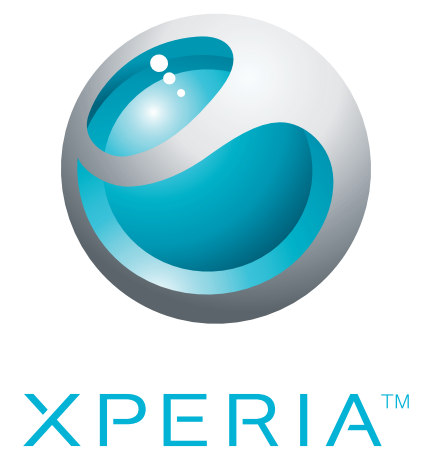

# X10 Uitgebreide gebruikershandleiding

Sony Ericsson make.believe

## Inhoudsopgave

| Aan de slag                                                | 5  |
|------------------------------------------------------------|----|
| Gebruikershandleiding op de telefoon                       | 5  |
| Assembleren                                                | 5  |
| De telefoon in- en uitschakelen                            | 6  |
| Verbinding maken en communiceren                           | 6  |
| Kennismaking met uw telefoon                               | 9  |
| Overzicht van de telefoon                                  | 9  |
| Meldings-LED                                               | 9  |
| Sensoren                                                   | 10 |
| De batterij opladen                                        | 10 |
| Het aanraakscherm gebruiken                                | 11 |
| De hardwaretoetsen gebruiken                               | 13 |
| Tekst invoeren                                             | 13 |
| Statusbalk                                                 | 14 |
| Meldingsvenster                                            | 16 |
| Scherm Toepassingen                                        | 17 |
| Het venster met onlangs gebruikte toepassingen             | 18 |
| Overzicht van telefooninstellingen                         | 18 |
| SIM-kaart                                                  | 21 |
| Geheugen                                                   | 21 |
| Netwerkinstellingen                                        | 21 |
| Andere netwerken gebruiken                                 | 22 |
| Geavanceerde netwerkinstellingen                           | 22 |
| Startpagina                                                | 24 |
| Bellen                                                     | 26 |
| Noodoproepen                                               | 26 |
| Afhandeling van oproepen                                   | 26 |
| Voicemail                                                  | 27 |
| Meerdere oproepen                                          | 27 |
| Telefonische vergaderingen                                 | 28 |
| Oproepinstellingen                                         | 28 |
| Contacten                                                  | 30 |
| Overzicht van "Telefoonboek"                               | 30 |
| Contacten beheren                                          | 30 |
| Inhoud op de telefoon en internet koppelen aan een contact | 31 |
| Een back-up maken van contacten                            | 32 |
| SMS en MMS                                                 | 34 |
| Voordat u SMS en MMS gaat gebruiken                        | 34 |
| SMS en MMS gebruiken                                       | 34 |

| E-mail                                                | 36 |
|-------------------------------------------------------|----|
| E-mail instellen                                      | 36 |
| E-mail gebruiken                                      | 36 |
| E-mailaccounts                                        | 37 |
| E-mail van Google™                                    | 38 |
| Instellingen voor Facebook™ en Twitter™               | 39 |
| Sony Ericsson Timescape™                              | 40 |
| De Timescape™-startpagina                             | 40 |
| Timescape™-navigatie                                  | 40 |
| Timescape™ gebruiken                                  | 41 |
| Timescape™-instellingen                               | 43 |
| Timescape™ als startpagina gebruiken                  | 43 |
| Google™ Talk                                          | 45 |
| Agenda                                                | 46 |
| Synchroniseren                                        | 47 |
| Sony Ericsson sync                                    | 47 |
| Google™ sync                                          | 48 |
| Wi-Fi™                                                | 50 |
| Voordat u Wi-Fi™ gaat gebruiken                       | 50 |
| Wi-Fi™-netwerkstatus                                  | 50 |
| Geavanceerde Wi-Fi™-instellingen                      | 51 |
| Webbrowser                                            | 53 |
| Voordat u internet gaat gebruiken                     | 53 |
| Webpagina's weergeven                                 | 53 |
| Downloads en links beheren                            | 54 |
| Bladwijzers en geschiedenis beheren                   | 55 |
| Toepassingen en games                                 | 57 |
| Toepassingen gebruiken                                | 57 |
| Android™ Market gebruiken                             | 57 |
| Inhoud overbrengen en verwerken                       | 59 |
| Een USB-kabel gebruiken                               | 59 |
| Draadloze Bluetooth™-technologie gebruiken            | 59 |
| Media Go™                                             | 61 |
| Sony Ericsson Mediascape                              | 62 |
| Verwante media-inhoud verkennen                       | 62 |
| Gedetailleerde informatie over media-inhoud weergeven | 62 |
| Draagbare stereoheadset                               | 63 |
| Auteursrechtelijk beschermde inhoud                   | 63 |
| Muziek in Sony Ericsson Mediascape                    | 64 |
| Muziekstartpagina                                     | 64 |
| Bladeren in lokaal opgeslagen audio-inhoud            | 65 |

| Overzicht van muziekplayer                 | 66  |
|--------------------------------------------|-----|
| De muziekplayer gebruiken                  | 67  |
| Podcasts                                   | 69  |
| TrackID™-technologie                       | 69  |
| Foto's in Sony Ericsson Mediascape         | 71  |
| Accounts voor onlineservices instellen     | 71  |
| Fotostartpagina                            | 71  |
| Bladeren in lokaal opgeslagen foto's       | 72  |
| Overzicht van fotoviewer                   | 73  |
| Namen toevoegen aan gezichten in foto's    | 75  |
| Video's in Sony Ericsson Mediascape        | 76  |
| Videostartpagina                           | 76  |
| Bladeren in video's                        | 76  |
| Instellingen voor de videoplayer           |     |
| PlayNow <sup>™</sup>                       | 79  |
| Voordat u PlayNow™ gaat gebruiken          | 79  |
| PlayNow™ gebruiken                         | 79  |
| Camera                                     | 81  |
| Zoeken en cameratoetsen                    | 81  |
| De camera gebruiken                        | 81  |
| De telefoon bijwerken                      | 91  |
| De telefoon bijwerken met de updateservice | 91  |
| Locatieservices                            | 92  |
| GPS                                        | 92  |
| Assisted GPS                               | 92  |
| Maps™ gebruiken                            | 93  |
| Navigatie-instructies ontvangen            | 93  |
| Wekker                                     | 94  |
| De telefoon vergrendelen en beveiligen     | 96  |
| IMEI-nummer                                | 96  |
| SIM-kaartbeveiliging                       | 96  |
| Patroon voor schermvergrendeling           | 97  |
| Problemen oplossen                         | 98  |
| Veelgestelde vragen                        | 98  |
| Foutberichten                              | 99  |
| Juridische gegevens                        | 100 |
| Index                                      |     |
|                                            |     |

## Aan de slag

De instructies in deze gebruikershandleiding zijn geschreven ervan uitgaande dat u de telefoonfuncties opent vanuit het standaard **Startpagina**-scherm. Als u Timescape<sup>™</sup> of een andere toepassing instelt als startpagina, kan het instructiepad verschillen.

## Belangrijke informatie

Lees de Belangrijke informatie voordat u de mobiele telefoon in gebruik neemt.

Sommige services en functies in deze gebruikershandleiding worden niet ondersteund in alle landen/regio's, of door alle netwerken en/of serviceproviders in alle gebieden. Dit geldt ook voor het internationale GSM-alarmnummer 112. Neem contact op met uw netwerkoperator of serviceprovider voor de beschikbaarheid van specifieke services of functies en voor informatie over bijkomende toegangs- of gebruikskosten.

## Gebruikershandleiding op de telefoon

Er is een uitgebreide gebruikershandleiding beschikbaar op de telefoon. De uitgebreide gebruikershandleiding en meer informatie zijn ook beschikbaar op *www.sonyericsson.com/support*.

De gebruikershandleiding op de telefoon openen

 Tik vanuit het scherm Startpagina op de toepassingenbalk en op Gebruikershandleiding.

## Assembleren

De SIM-kaart en geheugenkaart plaatsen

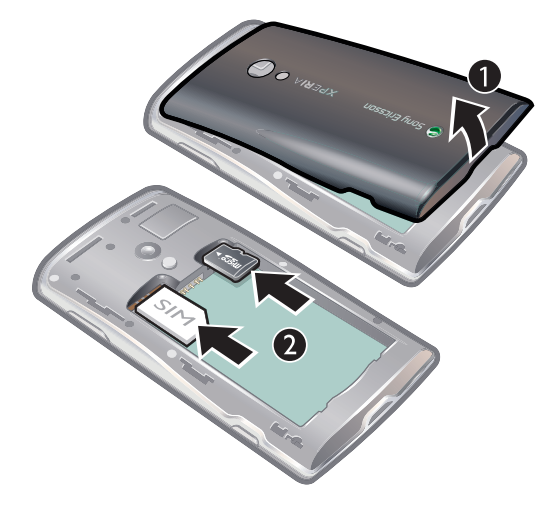

- 1 Verwijder de batterijcover.
- 2 Plaats de SIM-kaart en de geheugenkaart in de houders met de goudkleurige contacten naar beneden gericht.

#### De geheugenkaart verwijderen

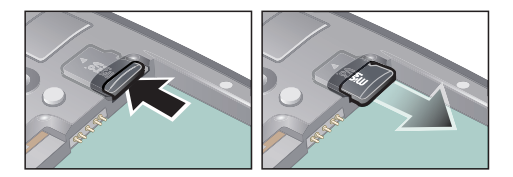

 Verwijder de battterijcover en druk de rand van de geheugenkaart in om deze vrij te geven en te verwijderen.

#### De batterij plaatsen

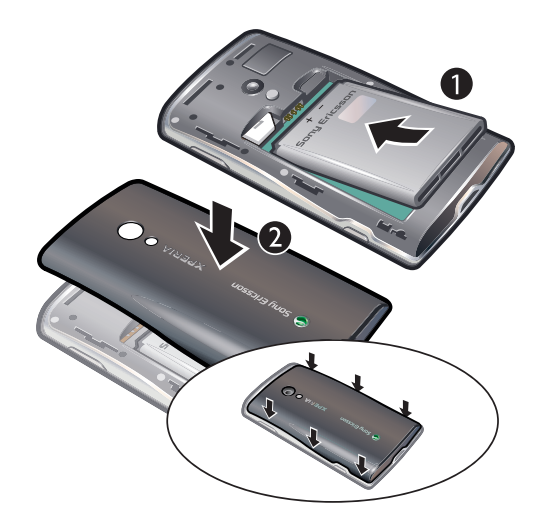

- 1 Plaats de batterij met het etiket naar boven en de connectors naar elkaar toe gericht.
- 2 Plaats de batterijcover.

## De telefoon in- en uitschakelen

De eerste keer dat u de telefoon inschakelt, wordt het welkomstmenu weergegeven.

#### De telefoon inschakelen

- 1 Houd de toets () boven op de telefoon ingedrukt.
- 2 Voer de PIN-code van uw SIM-kaart in als hierom wordt gevraagd en selecteer OK.
- 3 Volg de instructies in het welkomstmenu als u de telefoon voor het eerst opstart.
- U hebt de PIN-code van uw netwerkoperator gekregen. Als u een fout wilt corrigeren tijdens het invoeren van de PIN-code van uw SIM-kaart, drukt u op .

#### De telefoon uitschakelen

- 1 Houd () ingedrukt tot het optiemenu wordt weergegeven.
- 2 Tik in het optiemenu op "Uitschakelen".
- 3 Tik op OK.

#### Het scherm activeren

 Druk op een van de hardwaretoetsen. De telefoon wordt ook geactiveerd als u een oproep ontvangt.

#### Verbinding maken en communiceren

#### Instellingen voor oproepen, berichten en internet

Als u wilt bellen, berichten wilt verzenden of internet wilt gebruiken, hebt u een mobiele 2G/ 3G-gegevensverbinding nodig. U kunt ook e-mailberichten verzenden en internet gebruiken door verbinding te maken met een Wi-Fi™-netwerk.

- Voor de meeste mobiele netwerken en operators worden de instellingen voor oproepen, berichten en internet vooraf geïnstalleerd, of automatisch gedownload naar de telefoon wanneer u de telefoon voor het eerst inschakelt met een geplaatste SIM-kaart. Als dit niet het geval is, kunt u op de computer naar *www.sonyericsson.com/support* gaan om de instellingen naar de telefoon te downloaden. Als u netwerkinstellingen handmatig wilt toevoegen of wijzigen, raadpleegt u *Netwerkinstellingen* op pagina 21 voor meer informatie.
- Met een Wi-Fi<sup>™</sup>-verbinding hebt u draadloze internettoegang via uw telefoon. U kunt surfen in eigen (persoonlijke Wi-Fi<sup>™</sup>-netwerken) of openbare toegangszones (hotspots). Persoonlijke Wi-Fi<sup>™</sup>-netwerken zijn normaal gesproken beveiligd. U hebt dan een wachtwoord of toegangscode van de beheerder van het Wi-Fi<sup>™</sup>-netwerk nodig. Hotspots zijn gewoonlijk onbeveiligd, maar meestal moet u zich aanmelden bij de service van de operator voordat u internettoegang krijgt. Raadpleeg de sectie *Wi-Fi<sup>™</sup>* op pagina 50 voor meer informatie.

## Sociale webservices

U kunt de telefoon gebruiken voor veel internetservices, zoals sociale netwerken en sites voor het delen van media.

- U kunt uw Facebook<sup>™</sup>- en Twitter<sup>™</sup>-account instellen en gebruiken in Sony Ericsson Timescape<sup>™</sup> en uw telefooncontacten. Zie *Instellingen voor Facebook<sup>™</sup> en Twitter<sup>™</sup>* op pagina 39.
- U kunt foto's en video's delen via verschillende webservices. Zie Accounts voor onlineservices instellen op pagina 71.

### Google<sup>™</sup>-account

U kunt een Google<sup>™</sup>-account instellen op de telefoon en dit gebruiken met de toepassingen Gmail<sup>™</sup>, Google<sup>™</sup> Talk en Agenda.

#### Een Google™-account instellen op de telefoon

- 1 Tik vanuit het scherm **Startpagina** op de toepassingenbalk.
- 2 Tik op Instellingen > Accounts voor onlineservice > "Google".
- 3 Voer de stappen in de registratiewizard uit om een Google™-account te maken of meld u aan als u al een account hebt.
- 4 De telefoon is nu gereed voor gebruik met Gmail<sup>™</sup>, Google<sup>™</sup> Talk en Google<sup>™</sup> Agenda.
- U kunt ook een Google™-account maken of instellen vanuit het menu "Welkom!" als u de telefoon voor het eerst hebt opgestart. Verder kunt u een Google™-account maken door naar www.google.com/accounts te gaan in de webbrowser van uw computer.

#### Een Google™-account van de telefoon verwijderen

- Alle gebruikersgegevens in alle Google<sup>™</sup>-services op de telefoon worden gereset als u deze taak uitvoert. U moet zich aanmelden met het Google<sup>™</sup>-account om deze services weer te gebruiken. Zorg dat u alle gegevens op de telefoon hebt opgeslagen of een back-up hebt gemaakt van deze gegevens voordat u verdergaat. Raadpleeg *De telefoon resetten* op pagina 98 voor meer informatie over het uitvoeren van een volledige reset voor de telefoon.
- 1 Tik vanuit het scherm **Startpagina** op de toepassingenbalk.
- 2 Tik op Instellingen > "Toepassingen" > "Toepassingen beheren".
- 3 Blader omlaag en tik op Gmail.
- 4 Tik op "Gegevens wissen".
- 5 Druk op <⊐.
- 6 Blader omlaag en tik op Google Apps.
- 7 Tik op "Gegevens wissen".

#### Inhoud synchroniseren en verwerken

U kunt veel typen bestanden, documenten en gegevens synchroniseren en overbrengen tussen de telefoon en een computer of internet. U kunt bijvoorbeeld:

- Een USB-kabel gebruiken om de telefoon met een computer te verbinden. U kunt vervolgens inhoud tussen de telefoon en de computer overbrengen. Zie *Een USB-kabel gebruiken* op pagina 59 voor meer informatie.
- De toepassing Media Go<sup>™</sup> gebruiken om muziek, afbeeldingen en video's op de telefoon en de computer over te brengen en te verwerken. Raadpleeg de sectie *Media Go<sup>™</sup>* op pagina 61 voor meer informatie.
- De synchronisatietoepassing Sony Ericsson sync gebruiken om contacten en agendagebeurtenissen te synchroniseren. U kunt deze inhoud synchroniseren tussen de telefoon en internet, waardoor u overal en op alle computers toegang hebt tot de inhoud. Zie Sony Ericsson sync op pagina 47 voor meer informatie.
- De toepassing Google<sup>™</sup> sync gebruiken om de telefoon te synchroniseren met uw Google<sup>™</sup>-e-mail, -agendagegevens en -contacten. Zie *Google<sup>™</sup> sync* op pagina 48 voor meer informatie.

## Kennismaking met uw telefoon

## Overzicht van de telefoon

- 1 Aansluiting voor lader/USB-kabel
- 2 3,5 mm-headsetaansluiting
- 3 Aan/uit-toets/schermvergrendeling
- 4 Lichtsensor
- 5 Oorspeaker
- 6 Nabijheidssensor
- 7 Meldings-LED
- 8 Aanraakscherm
- 9 Toets Terug
- 10 Toets Home
- 11 Toets Menu

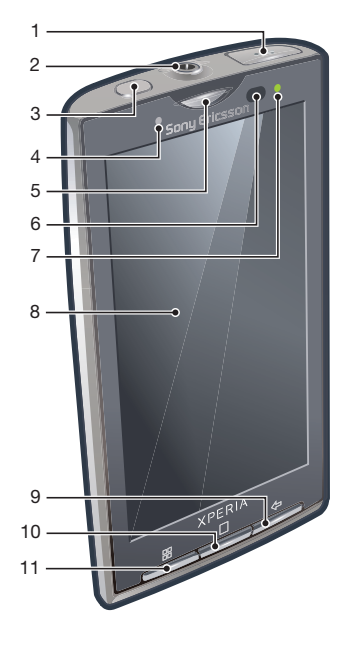

- 12 Cameralens
- 13 Volumetoets/zoomtoets
- 14 Cameraverlichting
- 15 Cameratoets
- 16 Straphouder

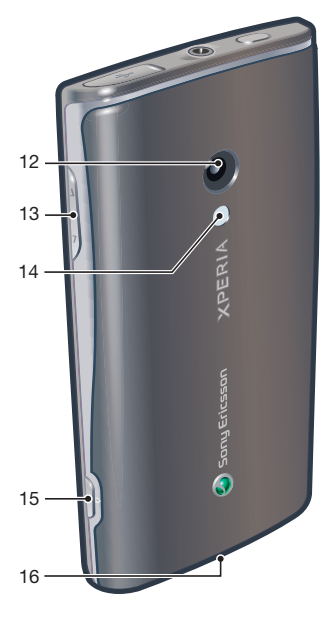

## **Meldings-LED**

De meldings-LED bevindt zich rechtsboven in het scherm. Hier vindt u informatie over de telefoonstatus en onverwerkte meldingen.

## **LED-status**

| Status         | Indicatie                                                                                           |
|----------------|----------------------------------------------------------------------------------------------------|
| Groen          | De batterij is bijna opgeladen (90-100%)                                                            |
| Knippert groen | U hebt een onverwerkte melding                                                                      |
| Knippert rood  | Het batterijniveau is laag. De batterij wordt opgeladen, maar het batterijniveau is nog steeds laag |

Geel

De batterij wordt opgeladen. Het niveau ligt tussen laag en volledig opgeladen

De LED wordt uitgeschakeld wanneer het opladen is voltooid.

## Sensoren

Uw telefoon is uitgerust met twee ingebouwde sensoren - een lichtsensor en een nabijheidssensor. De lichtsensor wordt gebruikt voor automatische regeling van de LCD-verlichting. De nabijheidssensor zorgt ervoor dat het scherm wordt uitgeschakeld wanneer uw gezicht het scherm raakt. Hiermee wordt voorkomen dat u ongewenst telefoonfuncties activeert tijdens een oproep.

## De batterij opladen

De batterij van de telefoon is bij aanschaf gedeeltelijk opgeladen.

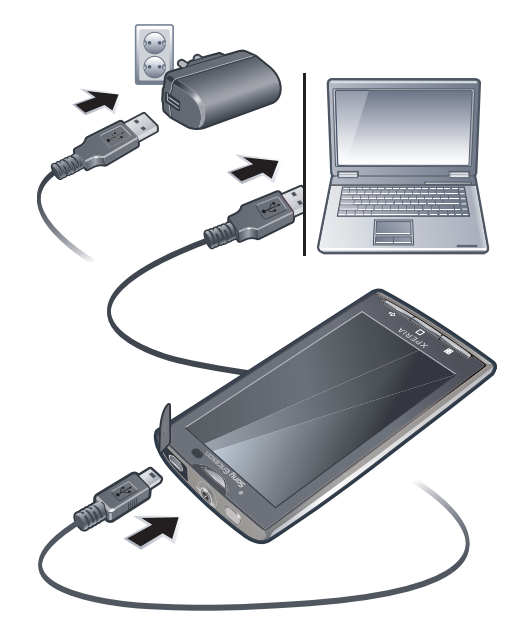

#### De telefoon opladen met de lichtnetadapter

• Sluit de telefoon met de USB-kabel en de lichtnetadapter aan op een stopcontact.

#### De telefoon opladen met een computer

• Sluit de telefoon met de USB-kabel uit de telefoonkit aan op een USB-poort op een computer.

## Battterijprestaties optimaliseren

Gebruik de volgende methoden om de batterijprestaties te verbeteren:

- Verlaag de helderheid van het scherm.
- Laad de telefoon vaak op. De batterij gaat langer mee als deze vaak wordt opgeladen.
- Als u zich in een gebied zonder dekking bevindt, worden op de telefoon regelmatig scans uitgevoerd om te zoeken naar beschikbare netwerken. Hiermee wordt stroom verbruikt. Als u zich niet kunt begeven naar een gebied met betere dekking, kunt u de telefoon tijdelijk uitschakelen.
- Schakel 3G, draadloze Bluetooth<sup>™</sup>-technologie en de Wi-Fi<sup>™</sup>-verbinding uit wanneer deze functies niet vereist zijn.
- Bedek de antenne niet wanneer u belt of gegevens overbrengt. De antenne bevindt zich aan de achterzijde van de telefoon

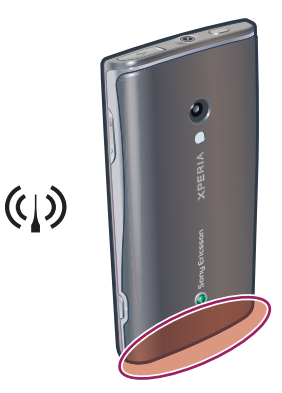

Ga naar www.sonyericsson.com/support voor meer informatie over het optimaliseren van de batterijprestaties.

## Het aanraakscherm gebruiken

#### Een item openen of markeren

• Tik op het item.

#### Zoomen

- Tik op 🔲 of 🍋 (indien beschikbaar) als u wilt in- of uitzoomen.
- U moet mogelijk het scherm slepen (in een willekeurige richting) om de zoompictogrammen weer te geven.

#### Pannen

Sleep over het scherm om te pannen (indien de optie beschikbaar is).

#### Opties in- of uitschakelen

• Tik op het toepasselijke selectievakje of keuzerondje om een optie in of uit te schakelen.

| Selectievakjes |               |  |
|----------------|---------------|--|
|                | ingeschakeld  |  |
| 1              | uitgeschakeld |  |
| Keuzerondjes   |               |  |
| ۲              | ingeschakeld  |  |
|                | uitgeschakeld |  |

## Bladeren

U kunt omhoog en omlaag bladeren. Op bepaalde webpagina's kunt u ook opzij bladeren.

Er worden geen items op het scherm geactiveerd door te slepen of te vegen.

#### Bladeren

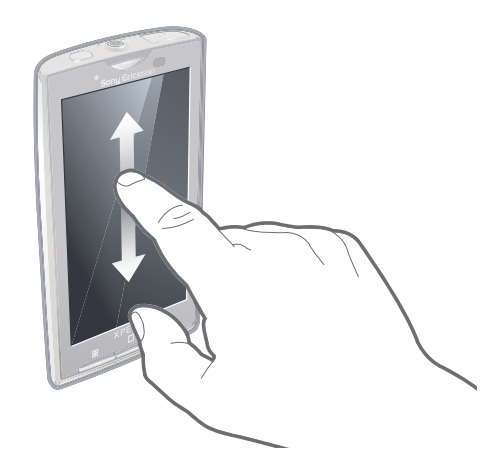

• Sleep omhoog of omlaag om te bladeren.

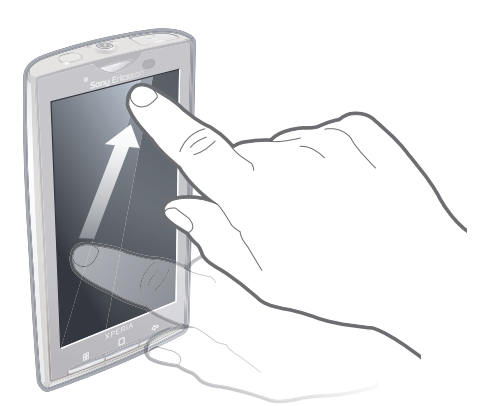

 Veeg om snel te bladeren. U kunt wachten tot het bladeren is gestopt of u kunt het direct stoppen door op het scherm te tikken.

#### Stand

Wanneer u de telefoon kantelt, schakelt de telefoon automatisch tussen de staande en liggende schermstand. U kunt ook instellen dat de telefoon in de staande schermstand blijft door de optie voor het automatisch wijzigen van de stand uit te schakelen.

#### Voorkomen dat de schermstand automatisch wordt gewijzigd

- 1 Tik vanuit het scherm Startpagina op de toepassingenbalk.
- 2 Tik op Instellingen > "Geluid en weergave".
- 3 Schakel het selectievakje "Stand" uit.
- Als u het automatisch wijzigen van de schermstand uitschakelt, blijft de telefoon in de staande schermstand.

#### De schermstand automatisch laten wijzigen

- 1 Tik vanuit het scherm Startpagina op de toepassingenbalk.
- 2 Tik op Instellingen > "Geluid en weergave".
- 3 Schakel het selectievakje "Stand" in.

#### Lijst

Voor sommige lijsten wordt aan de zijkant een alfabetische index weergegeven. Sleep uw vinger langs de index om door de indexletters te bladeren.

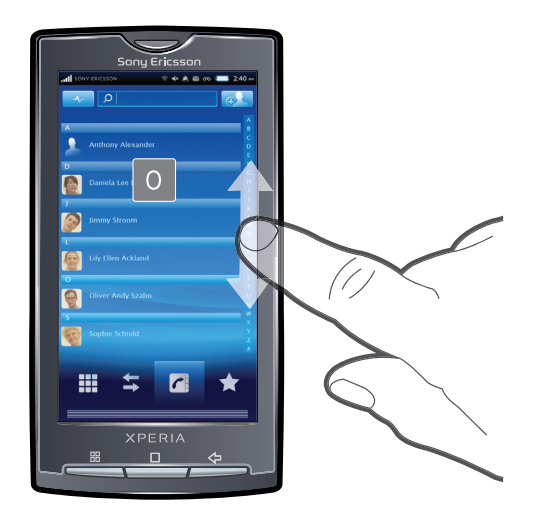

#### Direct naar een indexletter gaan

• Tik in een lijst met indexletters op de gewenste letter in de index.

## De hardwaretoetsen gebruiken

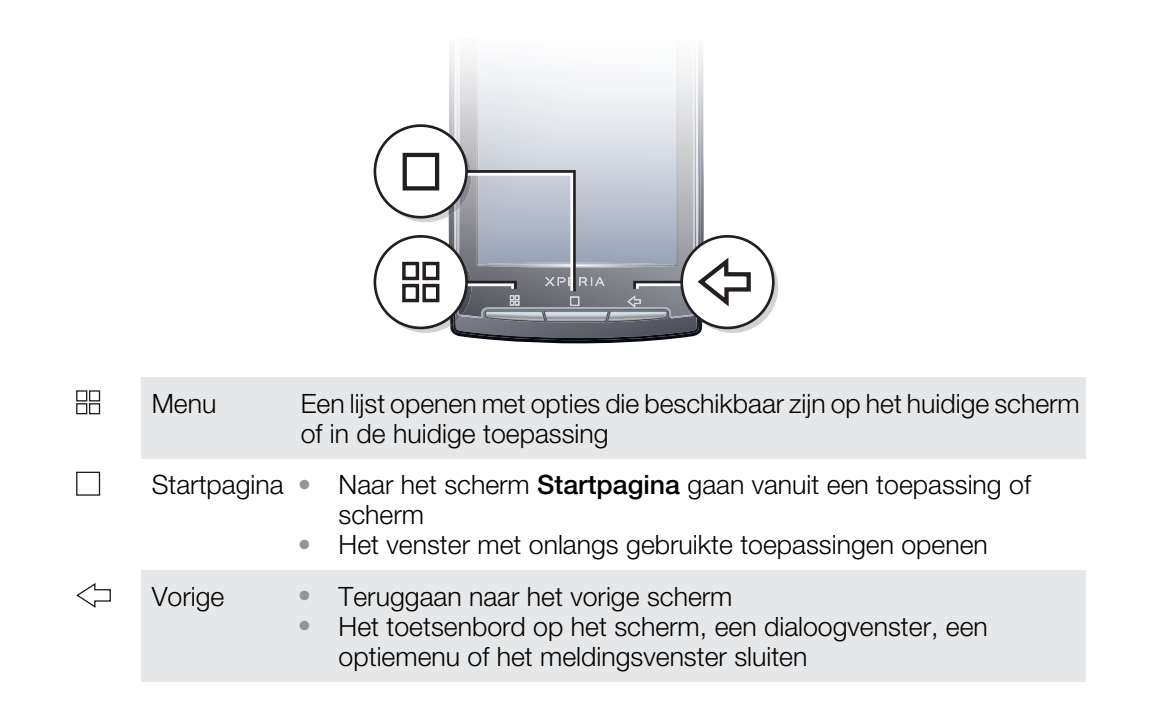

## **Tekst invoeren**

## Overzicht van toetsenbord

Dit is een overzicht van enkele pictogrammen op het toetsenbord.

Invoer in hoofdletters activeren
 Invoer in kleine letters activeren
 Tekens verwijderen
 Symbolen invoegen
 Schakelen naar cijfers

Een spatie invoegen

#### Het toetsenbord gebruiken

Wanneer u een programma start of een veld selecteert waarvoor u tekst of cijfers moet invoeren, wordt het toetsenbord weergegeven.

 $\dot{\Phi}$  U kunt het toetsenbord op ieder gewenst moment sluiten door op  $<\!\!\!\!\!\!\!\!\!\!\!\!\!\!\!\!\!$  te drukken.

#### **Toetsenbordopties instellen**

- 1 Tik vanuit het scherm **Startpagina** op de toepassingenbalk.
- 2 Tik op Instellingen > "Landinstelling en tekst" > Standaardtoetsenbord.
- 3 Stel de gewenste opties in.

#### De invoermethode selecteren

- 1 Raak de tekstbalk aan en houd deze vast tijdens het invoeren van tekst en tik op "Invoermethode".
- 2 Selecteer een optie.

#### Het toetsenbord weergeven en tekst invoeren

• Tik op het tekstveld. Het toetsenbord wordt weergegeven.

#### Cijfers invoeren met het toetsenbord

• Tik op 💷 wanneer u tekst invoert. Er wordt een toetsenbord met cijfers weergegeven.

#### Schakelen tussen hoofdletters en kleine letters

Tik op voordat u een letter invoert.

#### Caps Lock inschakelen

• Tik tweemaal op 💿 voordat u een woord typt.

#### Symbolen invoeren met het toetsenbord

- 1 Tik op 😳 wanneer u tekst invoert.
- 2 Selecteer een optie.

#### Een smiley invoegen

- 1 Tik op 😳 wanneer u tekst invoert.
- 2 Selecteer een optie.

#### Woorden toevoegen aan het gebruikerswoordenboek

- 1 Tik vanuit het scherm **Startpagina** op de toepassingenbalk.
- 2 Tik op Instellingen > "Landinstelling en tekst" > Standaardtoetsenbord > Mijn woorden.
- 3 Druk op 믬.
- 4 Tik op **Toevoegen** en tik op de tekstbalk om het toetsenbord te openen.
- 5 Schrijf het woord en tik op **OK**.

#### Het liggende toetsenbord gebruiken

• Draai de telefoon in de liggende stand wanneer het toetsenbord wordt weergegeven.

## Statusbalk

In een statusbalk boven aan het scherm worden telefoonstatusinformatie en meldingen weergegeven. Aan de linkerzijde van de statusbalk worden meldingspictogrammen weergegeven. Aan de rechterzijde worden telefoonstatuspictogrammen weergegeven.

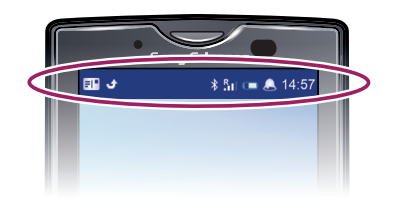

## Telefoonstatuspictogrammen

De volgende statuspictogrammen kunnen op het scherm worden weergegeven:

| al               | Signaalsterkte                               |
|------------------|----------------------------------------------|
|                  | Geen signaal                                 |
| Rati             | Roaming                                      |
| G<br>t+          | GPRS beschikbaar                             |
| E<br>t+          | Edge beschikbaar                             |
| 3G<br>†+         | 3G beschikbaar                               |
| 6<br>↑↓          | GPRS-gegevens worden verzonden en gedownload |
| E<br>t∔          | Edge-gegevens worden verzonden en gedownload |
| 3G<br>↑↓         | 3G-gegevens worden verzonden en gedownload   |
|                  | Batterijstatus                               |
| C <b>⁄</b> 31    | De batterij wordt opgeladen                  |
| Ľ                | GPS is actief                                |
| <u>*</u>         | Vliegmodus is actief                         |
| $\mathbf{Q}$     | Headset aangesloten                          |
| *                | De Bluetooth™-functie is actief              |
| *                | Verbonden met een ander Bluetooth™-apparaat  |
| <b>.</b>         | De SIM-kaart is vergrendeld                  |
| ₹                | De microfoon van de telefoon is gedempt      |
| Cy               | Speakertelefoon ingeschakeld                 |
| <b>*</b>         | De luidspreker van de telefoon is gedempt    |
| $\boldsymbol{Q}$ | Trilstand                                    |
| ۸                | Er is een wekker ingesteld                   |
| Qı               | Synchronisatiefout                           |

## Meldingspictogrammen

De volgende meldingspictogrammen kunnen op het scherm worden weergegeven:

| $\searrow$  | Nieuw e-mailbericht                               |
|-------------|---------------------------------------------------|
| =           | Nieuw SMS-bericht/MMS-bericht                     |
| =I <b>!</b> | Probleem met levering van SMS-bericht/MMS-bericht |

| Ģ     | Nieuw chatbericht                                                               |
|-------|---------------------------------------------------------------------------------|
| مە    | Nieuwe voicemail                                                                |
| 1     | Aanstaande agendagebeurtenis                                                    |
|       | Nummer wordt afgespeeld                                                         |
| Qı    | Probleem met aanmelding/synchronisatie                                          |
|       | Geheugenkaart is vol                                                            |
| • 1)) | Wi-Fi <sup>™</sup> -verbinding is ingeschakeld, draadloze netwerken beschikbaar |
| Ŷ     | Telefoon is via USB-kabel met computer verbonden                                |
| A     | Foutbericht                                                                     |
| ۍ     | Gemiste oproep                                                                  |
| €"    | Gesprek in wacht                                                                |
| ž     | Oproepen doorschakelen ingeschakeld                                             |
| -     | Gegevens worden gedownload                                                      |
|       | Gegevens worden geüpload                                                        |
| ÷     | Meer (niet-weergegeven) meldingen                                               |

## **Meldingsvenster**

Meldingspictogrammen worden weergegeven in een gedetailleerde weergave. U kunt meldingen (zoals berichten, herinneringen of gebeurtenismeldingen) direct openen vanuit het meldingsvenster.

#### Het meldingsvenster openen

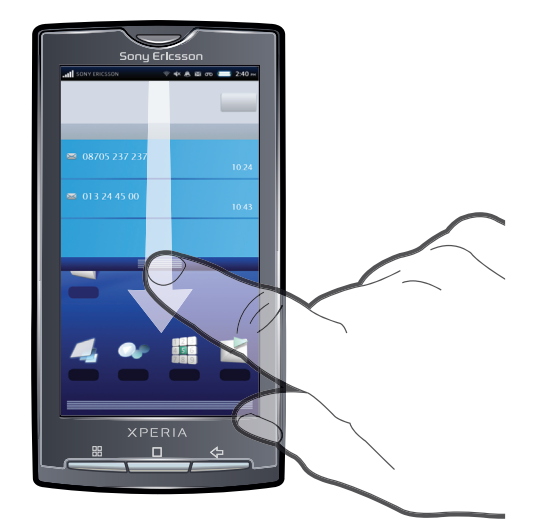

- Sleep de statusbalk omlaag.
- 👻 Vanuit het standaard Startpagina-scherm kunt u ook op 🗄 drukken en op "Meldingen" tikken.

#### Het meldingsvenster sluiten

• Druk op <->.

#### Het meldingsvenster leegmaken

• Tik vanuit het meldingsvenster op "Wissen".

## Scherm Toepassingen

U kunt de toepassingen op uw telefoon openen met het scherm Toepassingen.

Het scherm Toepassingen openen

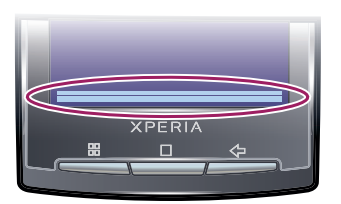

• Tik vanuit het scherm Startpagina op de toepassingenbalk.

#### Het scherm Toepassingen sluiten

- Tik op de toepassingenbalk.
- Druk op <□.</li>

## Overzicht van Toepassingen

| $\bigotimes$                 | Wekker           | Een wekker instellen                                                                                                |
|------------------------------|------------------|----------------------------------------------------------------------------------------------------|
|                              | Browser          | Surfen op web- en WAP-sites en nieuwe programma's en bestanden downloaden van internet                              |
| + -<br>× ÷                   | Calculator       | Basisberekeningen uitvoeren, zoals optellen, aftrekken,<br>vermenigvuldigen en delen                                |
| 31                           | Agenda           | Al uw afspraken bijhouden                                                                                           |
| <b>O</b>                     | "Camera"         | Foto's maken en video's opnemen                                                                                     |
| 12 -<br>1 <b>5</b> 5<br>18 9 | "Telefoon"       | Bellen en gebeld worden, schakelen tussen oproepen en telefonische vergaderingen opzetten                           |
|                              | E-mail           | E-mails verzenden en ontvangen. U kunt ook meerdere<br>accounts gebruiken                                           |
| à                            | Gestures Builder | Een serie vooraf gedefinieerde opdrachten maken die worden geactiveerd door middel van gebaren                      |
|                              | Gmail™           | Een e-mailtoepassing die ondersteuning biedt voor de e-<br>mailservice van Google™                                  |
| 2                            | Google Maps      | Uw huidige locatie weergeven, andere locaties zoeken en routes berekenen                                            |
| talk                         | Google Talk      | Online chatten                                                                                                    |
| 2                            | Market           | Via de Android™ Market-service kunt u nieuwe toepassingen<br>aanschaffen en downloaden via uw telefoon              |
|                              | "Mediascape"     | Mediabestanden (zoals muziek, foto's en video's) beheren                                                            |
|                              | Berichten        | SMS- en MMS-berichten verzenden en ontvangen                                                                        |
| 6                            | Moxier Calendar  | Agendatoepassing. U kunt Moxier™ op de telefoon<br>synchroniseren met behulp van Microsoft® Exchange<br>ActiveSync® |

| 6           | Moxier Contacts       | Contactentoepassing. U kunt Moxier™ op de telefoon<br>synchroniseren met behulp van Microsoft® Exchange<br>ActiveSync®                     |
|-------------|-----------------------|----------------------------------------------------------------------------------------------------|
| 3           | Moxier Mail           | E-mailtoepassing. U kunt Moxier™ op de telefoon<br>synchroniseren met behulp van Microsoft® Exchange<br>ActiveSync®                        |
| 0           | Moxier Sync           | Synchronisatietoepassing. U kunt Moxier™ op de telefoon<br>synchroniseren met behulp van Microsoft® Exchange<br>ActiveSync®                |
| Ø           | Moxier Tasks          | Hier vindt u een overzicht van uw taken. U kunt Moxier™ op<br>de telefoon synchroniseren met behulp van Microsoft®<br>Exchange ActiveSync® |
| <b>«</b>    | OfficeSuite           | Bladeren in tekstdocumenten en deze documenten lezen                                                                                       |
| (           | "Telefoonboek"        | Uw vrienden en collega's beheren                                                                                                    |
|             | PlayNow™              | Verschillende soorten interessante inhoud naar de telefoon downloaden                                                                      |
| ×           | Instellingen          | De telefooninstellingen aanpassen aan uw eigen voorkeuren                                                                                  |
| C)          | "Sony Ericsson sync"  | Uw contacten, agenda en meer synchroniseren via<br>SonyEricsson.com                                                                        |
|             | "Timescape™"          | Hier worden uw dagelijkse communicatie en<br>mediagebeurtenissen bijgehouden, zowel op de telefoon als<br>in onlineservices                |
| J.          | TrackID™              | Een muziekherkenningsservice                                                                                                    |
| ?           | Gebruikershandleiding | De uitgebreide gebruikershandleiding op de telefoon lezen                                                                                  |
| Q           | Voice Search          | Uw stem gebruiken om items op internet te zoeken                                                                                           |
|             | Wisepilot             | Een GPS-navigatieservice                                                                                                    |
| You<br>Tube | "YouTube"             | Video's van over de hele wereld delen en bekijken                                                                                          |

- Sommige toepassingen worden niet door alle netwerken en/of serviceproviders in alle gebieden ondersteund.
- U kunt ook nieuwe toepassingen downloaden. Deze worden ook weergegeven op het scherm Toepassingen.

## Het venster met onlangs gebruikte toepassingen

Vanuit dit venster kunt u onlangs gebruikte toepassingen weergeven en openen.

#### Het venster met onlangs gebruikte toepassingen openen

• Houd ingedrukt in een toepassing.

## **Overzicht van telefooninstellingen**

U kunt de instellingen van de telefoon aan uw voorkeuren aanpassen.

#### De telefooninstellingen openen

- 1 Tik vanuit het scherm **Startpagina** op de toepassingenbalk.
- 2 Tik op Instellingen.

## Beschikbare telefooninstellingen

- "Draadloze bedieningselementen"
- DRM-instellingen
- "Oproepinstellingen"
- "Geluid en weergave"
- Gegevenssynchronisatie
- "Accounts voor onlineservices"
- "Locatie"
- "Beveiliging"
- "Toepassingen"
- SD-kaart en telefoongeheugen
- "Datum en tijd"
- "Landinstelling en tekst"
- Toegankelijkheid
- Spraaksynthese
- "Over de telefoon"

#### Datum en tijd

U kunt de datum en tijd op de telefoon wijzigen.

#### De datum instellen

- 1 Tik vanuit het scherm **Startpagina** op de toepassingenbalk.
- 2 Tik op Instellingen > "Datum en tijd".
- 3 Schakel het selectievakje Automatisch uit indien dit is ingeschakeld.
- 4 Tik op "Datum instellen".
- 5 Tik op + of om de datum aan te passen.
- 6 Tik op "Instellen".

#### De tijd instellen

- 1 Tik vanuit het scherm Startpagina op de toepassingenbalk.
- 2 Tik op Instellingen > "Datum en tijd".
- 3 Schakel het selectievakje Automatisch uit indien dit is ingeschakeld.
- 4 Tik op "Tijd instellen"
- 5 Tik op + of om de tijd aan te passen.
- 6 Tik op "AM" om te schakelen naar "PM", of vice versa.
- 7 Tik op "Instellen".
- U moet "24-uurs notatie gebruiken" uitschakelen om "AM" te kunnen wijzigen in "PM".

#### De tijdzone instellen

- 1 Tik vanuit het scherm Startpagina op de toepassingenbalk.
- 2 Tik op Instellingen > "Datum en tijd".
- 3 Schakel het selectievakje Automatisch uit indien dit is ingeschakeld.
- 4 Tik op "Tijdzone selecteren".
- 5 Selecteer een optie.

#### De tijdnotatie instellen

- 1 Tik vanuit het scherm **Startpagina** op de toepassingenbalk.
- 2 Tik op Instellingen > "Datum en tijd" > "24-uurs notatie gebruiken".
- 3 Schakel het selectievakje in en uit om te schakelen tussen 12-uurs- en 24uursnotatie.

#### De datumnotatie instellen

- 1 Tik vanuit het scherm **Startpagina** op de toepassingenbalk.
- 2 Tik op Instellingen > "Datum en tijd" > "Datumnotatie selecteren".
- 3 Selecteer een optie.

#### Instellingen voor belsoftware

#### Een beltoon voor de telefoon instellen

- 1 Tik vanuit het scherm **Startpagina** op de toepassingenbalk.
- 2 Tik op Instellingen > "Geluid en weergave" > "Beltoon telefoon".
- 3 Selecteer een beltoon.

#### Aanraaktonen inschakelen

- 1 Tik vanuit het scherm **Startpagina** op de toepassingenbalk.
- 2 Tik op Instellingen > "Geluid en weergave".
- 3 Selecteer "Aanraaktonen" of Hoorbare selectie.

#### Een beltoon voor meldingen selecteren

- 1 Tik vanuit het scherm **Startpagina** op de toepassingenbalk.
- 2 Tik op Instellingen > "Geluid en weergave" > Geluid.
- 3 Selecteer een beltoon en tik op **OK**.

#### Het trilalarm instellen

- 1 Tik vanuit het scherm **Startpagina** op de toepassingenbalk.
- 2 Tik op Instellingen > "Geluid en weergave".
- 3 Schakel het selectievakje "Trilstand telefoon" in.

#### Het volume aanpassen

U kunt het beltoonvolume aanpassen voor telefoonoproepen en -meldingen, en voor muziek- en videoweergave.

#### Het volume van de belsoftware aanpassen met de volumetoetsen

Druk de volumetoets omhoog of omlaag.

#### Het afspeelvolume voor media aanpassen met de volumetoets

 Druk de volumetoets omhoog of omlaag wanneer u muziek afspeelt of een video bekijkt.

#### De stille modus instellen voor de telefoon

- 1 Houd () boven op de telefoon ingedrukt.
- 2 Tik op "Stille modus".

#### Scherminstellingen

#### De schermhelderheid aanpassen

- 1 Tik vanuit het scherm **Startpagina** op de toepassingenbalk.
- 2 Tik op Instellingen > "Geluid en weergave" > "Helderheid".
- 3 Als u de helderheid wilt verlagen, sleept u de schuifregelaar naar links. Als u de helderheid wilt verhogen, sleept u de schuifregelaar naar rechts.
- 4 Tik op **OK**.

## De tijd aanpassen dat de telefoon niet moet worden gebruikt voordat het scherm wordt uitgeschakeld

- 1 Tik vanuit het scherm **Startpagina** op de toepassingenbalk.
- 2 Tik op Instellingen > "Geluid en weergave" > "Time-out scherm".
- 3 Selecteer een optie.
- Als u het scherm snel wilt uitschakelen, drukt u op ().

#### Het scherm ingeschakeld houden terwijl de telefoon wordt opgeladen

- 1 Tik vanuit het scherm **Startpagina** op de toepassingenbalk.
- 2 Tik op Instellingen > "Toepassingen" > "Ontwikkeling".
- 3 Schakel het selectievakje "Stand-by" in.

## Telefoontaal

U kunt een taal selecteren die wordt gebruikt op de telefoon.

#### De telefoontaal wijzigen

- 1 Tik vanuit het scherm **Startpagina** op de toepassingenbalk.
- 2 Tik op Instellingen > "Landinstelling en tekst" > "Landinstelling selecteren".
- 3 Selecteer een optie.
- Als u de verkeerde taal kiest en de menuteksten niet meer kunt lezen, gaat u naar www.sonyericsson.com/support voor ondersteuning.

#### Vliegmodus

In de vliegmodus worden geen radiosignalen uitgezonden door de telefoon.

#### De vliegmodus inschakelen

- 1 Tik vanuit het scherm **Startpagina** op de toepassingenbalk.
- 2 Tik op Instellingen > "Draadloze bedieningselementen".
- 3 Schakel het selectievakje "Vliegmodus" in.

## SIM-kaart

De SIM-kaart (Subscriber Identity Module), die u van uw netwerkoperator hebt ontvangen, bevat informatie over uw abonnement. Schakel de telefoon altijd uit en koppel de lader los voordat u de SIM-kaart plaatst of verwijdert.

· ↓ U kunt contacten op de SIM-kaart opslaan voordat u de kaart uit de telefoon verwijdert.

## **PIN-code**

U hebt mogelijk een PIN-code (Personal Identification Number) nodig om de services en functies van uw telefoon te activeren. Elk cijfer van de PIN-code wordt als een sterretje (\*) weergegeven, tenzij het met de cijfers van een alarmnummer begint, bijvoorbeeld 112 of 911. U kunt alarmnummers bellen zonder een PIN-code in te voeren.

## Geheugen

U kunt inhoud opslaan op een geheugenkaart, in het telefoongeheugen en op de SIM-kaart. Muziek, videoclips en foto's worden opgeslagen op de geheugenkaart. Toepassingen, contacten en berichten worden opgeslagen in het telefoongeheugen. U kunt contacten en berichten voor back-updoeleinden exporteren en importeren naar het geheugen. Contacten kunnen ook worden opgeslagen op de SIM-kaart.

## Geheugenkaart

U moet de geheugenkaart mogelijk afzonderlijk aanschaffen.

De telefoon biedt ondersteuning voor microSD<sup>™</sup>-kaarten. Deze kaarten worden gebruikt voor media-inhoud. Dit type kaart kan ook in andere compatibele apparaten worden gebruikt als draadbare geheugenkaart.

Zonder geheugenkaart kunt u de camera niet gebruiken en kunt u geen muziekbestanden of videoclips afspelen of downloaden.

## Netwerkinstellingen

Uw telefoon schakelt automatisch tussen 2G- en 3G-netwerken, afhankelijk van de beschikbaarheid. Sommige netwerkoperators staan het handmatig schakelen tussen netwerken toe.

#### De huidige netwerkverbinding weergeven

- 1 Tik vanuit het scherm **Startpagina** op de toepassingenbalk.
- 2 Tik op Instellingen > "Draadloze bedieningselementen" > "Mobiele netwerken".
- 3 Tik op APN's.
- Als er verschillende verbindingen beschikbaar zijn, wordt met een ingeschakeld keuzerondje aan de rechterzijde de actieve netwerkverbinding aangegeven.

#### Internetinstellingen handmatig configureren

- 1 Tik vanuit het scherm Startpagina op de toepassingenbalk.
- 2 Tik op Instellingen > "Draadloze bedieningselementen" > "Mobiele netwerken" > APN's.
- 3 Druk op 믬.
- 4 Tik op "Nieuwe APN".
- 5 Tik op "Naam" en voer de naam in van het netwerkprofiel dat u wilt maken.
- 6 Tik op "APN" en voer de naam van het toegangspunt in.
- 7 Tik op de verschillende items en voer alle overige informatie in die vereist is door uw netwerkoperator.
- 8 Druk op 🗄 en tik op **Opslaan**.
- Neem contact op met uw netwerkoperator voor gedetailleerde informatie over de netwerkinstellingen.

## Andere netwerken gebruiken

Er kunnen aanvullende kosten in rekening worden gebracht voor roaming, dat wil zeggen bellen, berichten verzenden en gegevens downloaden buiten het thuisnetwerk. Neem contact op met uw netwerkoperator voor meer informatie.

#### Automatische netwerkselectie uitschakelen

- 1 Tik vanuit het scherm **Startpagina** op de toepassingenbalk.
- 2 Tik op Instellingen > "Draadloze bedieningselementen" > "Mobiele netwerken" > Mobiele providers.
- 3 Tik op "Netwerken zoeken".
- 4 Selecteer een netwerk.
- Als u handmatig een netwerk zoekt, wordt er op de telefoon niet naar andere netwerken gezocht, zelfs wanneer u zich buiten het bereik van het geselecteerde netwerk begeeft. U wordt aanbevolen automatische netwerkselectie in te schakelen.

#### Automatische netwerkselectie activeren

- 1 Tik vanuit het scherm **Startpagina** op de toepassingenbalk.
- 2 Tik op Instellingen > "Draadloze bedieningselementen" > "Mobiele netwerken" > Mobiele providers.
- 3 Tik op "Automatisch selecteren".

## Geavanceerde netwerkinstellingen

#### De netwerkmodus wijzigen

- 1 Tik vanuit het scherm **Startpagina** op de toepassingenbalk.
- 2 Tik op Instellingen > "Draadloze bedieningselementen" > "Mobiele netwerken".
- 3 Tik op **Netwerkmodus**.
- 4 Selecteer de gewenste netwerkmodus.

#### Gegevensroaming

Afhankelijk van uw netwerkoperator is het mogelijk om mobiele gegevensverbindingen via 2G/3G tot stand te brengen buiten uw thuisnetwerk (roaming). Er kunnen kosten voor

gegevensoverdracht in rekening worden gebracht. Neem contact op met uw netwerkoperator voor meer informatie.

! Toepassingen kunnen soms de internetverbinding gebruiken in uw thuisnetwerk zonder dat hiervan melding wordt gemaakt. Dit gebeurt bijvoorbeeld bij het verzenden van zoek- en synchronisatieverzoeken.

#### Gegevensroaming activeren

- Tik vanuit het scherm Startpagina op de toepassingenbalk.
   Tik op Instellingen > "Draadloze bedieningselementen" > "Mobiele netwerken".
- 3 Schakel het selectievakje Gegevensroaming in.

## Startpagina

Het scherm **Startpagina** is het beginpunt voor uw telefoon. U kunt het scherm **Startpagina** aan uw persoonlijke voorkeuren aanpassen door bijvoorbeeld toepassingen, snelkoppelingen en widgets toe te voegen of door de achtergrond te wijzigen. Het scherm **Startpagina** loopt verder door dan de breedte van het scherm en geeft u daarmee de mogelijkheid tot verdere aanpassingen.

Als u naar het scherm **Startpagina** gaat, blijven bepaalde toepassingen actief op de achtergrond. Als u geen toepassingen op de achtergrond wilt uitvoeren, moet u de verschillende geopende toepassingen sluiten voordat u naar het scherm **Startpagina** gaat.

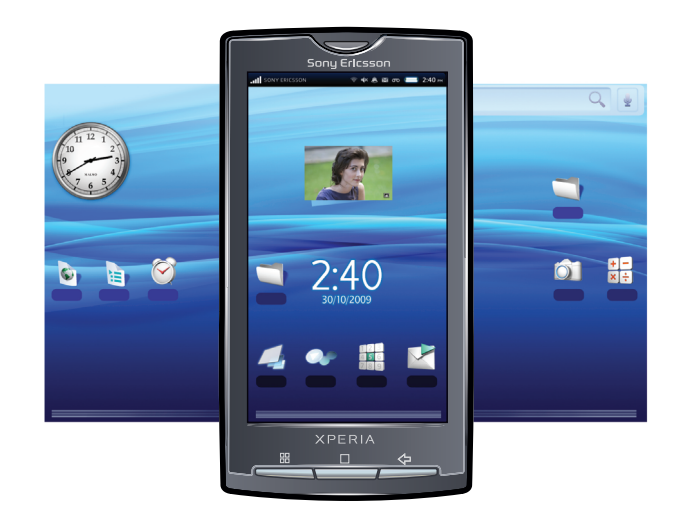

#### De uitgebreide startpagina weergeven

• Sleep uw vinger naar de zijkanten om het volledige scherm **Startpagina** weer te geven.

#### De achtergrond voor de startpagina wijzigen

- 1 Druk vanuit het scherm Startpagina op III.
- 2 Tik op "Achtergrond".
- 3 Tik op Afbeeldingen of "Achtergrondgalerij".
- 4 Tik op Opslaan of "Achtergrond instellen".

#### Een item voor de startpagina toevoegen

- 1 Druk vanuit het scherm **Startpagina** op 🗄 en tik op **Toevoegen**.
- 2 Selecteer in het scherm Toevoegen aan startpagina het item dat u wilt toevoegen.

#### Een item verplaatsen naar een gebied van de uitgebreide startpagina

- 1 Raak een item aan en houd dit ingedrukt op het scherm **Startpagina** tot het wordt vergroot en de telefoon trilt.
- 2 Sleep het item naar links of rechts.
- 3 Laat het item los.

#### Een item voor de startpagina verwijderen

- Raak het item aan en houd het ingedrukt tot ingedrukt tot ingedrukt tot ingedrukt tot
- 2 Sleep het item naar 前 en wacht tot de onderzijde van het scherm oplicht.
- 3 Laat het item los.

#### Een map toevoegen aan de startpagina

- 1 Druk vanuit het scherm Startpagina op III.
- 2 Tik op Toevoegen > "Map".
- 3 Selecteer de map die u wilt toevoegen.

#### Items toevoegen aan een map

- 1 Raak een toepassingspictogram aan en houd het vast tot het wordt vergroot en de telefoon trilt.
- 2 Sleep het toepassingspictogram naar de map.

#### Een mapnaam wijzigen

- 1 Tik op de map om deze te openen.
- 2 Raak de titelbalk van de map aan en houd deze vast om het dialoogvenster "Naam van map wijzigen" te openen.
- 3 Voer een waarde in voor "Mapnaam" en tik op OK.

#### Widgets toevoegen aan de startpagina

- 1 Raak het scherm Startpagina aan en houd het vast tot het menu Toevoegen aan startpagina wordt weergegeven.
- 2 Tik op "Widgets".
   3 Selecteer een optie.

#### Een snelkoppeling maken vanaf het toepassingsscherm

- 1 Tik vanuit het scherm **Startpagina** op de toepassingenbalk.
- 2 Raak een toepassing aan en houd deze vast tot deze wordt weergegeven op het scherm Startpagina.

## **Bellen**

## Noodoproepen

De telefoon ondersteunt internationale alarmnummers, bijvoorbeeld 112 of 911. Dit houdt in dat u deze nummers normaal vanuit elk land kunt bellen om een noodoproep te doen, met of zonder SIM-kaart in het toestel, zolang u zich binnen het bereik van een netwerk bevindt.

#### Een alarmnummer bellen

- 1 Tik vanuit het scherm Startpagina op Telefoon.
- 2 Voer het alarmnummer in en tik op **"Oproep"**. Als u een nummer wilt verwijderen, tikt u op

Een alarmnummer bellen terwijl de SIM-kaart is vergrendeld

- 1 Tik op "Noodoproep".
- 2 Voer het alarmnummer in en tik op **"Oproep"**. Als u een nummer wilt verwijderen, tikt u op

## Afhandeling van oproepen

#### Een oproep tot stand brengen

- 1 Tik vanuit het scherm Startpagina op Telefoon.
- 2 Voer het nummer van de ontvanger in en tik op **"Oproep"**. Als u een nummer wilt verwijderen, tikt u op **[**.

#### Een oproep beëindigen

• Tik op End call.

#### Een internationale oproep voeren

- 1 Tik vanuit het scherm **Startpagina** op **Telefoon**.
- 2 Raak 0 aan en houd deze waarde vast tot er een plusteken (+) wordt weergegeven.
- 3 Voer de landcode, het netnummer (zonder de eerste 0) en het telefoonnummer in. Tik vervolgens op 0 **"Oproep"**.

#### Een oproep beantwoorden

- Als het scherm is ontgrendeld, tikt u op Answer om de oproep te beantwoorden.
- Als het scherm is vergrendeld, ontgrendelt u het om de oproep te beantwoorden.
- Als u een normale hoofdtelefoon zonder microfoon gebruikt, moet u de hoofdtelefoon uit de headsetaansluiting verwijderen voordat u de oproep kunt beantwoorden.

#### Een oproep weigeren

• Tik op **Decline**.

#### Het volume van de oorspeaker veranderen tijdens een oproep

• Druk de volumetoets omhoog of omlaag.

#### De luidspreker inschakelen tijdens een oproep

- 1 Druk op 册.
- 2 Tik op "Luidspreker".

#### De microfoon dempen tijdens een oproep

- 1 Druk op 믬.
- 2 Tik op "Dempen".

#### Cijfers invoeren tijdens een oproep

- 1 Sleep tijdens een oproep het pictogram i (onder aan het scherm) omhoog. Er wordt een toetsenblok weergegeven.
- 2 Voer cijfers in.

#### De beltoon voor een inkomende oproep dempen

Druk op de volumetoets als u een oproep ontvangt.

#### Recente oproepen

In het oproeplogboek vindt u onlangs gemiste 🕁, ontvangen 🖕 en gekozen 🔶 oproepen.

#### Gemiste oproepen weergeven

- 1 Als u gemiste oproepen hebt, wordt statusbalk weergegeven. Sleep de statusbalk omlaag.
- 2 Tik op "Gemiste oproep".

#### Een nummer uit het oproeplogboek bellen

- 1 Tik vanuit het scherm Startpagina op Telefoon > Oproeplogboek.
- 2 Tik op 🕻 naast het gewenste nummer.

#### Een nummer uit het oproeplogboek toevoegen aan uw contacten

- 1 Tik vanuit het scherm Startpagina op Telefoon > Oproeplogboek.
- 2 Tik op het nummer en houd dit vast en tik op "Toevoegen aan contacten".
- 3 Tik op het gewenste contact of tik op "Nieuw contact maken".
- 4 Bewerk de contactgegevens en tik op **Opslaan**.

## Voicemail

Als in uw abonnement een antwoorddienst is opgenomen, kunnen bellers een voicemailbericht achterlaten als u een oproep niet kunt aannemen. Het voicemailnummer is meestal op de SIM-kaart opgeslagen. Als dit niet het geval is, neemt u contact op met de serviceprovider om het voicemailnummer op te halen. U kunt het nummer vervolgens handmatig invoeren.

#### Uw voicemailnummer invoeren

- 1 Tik in het scherm Startpagina op Instellingen > "Oproepinstellingen" > Voicemail.
- 2 Voer uw voicemailnummer in.
- 3 Tik op **OK**.

#### Uw voicemailservice bellen

- 1 Tik vanuit het scherm Startpagina op Telefoon.
- 2 Raak 1 aan en houd deze waarde ingedrukt.

## Meerdere oproepen

U kunt meerdere oproepen tegelijk verwerken door tussen de oproepen te schakelen. U kunt instellen dat er een melding klinkt wanneer u nog een oproep ontvangt tijdens een actieve oproep (wisselgesprek). Als u de wisselgesprekfunctie hebt geactiveerd, klinkt er een pieptoon wanneer u nog een oproep ontvangt.

#### Wisselgesprek activeren of deactiveren

- 1 Tik vanuit het scherm **Startpagina** op de toepassingenbalk.
- 2 Tik op Instellingen > "Oproepinstellingen" > GSM-oproepinstellingen.
- 3 Tik op "Wisselgesprek" om de wisselgesprekfunctie in of uit te schakelen.

#### Een tweede oproep weigeren

• Tik op **Ignore** wanneer u een herhaalde pieptoon hoort tijdens een oproep.

#### Een tweede oproep beantwoorden en de actieve oproep beëindigen

• Tik op **End ongoing call and answer** wanneer u een herhaalde pieptoon hoort tijdens een oproep.

#### Een tweede oproep beantwoorden en de actieve oproep in de wacht plaatsen

• Tik op **Answer** wanneer u een herhaalde pieptoon hoort tijdens een oproep.

#### Een tweede oproep tot stand brengen

- 1 Druk tijdens een actieve oproep op 🗄 en tik op +.
- 2 Voer het nummer van de ontvanger in en tik op "Oproep".
- 3 Als de ontvanger antwoordt, wordt de eerste oproep in de wacht geplaatst.
- · → Dezelfde procedure is van toepassing op alle volgende oproepen.

#### Schakelen tussen meerdere oproepen

 Als u naar de volgende oproep wilt schakelen en de huidige oproep in de wacht wilt plaatsen, tikt u op Swap calls.

#### De actieve oproep beëindigen en terugkeren naar de volgende oproep in de wacht

• Tik op End call.

## Telefonische vergaderingen

Met telefonische vergaderingen of oproepen met meerdere partijen kunt u gelijktijdig spreken met twee of meer personen.

#### Een telefonische vergadering tot stand brengen

- 1 Tik vanuit het scherm **Startpagina** op **Telefoon**.
- 2 Kies het nummer voor de eerste deelnemer en tik op "Oproep".

#### Een nieuwe deelnemer toevoegen aan een telefonische vergadering

- 1 Druk tijdens de oproep op  $\mathbb{H}$  en tik op +.
- 2 Kies het nummer voor de tweede deelnemer en tik op "Oproep".
- 3 Druk op 🗄 wanneer de tweede deelnemer de oproep heeft beantwoord en tik op 🔩.

#### Een privégesprek met een deelnemer voeren

- 1 Druk tijdens de oproep op 🖽 en tik op 🐅.
- 2 Tik op 🔩 naast de gewenste deelnemer.
- 3 Als u wilt terugkeren naar de telefonische vergadering, drukt u op 🗄 en tikt u op

#### Een deelnemer vrijgeven

- 1 Druk tijdens de oproep op 🖽 en tik op 💒.
- 2 Tik op **\_** naast de gewenste deelnemer.

#### Een telefonische vergadering beëindigen

• Tik tijdens de oproep op End call.

## Oproepinstellingen

#### Oproepen doorschakelen

U kunt oproepen bijvoorbeeld naar een ander telefoonnummer of een antwoorddienst doorschakelen.

#### Gesprekken doorschakelen

- 1 Tik vanuit het scherm Startpagina op de toepassingenbalk en tik op Instellingen.
- 2 Tik op "Oproepinstellingen" > GSM-oproepinstellingen > "Oproep doorschakelen".
- 3 Selecteer een optie.
- 4 Voer het nummer in waarheen u de oproepen wilt doorschakelen en tik op **Inschakelen**.

#### Oproepen doorschakelen uitschakelen

- 1 Tik vanuit het scherm **Startpagina** op de toepassingenbalk en tik op **Instellingen**.
- 2 Tik op "Oproepinstellingen" > GSM-oproepinstellingen > "Oproep doorschakelen".
- 3 Selecteer een optie.
- 4 Tik op "Uitschakelen".

#### Uw telefoonnummer weergeven of verbergen

U kunt kiezen of u uw telefoonnummer wilt weergegeven of verbergen op het apparaat ontvangers wanneer u ze belt.

#### Uw telefoonnummer weergeven of verbergen

- 1 Tik vanuit het scherm **Startpagina** op de toepassingenbalk en tik op **Instellingen**.
- 2 Tik op "Oproepinstellingen" > GSM-oproepinstellingen > "Beller-id".
- 3 Selecteer een optie.

#### Nummers voor vaste belservice

Als u een PIN2-code hebt ontvangen van uw serviceprovider, kunt u een lijst met vaste nummers gebruiken om uitgaande en inkomende oproepen te beperken.

#### Vaste belservice in- of uitschakelen

- 1 Tik vanuit het scherm **Startpagina** op de toepassingenbalk en tik op **Instellingen**.
- 2 Tik op "Oproepinstellingen" > "Vaste nummers".
- 3 Tik op "FDN inschakelen" of "FDN uitschakelen".
- 4 Voer uw PIN2-code in en tik op **OK**.

#### De lijst met geaccepteerde ontvangers voor oproepen openen

- 1 Tik vanuit het scherm **Startpagina** op de toepassingenbalk en tik op **Instellingen**.
- 2 Tik op "Oproepinstellingen" > "Vaste nummers" > "FDN-lijst".

## Contacten

In **"Telefoonboek"** kunt u alle gegevens voor uw persoonlijke contacten invoeren, zoals telefoonnummers, e-mailadressen en webserviceaccounts. Wanneer u een contact bekijkt, hebt u snelle toegang tot alle communicatie met het betreffende contact.

#### Uw contacten weergeven

- Tik vanuit het scherm Startpagina op de toepassingenbalk en tik op "Telefoonboek".
- Tik vanuit het scherm **Startpagina** op **Telefoon** > **Contact**
- De eerste keer dat u "Telefoonboek" opent, wordt er een setup wizard weergegeven. U kunt de telefoon instellen voor het synchroniseren van contacten met een onlineservice en u kunt contacten importeren vanaf de SIM-kaart of geheugenkaart.

## Overzicht van "Telefoonboek"

In de toepassing **"Telefoonboek"** vindt u uw contacten en alle communicatie met deze contacten via verschillende media. U kunt een contactafbeelding toevoegen of het contact koppelen aan een Facebook<sup>™</sup>- of Twitter<sup>™</sup>-account. De contactafbeelding en -status worden direct in de contactenlijst weergegeven.

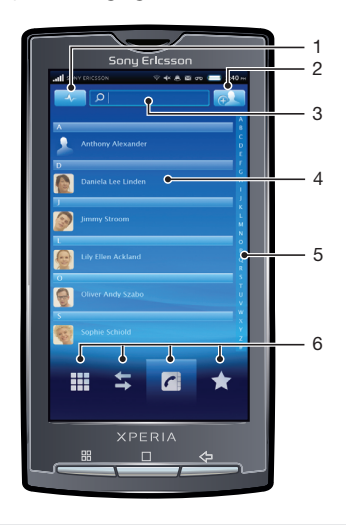

- 1 Toets voor het bijwerken van uw Facebook™- of Twitter™-status
- 2 Toets voor het toevoegen van een nieuw contact
- 3 Zoekveld voor Contacten
- 4 Een contact
- 5 Alfabetische index waarmee u in uw contacten kunt bladeren
- 6 Snelkoppelingen

## **Contacten beheren**

#### Een contact toevoegen

- 1 Tik vanuit het scherm **Startpagina** op de toepassingenbalk en tik op **"Telefoonboek"**.
- 2 Druk op 🗄 en tik op "Nieuw contact".
- 3 Voer de naam van het contact in.
- 4 Voer de gewenste aanvullende gegevens voor het contact in of selecteer deze.
- 5 Als u klaar bent, tikt u op **Opslaan**.

#### Een contact zoeken

- 1 Tik vanuit het scherm **Startpagina** op de toepassingenbalk en tik op **"Telefoonboek"**.
- 2 Voer de eerste letters van de contactnaam in het zoekveld in. Alle contactnamen die met de betreffende letters beginnen, worden weergegeven.

#### Een contact bewerken

- 1 Tik vanuit het scherm **Startpagina** op de toepassingenbalk en tik op **"Telefoonboek"**.
- 2 Tik op het contact dat u wilt bewerken.
- 3 Tik op **"Bewerken"**.
- 4 Voer de gewenste gegevens in en tik op **Opslaan**.

#### Contacten verwijderen

- 1 Tik vanuit het scherm **Startpagina** op de toepassingenbalk en tik op **"Telefoonboek"**.
- 2 Druk op III en tik op "Contacten verwijderen".
- 3 Markeer de contacten die u wilt verwijderen of tik op "Alles markeren" als u alle contacten wilt verwijderen.
- 4 Tik op "Verwijderen".

#### Een contact bellen

- 1 Tik vanuit het scherm **Startpagina** op de toepassingenbalk en tik op **"Telefoonboek"**.
- 2 Tik op het contact.
- 3 Tik op het gewenste telefoonnummer van het contact.

#### Contactgegevens over uzelf bewerken

- 1 Tik vanuit het scherm **Startpagina** op de toepassingenbalk en tik op **"Telefoonboek"**.
- 2 Tik op "Mijn nummer:" boven aan de lijst met contacten.
- 3 Tik op "Bewerken".
- 4 Voer de nieuwe gegevens in of maak de gewenste wijzigingen.
- 5 Als u klaar bent, tikt u op **Opslaan**.

#### Uw visitekaartje via draadloze Bluetooth™-technologie verzenden

- 1 Tik vanuit het scherm **Startpagina** op de toepassingenbalk en tik op **"Telefoonboek"**.
- 2 Tik op "Mijn nummer:".
- 3 Druk op H en tik op "Versturen als visitekaartje".
- 4 Selecteer een apparaat in de lijst.

#### Favorieten

U kunt een contact als favoriet markeren. De lijst **Favoriet** biedt snelle toegang tot de gemarkeerde contacten.

#### Een contact als favoriet markeren

- 1 Tik vanuit het scherm **Startpagina** op de toepassingenbalk en tik op **"Telefoonboek"**.
- 2 Tik op het contact dat u wilt markeren.
- 3 Tik op 🗙.

## Inhoud op de telefoon en internet koppelen aan een contact

Met fotolabels kunt u foto's aan een contact koppelen. U kunt ook een telefooncontact koppelen aan de Facebook™- of Twitter™-account van dezelfde persoon.

#### Een foto toevoegen aan een contact

- 1 Tik vanuit het scherm **Startpagina** op de toepassingenbalk en tik op **"Telefoonboek"**.
- 2 Tik op het contact.
- 3 Tik op "Bewerken".
- 4 Tik op ⊕.
- 5 Selecteer **Cameraoverzicht** als u een opgeslagen foto aan het contact wilt toevoegen of **"Camera"** als u een foto wilt maken en toevoegen.
- 6 Als u de foto hebt toegevoegd, wordt deze weergegeven naast de naam van het contact. Tik op **Opslaan** uw keuze te bevestigen.

Een Facebook<sup>™</sup>- of Twitter<sup>™</sup>-contact toevoegen aan een telefooncontact

- 1 Tik vanuit het scherm **Startpagina** op de toepassingenbalk en tik op **"Telefoonboek"**.
- 2 Tik op het contact.
- 3 Tik op "Bewerken".
- 4 Tik op + naast "Koppeling van contact".
- 5 Selecteer **"Facebook"** of **"Twitter"**. Er wordt een lijst met uw Facebook™- of Twitter™-contacten weergegeven.
- 6 Selecteer het contact dat u wilt koppelen aan het telefooncontact.
- 7 Tik op **Opslaan** uw keuze te bevestigen.

#### Het filter voor contactgegevens

Als u een contact bekijkt, kunt u tikken op of vegen door de filteropties onder aan het scherm:

| "Info"        | Telefoonnummers en adressen voor contact                                                                                          |
|---------------|----------------------------------------------------------------------------------------------------|
| Oproeplogboek | Oproepgeschiedenis voor het contact                                                                                               |
| "Berichten"   | Alle SMS- en MMS-berichtconversaties met het contact                                                                              |
| "E-mail"      | Alle e-mailberichten van het contact                                                                                              |
| "Mijn foto's" | Alle foto's in het fotoalbum die zijn gekoppeld aan het contact                                                                   |
| "Twitter"     | Alle Twitter™-statusupdates voor het contact. Wordt weergegeven wanneer u een Twitter™-<br>account hebt gekoppeld aan het contact |
| "Facebook"    | Alle Facebook™-statusupdates voor het contact. Wordt weergegeven wanneer u een Facebook™-account hebt gekoppeld aan het contact   |

## Een back-up maken van contacten

U kunt de geheugenkaart en SIM-kaart gebruiken om een back-up te maken van uw contacten. Dit kan bijvoorbeeld nuttig zijn wanneer u de contactgegevens wilt overbrengen naar een andere telefoon.

U kunt ook een synchronisatieservice gebruiken om een back-up te maken van uw contacten. Zie Inhoud synchroniseren en verwerken op pagina 7 voor meer informatie.

Een back-up maken van alle contacten op de geheugenkaart

- 1 Tik vanuit het scherm **Startpagina** op de toepassingenbalk en tik op **"Telefoonboek"**.
- 2 Druk op ⊞ en tik op "Meer" > "Back-up maken van contacten" > "Geheugenkaart".
- 3 Tik op "Back-up".
- 4 Tik op **"OK"**.

#### Contacten importeren vanaf de geheugenkaart

- 1 Tik vanuit het scherm **Startpagina** op de toepassingenbalk en tik op **"Telefoonboek"**.
- 2 Druk op III en tik op "Meer" > "Contacten importeren" > "Geheugenkaart".
- 3 Er wordt een lijst weergegeven met daarin verschillende back-upbatches voor alle
- telefooncontacten. Selecteer de gewenste back-up.
- 4 Tik op **OK**.
- Als u Replace contacts selecteert, worden alle bestaande telefooncontactgegevens vervangen.

#### Een back-up maken van namen en nummers op de SIM-kaart

- 1 Tik vanuit het scherm **Startpagina** op de toepassingenbalk en tik op **"Telefoonboek"**.
- 2 Druk op 🗄 en tik op "Meer" > "Back-up maken van contacten" > "SIM-kaart".
- 3 Markeer de contacten die u wilt kopiëren of tik op "Alles markeren".
- 4 Tik op "Back-up".
- 5 Selecteer Add contacts of Replace contacts.
- Als u Replace contacts selecteert, worden alle bestaande SIM-kaartgegevens vervangen.
- Als u een contact naar de SIM-kaart kopieert, worden alleen de contactnaam en één nummer opgeslagen. Dit heeft te maken met het beperkte geheugen op een SIM-kaart.

#### Contacten importeren vanaf de SIM-kaart

- 1 Tik vanuit het scherm **Startpagina** op de toepassingenbalk en tik op **"Telefoonboek"**.
- 2 Druk op 🗄 en tik op "Meer" > "Contacten importeren" > "SIM-kaart".
- 3 Als u één contact wilt importeren, tikt u op het contact, bewerkt u de contactgegevens en tikt u op **Opslaan**. Als u alle contacten wilt importeren, drukt u op ⊞ en tikt u op **"Alles importeren"**.

## SMS en MMS

## Voordat u SMS en MMS gaat gebruiken

U kunt tekstberichten (SMS-berichten) vanaf de telefoon verzenden met behulp van SMS (Short Message Service). Als uw abonnement ondersteuning biedt voor MMS (Multimedia Messaging Service), kunt u ook multimediaberichten (MMS-berichten) verzenden. Deze berichten kunnen afbeeldingen, video's en muziek bevatten. U kunt ook MMS-berichten naar een e-mailadres verzenden.

- Als u MMS-berichten wilt verzenden, moeten de juiste MMS-instellingen zijn ingesteld op de telefoon. Zie *Instellingen voor oproepen, berichten en internet* op pagina 6.
- Y Zie Tekst invoeren op pagina 13 voor meer informatie over het invoeren van tekst.

## SMS en MMS gebruiken

#### Een bericht maken en verzenden

- 1 Tik vanuit het scherm **Startpagina** op de toepassingenbalk en tik op **Berichten**.
- 2 Tik op "Nieuw bericht".
- 3 Voer een of meer nummers van ontvangers of e-mailadressen in.
- 4 Voer de tekst van het bericht in.
- 5 Als u een foto, video of geluid wilt toevoegen, drukt u op III, tikt u op **"Bijvoegen"** en selecteert u een optie.
- 6 Tik op **Verzenden**.

#### Berichten ontvangen en lezen

- 1 Tik vanuit het scherm Startpagina op de toepassingenbalk en tik op Berichten.
- 2 Selecteer een berichtenthread in de lijst.
- 3 Als het ontvangen bericht een MMS-bericht is, tikt u op **Downloaden** als u automatische downloads niet hebt ingeschakeld.
- 4 Als het ontvangen bericht muziek of video bevat, tikt u op ▶ om deze inhoud af te spelen.
- Als u een SMS-bericht of een MMS-bericht ontvangt, wordt in de statusbalk weergegeven. Als u het bericht wilt lezen, kunt u ook de statusbalk omlaag slepen.

#### Een berichtenthread verwijderen

- 1 Tik vanuit het scherm **Startpagina** op de toepassingenbalk en tik op **Berichten**.
- 2 Selecteer een berichtenthread.
- 3 Druk op  $\boxplus$  en tik op "Meer" > Thread verwijderen.

#### Een nummer in een ontvangen bericht opslaan in een contact

- 1 Tik vanuit het scherm **Startpagina** op de toepassingenbalk en tik op **Berichten**.
- 2 Selecteer een berichtenthread.
- 3 Druk op 🗄 en tik op "Meer" > "Toevoegen aan contacten".
- 4 Tik op het contactitem waaraan u het nummer wilt toevoegen of tik op **"Nieuw** contact maken".

#### Een bijlage in een MMS-bericht opslaan

- 1 Tik vanuit het scherm **Startpagina** op de toepassingenbalk en tik op **Berichten**.
- 2 Selecteer een berichtenthread.
- 3 Raak de bijlage aan en houd deze vast en tik op "Bijlage kopiëren naar SDkaart".

#### De meldingsinstellingen voor berichten wijzigen

- 1 Tik vanuit het scherm **Startpagina** op de toepassingenbalk en tik op **Berichten**.
- 2 Druk op 🗄 en tik op **Instellingen**.
- 3 Selecteer een optie.

#### De downloadinstellingen wijzigen voor ontvangen MMS-berichten

- 1 Tik vanuit het scherm **Startpagina** op de toepassingenbalk en tik op **Berichten**.
- 2 Druk op 🗄 en tik op **Instellingen**.
- 3 Als u ontvangen MMS-berichten automatisch wilt downloaden, schakelt u het selectievakje **"Automatisch ophalen"** in.
- 4 Als u ontvangen MMS-berichten ook automatisch wilt downloaden tijdens roaming, schakelt u het selectievakje **"Automatisch ophalen tijdens roaming"** in.

#### Een back-up maken van berichten op de geheugenkaart

- 1 Tik vanuit het scherm **Startpagina** op de toepassingenbalk en tik op **Berichten**.
- 2 Druk op 🗄 en tik op **"Opslaan naar SD"**.

#### Berichten importeren vanaf de geheugenkaart

- 1 Tik vanuit het scherm **Startpagina** op de toepassingenbalk en tik op **Berichten**.
- 2 Druk op 🗄 en tik op **"Importeren van SD"**.

#### Alle berichtenthreads verwijderen

- 1 Tik vanuit het scherm **Startpagina** op de toepassingenbalk en tik op **Berichten**.
- 2 Druk op III en tik op "Threads verwijderen".

## **E-mail**

U kunt de telefoon gebruiken om e-mailberichten te verzenden en ontvangen via uw standaard-e-mailaccount. U heb eerst de juiste internetinstellingen nodig op de telefoon. Zie *Instellingen voor oproepen, berichten en internet* op pagina 6.

 U kunt een Microsoft® Exchange ActiveSync®-synchronisatie instellen met de toepassing Moxier™ Sync op de telefoon. U kunt vervolgens de toepassing Moxier™ Mail op de telefoon gebruiken met een e-mailaccount op een Microsoft® Exchange-server. Zie www.moxier.com voor meer informatie.

## E-mail instellen

Als u uw accountinstellingen invoert in de setup wizard **E-mail**, kunt u uw e-mailberichten in Sony Ericsson Timescape™ bekijken.

#### Voor het eerst een e-mailaccount op de telefoon instellen

- 1 Tik vanuit het scherm Startpagina op de toepassingenbalk en tik op E-mail.
- 2 Tik op "Volgende".
- 3 Voer uw e-mailadres en wachtwoord in en tik op "Gereed".
- 4 Tik op "Volgende".
- 5 Als de e-mailaccountinstellingen niet automatisch kunnen worden gedownload, tikt u op **"Handmatig instellen"** en voert u de accountinstellingen handmatig in.
- 6 Voer een accountnaam in, en de naam die u wilt weergeven in uitgaande berichten. Tik op **"Gereed"**.
- Als u de instellingen handmatig moet invoeren, neemt u contact op met de e-mailserviceprovider voor de juiste e-mailaccountinstellingen. Dit kunt u bijvoorbeeld doen als u moet weten of het accounttype POP3 of IMAP is.

## E-mail gebruiken

#### Een e-mailbericht maken en verzenden

- 1 Tik vanuit het scherm Startpagina op de toepassingenbalk en tik op E-mail.
- 2 Druk op 🗄 en tik op **Opstellen**.
- 3 Voer het e-mailadres van de ontvanger in.
- 4 Als u CC- of BCC-ontvangers wilt toevoegen, drukt u op ⊞ en tikt u op "Cc/Bcc toevoegen".
- 5 Voer een onderwerp in.
- 6 Voer de tekst van het bericht in.
- 7 Als u een bestand wilt bijvoegen, drukt u op III, tikt u op **"Bijlage toevoegen"** en selecteert u een bestand.
- 8 Tik op "Verzenden".

#### Een e-mailbericht ontvangen en openen

- 1 Tik vanuit het scherm **Startpagina** op de toepassingenbalk en tik op **E-mail**.
- 2 Als u over meerdere accounts beschikt, selecteert u het account dat u wilt openen.
- 3 Als u het Postvak IN met nieuwe berichten wilt bijwerken, drukt u op 🗄 en tikt u op "Vernieuwen".
- 4 Als u een bericht wilt openen en lezen, tikt u op het bericht.
- Als u de e-mailinstellingen hebt gewijzigd en een waarde voor "Frequentie voor controle op nieuwe berichten" hebt ingesteld, wordt in de statusbalk weergegeven wanneer u een nieuw bericht ontvangt. U kunt de statusbalk omlaag slepen om het bericht te lezen.
### Een bijlage van een e-mailbericht opslaan

- 1 Tik vanuit het scherm **Startpagina** op de toepassingenbalk en tik op **E-mail**.
- 2 Als u over meerdere e-mailaccounts beschikt, selecteert u het account waarop u het toepasselijke bericht hebt ontvangen.
- 3 Tik op het bericht. De bijlagen worden weergegeven in een lijst onder aan de weergave.
- 4 Selecteer de bijlage die u wilt opslaan en tik op **"Opslaan"**. De bijlage wordt op de geheugenkaart opgeslagen.

### Een e-mailbericht beantwoorden

- 1 Tik vanuit het scherm **Startpagina** op de toepassingenbalk en tik op **E-mail**.
- 2 Als u over meerdere accounts beschikt, selecteert u het account waarop u het toepasselijke bericht hebt ontvangen.
- 3 Tik op het bericht dat u wilt beantwoorden.
- 4 Tik op **"Antwoord"** of **"Allen antwoord"**.
- 5 Voer tekst in en tik op "Verzenden".

### Een e-mailbericht doorsturen

- 1 Tik vanuit het scherm **Startpagina** op de toepassingenbalk en tik op **E-mail**.
- 2 Als u over meerdere accounts beschikt, selecteert u het account waarop u het toepasselijke bericht hebt ontvangen.
- 3 Raak het bericht aan en houd het vast en tik op "Doorsturen".
- 4 Het bericht wordt weergegeven met bijlagen en geciteerde tekst. Als u een bijlage of geciteerde tekst wilt verwijderen, tikt u op **≤**.
- 5 Voer tekst in (indien gewenst) en tik op "Verzenden".

### Een e-mailbericht verwijderen

- 1 Tik vanuit het scherm **Startpagina** op de toepassingenbalk en tik op **E-mail**.
- 2 Als u over meerdere accounts beschikt, selecteert u het account waarop u het toepasselijke bericht hebt ontvangen.
- 3 Raak het bericht aan en houd het vast en tik op "Verwijderen".

# **E-mailaccounts**

#### De instellingen voor een e-mailaccount wijzigen

- 1 Tik vanuit het scherm **Startpagina** op de toepassingenbalk en tik op **E-mail**.
- 2 Druk op 🗄 en tik op **"Accounts"**.
- 3 Raak het gewenste account aan en houd het vast en tik op "Accountinstellingen".
- 4 Tik op **"Frequentie voor controle op nieuwe berichten"** en selecteer een controleinterval.
- 5 Schakel het selectievakje "Standaardaccount" in als u dit account voor alle uitgaande e-mailberichten wilt gebruiken.
- 6 Schakel het selectievakje "Meldingen via e-mail" in als u een melding voor nieuwe e-mailberichten in de statusbalk wilt weergeven.

### Een extra e-mailaccount toevoegen aan de telefoon

- 1 Tik vanuit het scherm **Startpagina** op de toepassingenbalk en tik op **E-mail**.
- 2 Druk op 🗄 en tik op **"Accounts"**.
- 3 Druk op III en tik op "Account toevoegen".
- 4 Voer het e-mailadres en wachtwoord in en tik op "Gereed". Schakel indien gewenst het selectievakje "E-mail standaard vanaf dit account verzenden" in. Tik op "Volgende". Als de instellingen voor het e-mailaccount niet automatisch kunnen worden gedownload, tikt u op "Handmatig instellen" en voltooit u de instelling handmatig.
- 5 Voer een accountnaam in, en de naam die u wilt weergeven in uitgaande berichten. Tik op **"Gereed"**.

### Een e-mailaccount verwijderen van de telefoon

- 1 Tik vanuit het scherm **Startpagina** op de toepassingenbalk en tik op **E-mail**.
- 2 Druk op 🗄 en tik op "Accounts".
- 3 Raak het gewenste account aan en houd dit vast en tik op **"Account verwijderen"** > **"OK"**.

# E-mail van Google™

Als u een Google<sup>™</sup>-account hebt, kunt u dit gebruiken met de Gmail<sup>™</sup>-toepassing op de telefoon. Als u het Google<sup>™</sup>-account op de telefoon hebt ingesteld, kunt u chatten met de toepassing Google<sup>™</sup> Talk en de toepassing Agenda synchroniseren met Google<sup>™</sup> Agenda. Zie **Sociale webservices** op pagina 7.

# Gmail<sup>™</sup> openen

• Tik vanuit het scherm Startpagina op de toepassingenbalk en tik op Gmail™.

# Instellingen voor Facebook™ en Twitter™

U kunt uw Facebook<sup>™</sup>- en Twitter<sup>™</sup>-account instellen zodat u deze op de telefoon kunt gebruiken. U kunt vervolgens uw status bijwerken of posts weergeven van contacten in Sony Ericsson Timescape<sup>™</sup> en in **"Telefoonboek"**.

Als u nog geen Facebook<sup>™</sup>-account hebt, kunt u zich registreren op www.facebook.com. Als u nog geen Twitter<sup>™</sup>-account hebt, kunt u zich registreren op www.twitter.com.

### Uw Facebook<sup>™</sup>- of Twitter<sup>™</sup>-account instellen op de telefoon

- 1 Tik vanuit het scherm **Startpagina** op de toepassingenbalk en tik op **Instellingen**.
- 2 Tik op "Accounts voor onlineservices" en selecteer "Facebook" of "Twitter".
- 3 Voer uw aanmeldingsnaam en wachtwoord in en tik op "Aanmelden".
- 4 Tik indien gewenst op **"Automatisch bijwerken"** en voer het interval voor de downloadfrequentie voor nieuwe posts in.
- Yadat u Facebook™ en Twitter™ hebt ingesteld voor gebruik op de telefoon, kunt u uw status bijwerken of posts weergeven in Sony Ericsson Timescape™ en in "Telefoonboek".

### Uw Facebook<sup>™</sup>- of Twitter<sup>™</sup>-accountgegevens verwijderen van de telefoon

- 1 Tik vanuit het scherm **Startpagina** op de toepassingenbalk en tik op **Instellingen**.
- 2 Tik op "Accounts voor onlineservices" en selecteer "Facebook" of "Twitter".
- 3 Voer uw gebruikersnaam en wachtwoord in (indien vereist) en tik op "Aanmelden".
- 4 Tik op "Account verwijderen".

# Sony Ericsson Timescape™

Sony Ericsson Timescape<sup>™</sup> verandert uw sociale ervaring op revolutionaire wijze; al uw communicatie vindt u voortaan terug in één weergave. Alle gebeurtenissen (SMS-, MMSen e-mailberichten en Facebook<sup>™</sup>- en Twitter<sup>™</sup>-updates) worden in chronologische volgorde als tegel weergegeven op het scherm. U krijgt een voorbeeldweergave van een gebeurtenis voordat u de volledige inhoud weergeeft. Met de Oneindig-knop kunt u alle communicatie voor een contact weergeven.

Stel uw e-mailaccounts en accounts voor sociale netwerken in op de telefoon om optimaal gebruik te maken van Timescape™. Zie Sociale webservices op pagina 7.

### Timescape<sup>™</sup> starten

Tik vanuit het scherm Startpagina op "Timescape™".

### Timescape<sup>™</sup> instellen

- Als u Timescape<sup>™</sup> voor het eerst start, wordt u met een setup wizard door de vereiste stappen geleid.
- 1 Tik vanuit het scherm Startpagina op "Timescape™".
- 2 Tik op de tegel in het midden van het scherm.
- 3 Tik indien gewenst op "Accounts voor onlineservices" en voer uw accountgegevens voor Facebook™ en Twitter™ in. Druk tweemaal op <⊐ om het instellen van Timescape™ voort te zetten.</p>
- 4 Tik indien gewenst op **E-mail** en voer uw accountgegevens voor e-mail in. Druk tweemaal op <⊐ om het instellen van Timescape™ voort te zetten.
- 5 Tik op "Gereed" als u klaar bent.
- U kunt slechts één e-mail-, Facebook<sup>™</sup>- en Twitter<sup>™</sup>-account instellen voor gebruik in Timescape<sup>™</sup>.

# De Timescape<sup>™</sup>-startpagina

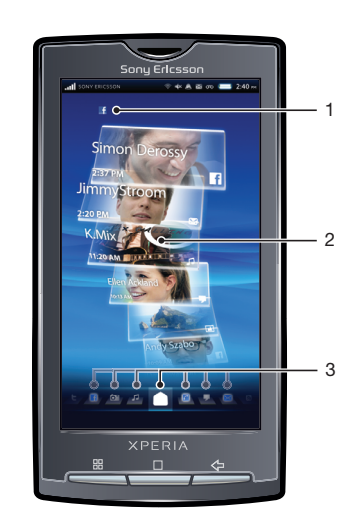

- 1 Uw Facebook<sup>™</sup>- of Twitter<sup>™</sup>-status
- 2 Timescape™-tegels, in chronologische volgorde
- 3 Timescape<sup>™</sup>-tegelfilter

# Timescape<sup>™</sup>-navigatie

### Bladeren in tegels in Timescape™

Raak een tegel aan en houd deze vast. Sleep de tegel vervolgens omhoog of omlaag.

### Een voorbeeld weergeven van een tegel in Timescape™

• Tik op de tegel.

### Een tegel in Timescape™ verwijderen

- 1 Tik op de tegel.
- 2 Sleep de tegel tot in onder aan het scherm wordt weergegeven.
- 3 Sleep de tegel naar het pictogram 前 en wacht tot het pictogram is geactiveerd.
- 4 Laat de tegel los.
- 5 Tik op **"OK**".

# Filter voor gebeurtenissen

- Alle gebeurtenissen
- Gemiste oproepen
- Ontvangen SMS- en MMS-berichten
- Ontvangen e-mailberichten
- Onlangs gemaakte foto's en video's
- Onlangs afgespeelde nummers
- Contactes van uw Twitter™-contacten
- I Updates van uw Facebook™-contacten

### De weergegeven gebeurtenissen in Timescape™ filteren

• Tik op de filterpictogrammen of veeg door de pictogrammen.

### De startpagina vernieuwen in Timescape™

- 1 Tik op het filteritem 
  onder aan het scherm.
- 2 Druk op 🗄 en tik op "Vernieuwen".
- Wanneer u de startpagina vernieuwt, maakt de telefoon verbinding met internet om de informatie voor uw Twitter™- en Facebook™-accounts bij te werken.

### Uw Facebook<sup>™</sup>- of Twitter<sup>™</sup>-status bijwerken in Timescape<sup>™</sup>

- 1 Tik op het filteritem 
  onder aan het scherm.
- 2 Druk op 🗄 en tik op **"Status bijwerken"**.
- 3 Voer de tekst in en tik op "Gereed".
- 4 Markeer de service waarvoor u de status wilt bijwerken en tik op "Posten".

# Timescape<sup>™</sup> gebruiken

## Tegelpictogrammen

Met de volgende pictogrammen op een tegel wordt een type gebeurtenis aangeduid. Als u een voorbeeld van een tegel bekijkt, kunt u op het pictogram tikken om de verwante gebeurtenis weer te geven.

- Een gemiste oproep
- Een SMS- of MMS-bericht
- Een e-mailbericht
- Een Twitter™-update van een vriend
- Een Facebook™-update van een vriend

- Een onlangs gemaakte foto
- Een onlangs gemaakte video
- Een onlangs afgespeeld nummer

# De Oneindig-knop in Timescape™

Als u op een tegel tikt, wordt de Oneindig-knop 🔤 rechts boven aan het scherm weergegeven (behalve voor onlangs gemaakte video's). Als de tegel is gekoppeld aan een telefooncontact, kunt u verwante inhoud openen door op de Oneindig-knop te tikken.

### Picto Opent na tikken op 💿:

gram

- Alle oproepen met het contact
- Alle SMS- en MMS-communicatie met het contact
- Alle e-mailcommunicatie met het contact
- Alle Facebook™-updates van het contact
- Alle Twitter™-updates van het contact
- Verwante foto's in het fotoalbum
- Verwante muziek op internet en de telefoon

### Een gebeurtenis in Timescape™ weergeven

- 1 Tik vanuit het scherm Startpagina op "Timescape™".
- 2 Tik tweemaal op de gewenste gebeurtenis.

### Terugbellen vanuit Timescape™ wanneer u een gemiste oproep hebt

- 1 Tik vanuit het scherm Startpagina op "Timescape™".
- 2 Tik tweemaal op de tegel die de gemiste oproep vertegenwoordigt.
- 3 Tik op Bellen.

### Een SMS- of MMS-bericht beantwoorden in Timescape™

- 1 Tik vanuit het scherm Startpagina op "Timescape™".
- 2 Tik tweemaal op de tegel voor een SMS- of MMS-bericht.
- 3 Voer de tekst van het bericht in.
- 4 Druk op 🗄 en tik op **"Bijvoegen"** om een bijlage toe te voegen, indien gewenst.
- 5 Tik op **Verzenden**.

### Een e-mailbericht beantwoorden in Timescape™

- 1 Tik vanuit het scherm Startpagina op "Timescape™".
- 2 Tik tweemaal op de tegel voor een e-mailbericht.
- 3 Tik op "Antwoord" of "Allen antwoord".
- 4 Voer de tekst in en tik op "Verzenden".

# Een Facebook<sup>™</sup>- of Twitter<sup>™</sup>-contact toevoegen aan een telefooncontact in Timescape<sup>™</sup>

- 1 Tik vanuit het scherm Startpagina op "Timescape™".
- 2 Tik op een Facebook<sup>™</sup>- of Twitter<sup>™</sup>-tegel.
- 3 Tik op ∞.
- 4 Tik op "Toevoegen aan contacten".

### Alle communicatie met een contact weergeven

- 1 Tik vanuit het scherm Startpagina op "Timescape™".
- 2 Tik op een tegel voor een gemiste oproep, een SMS-/MMS-/e-mailbericht of een Facebook™-/Twitter™-update.
- 3 Tik op . Alle communicatie met het contact wordt weergegeven.
- 4 Tik op of veeg over de filteritems onder aan het scherm om communicatie met het contact via andere media weer te geven.

### Verwant fotoalbummateriaal weergeven voor een onlangs gemaakte foto

- 1 Tik vanuit het scherm Startpagina op "Timescape™".
- 2 Tik op een tegel voor een onlangs gemaakte foto of video en tik op 🔤.
- 3 U kunt de weergegeven foto's filteren op "Zelfde datum", "Zelfde plaats" of op contactnaam.
- Op de telefoon worden als verwante inhoud andere foto's weergegeven die dezelfde contactnaam, datum of locatie als label hebben. Verwante foto's worden weergegeven voor maximaal vijf contacten.

### Verwant telefoon- en webmateriaal weergeven voor een onlangs afgespeeld nummer

- 1 Tik vanuit het scherm Startpagina op "Timescape™".
- 2 Tik op een tegel voor een onlangs afgespeeld nummer.
- 3 Tik op ∞.

# Timescape<sup>™</sup>-instellingen

### Timescape<sup>™</sup>-instellingen openen

- 1 Tik vanuit het scherm Startpagina op "Timescape™".
- 2 Tik op het filteritem 🖸 onder aan het scherm.
- 3 Druk op  $\boxplus$  en tik op **"Instellingen"**.

### Wijzigen welke gebeurtenissen worden weergegeven in Timescape™

- 1 Tik vanuit het scherm Startpagina op "Timescape™".
- 2 Tik op het filteritem 🗖 onder aan het scherm.
- 3 Druk op  $\boxplus$  en tik op "Instellingen" > "Tegels aanpassen".
- 4 Schakel de gewenste selectievakjes in en tik op "OK".

### Wijzigen welke filteritems worden weergegeven in Timescape™

- 1 Tik vanuit het scherm Startpagina op "Timescape™".
- 2 Tik op het filteritem 🗋 onder aan het scherm.
- 3 Druk op ⊞ en tik op "Instellingen" > "Splines™ aanpassen".
- 4 Markeer de gewenste vermeldingen en tik op "OK".

# Timescape<sup>™</sup> als startpagina gebruiken

U kunt Timescape<sup>™</sup> als startpagina gebruiken. U keert dan altijd terug naar Timescape<sup>™</sup> als u op drukt. De Timescape<sup>™</sup>-startpagina verschilt lichtelijk van het Timescape<sup>™</sup>beginscherm.

Bepaalde instructies in deze gebruikershandleiding kunnen verschillen wanneer u Timescape™ als startpagina gebruikt.

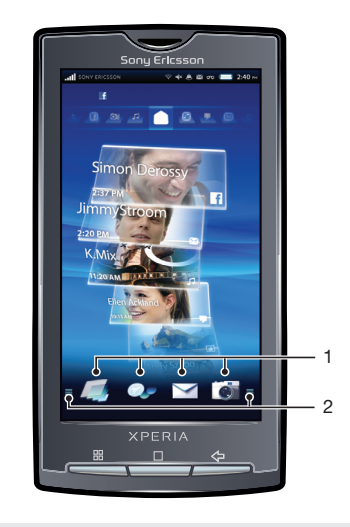

- 1 Toepassingssnelkoppelingen
- 2 Toepassingenbalk

## Timescape<sup>™</sup> als startpagina instellen

- 1 Tik vanuit het scherm Startpagina op "Timescape™".
- 2 Druk op III en tik op **"Instellingen"**.
- 3 Schakel het selectievakje "Instellen als startpagina" in.

# De toepassingssnelkoppelingen wijzigen wanneer u Timescape™ als startpagina gebruikt

- 1 Tik vanuit de Timescape<sup>™</sup>-startpagina op de toepassingenbalk. De snelkoppelingen voor toepassingen worden boven aan het scherm weergegeven.
- 2 Raak de te verwijderen snelkoppeling aan en houd deze ingedrukt. Sleep de snelkoppeling vervolgens omlaag en laat deze los tussen de andere toepassingen.
- 3 Raak de toepassing die u wilt toevoegen aan de Timescape™-startpagina aan en houd deze vast, en sleep deze vervolgens naar de bovenzijde van het scherm, tussen de andere toepassingen.

### Timescape<sup>™</sup>-instellingen openen vanaf de Timescape<sup>™</sup>-startpagina

• Druk op de Timescape<sup>™</sup>-startpagina op ⊞ en tik op **"Instellingen"**.

## Timescape<sup>™</sup> niet meer als startpagina gebruiken

- 1 Druk op de Timescape<sup>™</sup>-startpagina op ⊞ en tik op **"Instellingen"**.
- 2 Schakel het selectievakje "Instellen als startpagina" uit.

# Google<sup>™</sup> Talk

U kunt Google<sup>™</sup> Talk op de telefoon gebruiken om te chatten met vrienden die deze toepassing ook gebruiken. Als u Google<sup>™</sup> Talk wilt gebruiken, hebt u de juiste internetinstellingen nodig op de telefoon. Zie *Instellingen voor oproepen, berichten en internet* op pagina 6.

### Google<sup>™</sup> Talk starten

- 1 Tik vanuit het scherm **Startpagina** op de toepassingenbalk en tik op **Google Talk**.
- 2 Voer uw gebruikersnaam en wachtwoord in (indien vereist) en tik op Aanmelden.

## Een chatbericht beantwoorden met Google Talk

- 1 Als iemand u een bericht heeft verzonden in **Google Talk**, wordt 🗾 weergegeven in de statusbalk.
- 2 Sleep de statusbalk omlaag en tik op het bericht om te beginnen met chatten.

# Agenda

De telefoon bevat een agenda waarmee u uw tijdsplanning kunt beheren. Als u Sony Ericsson Sync gebruikt of een Google™-account hebt, kunt u de telefoonagenda ook synchroniseren met de webagenda. Zie *Inhoud synchroniseren en verwerken* op pagina 7.

U kunt een Microsoft® Exchange ActiveSync®-synchronisatie instellen met de toepassing Moxier™ Sync op de telefoon. U kunt vervolgens de toepassing Moxier™ Calendar op de telefoon gebruiken met een agenda op een Microsoft® Exchange-server. Zie www.moxier.com voor meer informatie.

### De agendaweergave instellen

- 1 Tik vanuit het scherm Startpagina op de toepassingenbalk en tik op Agenda.
- 2 Druk op III en selecteer "Dag", "Week" of "Maand".

### Meerdere agenda's weergeven

- 1 Tik vanuit het scherm Startpagina op de toepassingenbalk en tik op Agenda.
- 2 Druk op  $\boxplus$  en tik op "Meer" > "Mijn agenda\'s".
- 3 Selecteer de agenda's die u wilt weergeven.

#### Een agendagebeurtenis maken

- 1 Tik vanuit het scherm Startpagina op de toepassingenbalk en tik op Agenda.
- 2 Druk op 🗄 en tik op "Nieuwe afspraak".
- 3 Voer de naam, tijd, locatie en beschrijving voor de gebeurtenis in.
- 4 Als u meerdere agenda-accounts hebt, selecteert u de gewenste agenda.
- 5 Selecteer indien gewenst een herhalingsinterval voor de gebeurtenis.
- 6 Selecteer herinneringsintervallen voor de gebeurtenis. Als u een nieuwe herinnering voor de gebeurtenis wilt toevoegen, tikt u op ⊕.
- 7 Tik op "Gereed".

#### Een agendagebeurtenis weergeven

- 1 Tik vanuit het scherm Startpagina op de toepassingenbalk en tik op Agenda.
- 2 Tik op de gebeurtenis die u wilt weergeven.

#### Een herinnering voor een gebeurtenis verwijderen of uitstellen

- 1 Sleep de statusbalk omlaag wanneer het herinneringspictogram 1 in de statusbalk wordt weergegeven. Het meldingsvenster wordt geopend.
- 2 Tik op de gewenste gebeurtenis.
- 3 Tik op "Allemaal verwijderen" of "5 min. uitstellen".

### De agenda-instellingen wijzigen

- 1 Tik vanuit het scherm Startpagina op de toepassingenbalk en tik op Agenda.
- 2 Druk op  $\boxplus$  en tik op "Meer" > Instellingen.
- 3 Selecteer de instellingen die u wilt wijzigen.

# Synchroniseren

Synchronisatie tussen de telefoon en een computer is een eenvoudige en praktische manier om contacten, berichten en agendagebeurtenissen zowel op de computer als op de telefoon te beheren. U kunt de telefoon op verschillende manieren synchroniseren, afhankelijk van de voorkeursservice en het type inhoud dat u wilt synchroniseren.

U kunt Sony Ericsson sync gebruiken om contacten en agendagebeurtenissen te synchroniseren, en Google™ sync om uw Google™-e-mail, -agendagegevens en contacten te synchroniseren. U kunt ook een Microsoft® Exchange ActiveSync®synchronisatie instellen met de toepassing Moxier™ Sync op de telefoon. Zie *www.moxier.com* voor meer informatie.

# Sony Ericsson sync

Gebruik de toepassing Sony Ericsson sync om contacten en agendagebeurtenissen te synchroniseren tussen de telefoon en de Sony Ericsson-website *www.sonyericsson.com/user*. U kunt de informatie vervolgens op alle computers met internetverbinding openen, bewerken en aanvullen.

U hebt een Sony Ericsson-account nodig om de gesynchroniseerde informatie op *www.sonyericsson.com/user* te openen. Dit account kunt u op de telefoon maken en instellen. U kunt het account ook maken op *www.sonyericsson.com/user*.

U kunt automatische synchronisatie instellen wanneer u Sony Ericsson sync instelt, of u kunt de synchronisatie later handmatig uitvoeren. U moet Sony Ericsson sync selecteren als standaardservice voor synchronisatie om het bovenstaande te doen.

Sony Ericsson sync kan worden ingesteld om verbinding te maken met elke gewenste SyncML<sup>™</sup>- service.

### Sony Ericsson sync selecteren als standaardservice voor synchronisatie

- 1 Tik vanuit het scherm **Startpagina** op de toepassingenbalk.
- 2 Tik op Instellingen > Gegevenssynchronisatie > Synchronisatietoepassing selecteren.
- 3 Selecteer Sony Ericsson.

### Sony Ericsson sync instellen op de telefoon

- 1 Tik vanuit het scherm **Startpagina** op de toepassingenbalk.
- 2 Tik op "Sony Ericsson sync".
- 3 Tik op **Aan de slag**.
- 4 Voer de stappen in de registratiewizard uit om een Sony Ericsson sync-account te maken.

### Synchroniseren met Sony Ericsson sync

- 1 Tik vanuit het scherm **Startpagina** op de toepassingenbalk.
- 2 Tik op "Sony Ericsson sync".
- 3 Tik op het pictogram **"Sony Ericsson sync"** (1) om de synchronisatie te starten.

### Een SyncML<sup>™</sup>-synchronisatie instellen in Sony Ericsson sync

- 1 Tik vanuit het scherm **Startpagina** op de toepassingenbalk.
- 2 Tik op "Sony Ericsson sync".
- 3 Druk op 믬.
- 4 Tik op Maken.
- 5 Schakel tussen de twee tabbladen en voer de vereiste accountinstellingen in.
- 6 Druk op 믬.
- 7 Tik op **Opslaan**.
- Neem contact op met uw SyncML<sup>™</sup>-serviceprovider voor meer informatie over de accountinstellingen.

### Een synchronisatie-item in Sony Ericsson sync bewerken

- 1 Tik vanuit het scherm **Startpagina** op de toepassingenbalk.
- 2 Tik op "Sony Ericsson sync".
- 3 Raak het synchronisatie-item aan en houd dit ingedrukt.
- 4 Tik op Bewerken.
- 5 Schakel tussen de twee tabbladen en voer de vereiste informatie in.
- 6 Druk op 믬.
- 7 Tik op **Opslaan**.

### Automatische synchronisatie instellen in Sony Ericsson sync

- 1 Tik vanuit het scherm **Startpagina** op de toepassingenbalk.
- 2 Tik op Instellingen > "Gegevenssynchronisatie".
- 3 Tik op "Sony Ericsson sync".
- 4 Raak het synchronisatie-item aan en houd het ingedrukt.
- 5 Tik op **Bewerken**.
- 6 Blader omlaag en schakel het selectievakje **Automatische synchronisatie** in op het tabblad **Account bewerken**.
- 7 Druk op 믬.
- 8 Tik op **Opslaan**.

### Een synchronisatie-interval in Sony Ericsson sync instellen

- 1 Tik vanuit het scherm **Startpagina** op de toepassingenbalk.
- 2 Tik op "Sony Ericsson sync".
- 3 Raak het synchronisatie-item aan en houd dit ingedrukt.
- 4 Tik op **Bewerken**.
- 5 Schakel het selectievakje Synchronisatie-interval in.
- 6 Selecteer een synchronisatie-interval.
- 7 Druk op 器.
- 8 Tik op Opslaan.

### Een synchronisatie-item in Sony Ericsson sync verwijderen

- 1 Tik vanuit het scherm **Startpagina** op de toepassingenbalk.
- 2 Tik op "Sony Ericsson sync".
- 3 Raak het synchronisatie-item aan en houd het ingedrukt.
- 4 Tik op Verwijderen.
- 5 Tik op **Ja**.

### De synchronisatie stoppen in Sony Ericsson sync

- 1 Druk tijdens de synchronisatie op 🖽.
- 2 Tik op Annuleren.

# Google<sup>™</sup> sync

U kunt de toepassing Google™ sync gebruiken om de telefoon te synchroniseren met uw Google™-e-mail, -agendagegevens en -contacten. U kunt gegevens zowel op de telefoon als op de computer weergeven en bewerken.

Als u wilt synchroniseren met uw Google<sup>™</sup>-account, moet het account op de telefoon worden geactiveerd. U kunt handmatig synchroniseren of de telefoon zo instellen dat er automatisch wordt gesynchroniseerd door gegevensgebruik op de achtergrond te activeren. Zie *Een Google<sup>™</sup>-account instellen op de telefoon* op pagina 7 voor meer informatie.

#### Google<sup>™</sup> sync selecteren als standaardservice voor synchronisatie

- 1 Tik vanuit het scherm Startpagina op de toepassingenbalk.
- 2 Tik op Instellingen > Gegevenssynchronisatie > Synchronisatietoepassing selecteren.
- 3 Selecteer "Google".

## Automatische synchronisatie instellen in Google™ sync

- 1 Tik vanuit het scherm **Startpagina** op de toepassingenbalk.
- 2 Tik op Instellingen > "Gegevens synchroniseren".
- 3 Tik op "Google sync".
- 4 Schakel het selectievakje "Achtergrondgegevens" in.
- 5 Schakel het selectievakje "Automatische synchronisatie" in.
- 6 Schakel de selectievakjes in voor de synchronisatie-items die u automatisch wilt synchroniseren.
- 7 Druk op <----.
- 8 Schakel het selectievakje in om automatische synchronisatie voor **Gmail** in te schakelen.

### De synchronisatie stoppen in Google™ sync

- 1 Druk tijdens de synchronisatie op III.
- 2 Tik op "Synchronisatie annuleren".

# Wi-Fi™

Met Wi-Fi™ hebt u draadloze internettoegang via uw telefoon.

# Voordat u Wi-Fi™ gaat gebruiken

Als u met behulp van een Wi-Fi<sup>™</sup>-verbinding wilt surfen, moet u een beschikbaar Wi-Fi<sup>™</sup>netwerk zoeken en hiermee verbinding maken, en daarna de internetbrowser openen. De signaalsterkte van het Wi-Fi<sup>™</sup>-netwerk kan verschillen, afhankelijk van de locatie van de telefoon. U kunt de signaalsterkte mogelijk verbeteren door de afstand tot de Wi-Fi<sup>™</sup>-router te verkleinen.

## Wi-Fi<sup>™</sup> inschakelen

- 1 Tik vanuit het scherm **Startpagina** op de toepassingenbalk.
- 2 Tik op Instellingen > "Draadloze bedieningselementen".
- 3 Schakel het selectievakje **"Wi-Fi"** in. Op de telefoon wordt nu gescand naar beschikbare Wi-Fi™-netwerken.
- Het kan enkele seconden duren voordat de Wi-Fi™-verbinding is ingeschakeld.

## Verbinding maken met een Wi-Fi™-netwerk

- 1 Tik vanuit het scherm **Startpagina** op de toepassingenbalk.
- 2 Tik op Instellingen > "Draadloze bedieningselementen" > "Wi-Fiinstellingen".
- 4 Tik op een Wi-Fi<sup>™</sup>-netwerk om hiermee verbinding te maken. Als u verbinding probeert te maken met een beveiligd Wi-Fi<sup>™</sup>-netwerk, wordt u gevraagd de beveiligingssleutel voor het betreffende Wi-Fi<sup>™</sup>-netwerk in te voeren voordat u hiermee verbinding kunt maken. Swordt in de statusbalk weergegeven als u verbinding hebt gemaakt.
- De volgende keer dat u verbinding maakt met het Wi-Fi<sup>™</sup>-netwerk, is de beveiligingssleutel op de telefoon opgeslagen.

### Verbinding maken met een ander Wi-Fi<sup>™</sup>-netwerk

- 1 Tik vanuit het scherm **Startpagina** op de toepassingenbalk.
- 2 Tik op Instellingen > "Draadloze bedieningselementen" > "Wi-Fi-instellingen". Gedetecteerde Wi-Fi<sup>™</sup>-netwerken worden weergegeven in de sectie "Wi-Finetwerken".
- 3 Tik op een ander Wi-Fi<sup>™</sup>-netwerk om hiermee verbinding te maken.

# Wi-Fi<sup>™</sup>-netwerkstatus

Wanneer u bent verbonden met een Wi-Fi<sup>™</sup>-netwerk of wanneer er Wi-Fi<sup>™</sup>-netwerken beschikbaar zijn in uw omgeving, is het mogelijk de status van deze Wi-Fi-netwerken te bekijken. U kunt op de telefoon instellen dat u een melding ontvangt wanneer een Wi-Fi<sup>™</sup>-netwerk wordt gedetecteerd.

### Wi-Fi™-netwerkmeldingen inschakelen

- 1 Zorg dat Wi-Fi<sup>™</sup> is ingeschakeld.
- 2 Tik vanuit het scherm **Startpagina** op de toepassingenbalk.
- 3 Tik op Instellingen > "Draadloze bedieningselementen" > "Wi-Fi-instellingen".
- 4 Tik op "Netwerkmelding".

### Handmatig scannen naar Wi-Fi™-netwerken

- 1 Tik vanuit het scherm **Startpagina** op de toepassingenbalk.
- 2 Tik op Instellingen > "Draadloze bedieningselementen" > "Wi-Fi-instellingen".
- 3 Druk op 믬.
- 4 Tik op **"Scannen"**. Op de telefoon wordt gescand naar Wi-Fi<sup>™</sup>-netwerken. De gevonden netwerken worden weergegeven in de sectie **"Wi-Fi-netwerken**".
- 5 Tik op een Wi-Fi™-netwerk om hiermee verbinding te maken.

# Geavanceerde Wi-Fi™-instellingen

U moet Wi-Fi™ op de telefoon inschakelen voordat u handmatig een Wi-Fi™-netwerk kunt toevoegen.

## Een Wi-Fi™-netwerk handmatig toevoegen

- 1 Tik vanuit het scherm **Startpagina** op de toepassingenbalk.
- 2 Tik op Instellingen > "Draadloze bedieningselementen" > "Wi-Fi-instellingen".
- 3 Tik op "Wi-Fi-netwerk toevoegen".
- 4 Voer de "SSID van netwerk"-naam in van het Wi-Fi™-netwerk dat u wilt toevoegen.
- 5 Tik op het veld **"Beveiliging"** om een type beveiliging te selecteren voor het Wi-Fi™netwerk dat u wilt toevoegen.
- 6 Voer de waarde voor "Draadloos wachtwoord" in voor het Wi-Fi™-netwerk dat u wilt toevoegen (indien vereist).
- 7 Tik op **Opslaan**.
- Neem contact op met de beheerder van het Wi-Fi™-netwerk om de "SSID van netwerk"-naam en de waarde voor "Draadloos wachtwoord" te verkrijgen.

Gedetailleerde informatie weergeven over een Wi-Fi™-netwerk waarmee verbinding is gemaakt

- 1 Tik vanuit het scherm **Startpagina** op de toepassingenbalk.
- 2 Tik op Instellingen > "Draadloze bedieningselementen" > "Wi-Fiinstellingen".
- 3 Tik op het Wi-Fi™-netwerk waarmee u momenteel bent verbonden. De gedetailleerde netwerkinformatie wordt weergegeven.

# Beleid voor Wi-Fi™-slaapstand

U kunt ervoor kiezen de Wi-Fi™-functionaliteit op de telefoon uit te schakelen wanneer het scherm is uitgeschakeld door een Wi-Fi™-slaapstandbeleid toe te voegen. Hiermee worden de prestaties van de telefoonbatterij geoptimaliseerd. U kunt er ook voor kiezen de Wi-Fi™-functionaliteit nooit uit te schakelen of nooit uit te schakelen wanneer u de telefoon oplaadt.

Als de telefoon niet is verbonden met een Wi-Fi™-netwerk, wordt een mobiele 2G/3Ggegevensverbinding gebruikt om toegang te krijgen tot internet.

### Een beleid voor de Wi-Fi™-slaapstand toevoegen

- 1 Tik vanuit het scherm **Startpagina** op de toepassingenbalk.
- 2 Tik op Instellingen > "Draadloze bedieningselementen" > "Wi-Fi-instellingen".
- 3 Druk op 믬.
- 4 Tik op "Geavanceerd".
- 5 Tik op "Wi-Fi-slaapbeleid".
- 6 Selecteer een waarde voor "Wi-Fi-slaapbeleid" die u wilt gebruiken.

# Een statisch IP-adres gebruiken

U kunt de telefoon zo instellen dat deze verbinding maakt met een Wi-Fi™-netwerk via een statisch IP-adres.

### Een statisch IP-adres instellen

- 1 Tik vanuit het scherm **Startpagina** op de toepassingenbalk.
- 2 Tik op Instellingen > "Draadloze bedieningselementen" > "Wi-Fi-instellingen".
- 3 Druk op III.
- 4
- Tik op **"Geavanceerd"**. Schakel het selectievakje **"Statisch IP-adres gebruiken"** in. 5
- Tik op de items en voer de vereiste gegevens voor uw Wi-Fi™-netwerk in: 6
  - "IP-adres"
  - "Gateway" •
  - "Netmasker" •
  - "DNS 1" •
  - "DNS 2" •
- 7 Druk op 🗄 en tik op **Opslaan**.

# Webbrowser

De webbrowser van de telefoon is volledig geoptimaliseerd en wordt geleverd met geavanceerde functionaliteit, zoals draadloos web en Google Zoeken<sup>™</sup>.

U moet beschikken over een Wi-Fi<sup>™</sup>-verbinding of een actieve mobiele 2G/3Ggegevensverbinding om verbinding te kunnen maken met internet.

# Voordat u internet gaat gebruiken

U kunt met de telefoon verbinding maken met internet via een Wi-Fi™-verbinding of een mobiele 2G/3G-gegevensverbinding. Als u internet op de telefoon wilt gebruiken via een mobiele 2G/3G-gegevensverbinding, moet u een telefoonabonnement hebben waarmee gegevensoverdracht mogelijk is, en beschikken over de instellingen voor gebruik van een mobiele 2G/3G-gegevensverbinding.

In de meeste gevallen worden de instellingen voor internetverbinding via een mobiele 2G/ 3G-gegevensverbinding automatisch naar de telefoon gedownload zodra u de telefoon voor het eerst inschakelt nadat u een SIM-kaart hebt geplaatst.

Als u via een Wi-Fi<sup>™</sup>-verbinding toegang wilt krijgen tot internet, moet u zich binnen het bereik van een Wi-Fi<sup>™</sup>-netwerk bevinden en moet de netwerkbeheerder u toegang hebben verleend.

Zie *Instellingen voor oproepen, berichten en internet* op pagina 6 voor meer informatie over het instellen van een mobiele 2G/3G-gegevensverbinding en het verbinding maken met een Wi-Fi™-netwerk.

## De browser openen

• Tik vanuit het scherm **Startpagina** op de toepassingenbalk en tik op **Browser**.

## Naar een webpagina gaan

- 1 Druk vanuit het scherm **Browser** op III en tik op "Ga".
- 2 Voer het webpagina-adres in met het toetsenbord. Overeenkomende webadressen worden tijdens het typen op het scherm weergegeven. Tik op een adres om direct naar de betreffende webpagina te gaan of voer het webadres verder in.
- 3 Tik op **"Ga"**.
- Als de schermstand niet automatisch verandert wanneer u de telefoon een kwartslag draait, schakelt u onder Instellingen > "Geluid en weergave" het selectievakje "Stand" in.

### Naar de vorige pagina gaan tijdens het surfen

● Druk op <⊐.

### De browser afsluiten

# Webpagina's weergeven

De webbrowser bevat geavanceerde functies waarmee u webpagina's kunt weergeven als op een desktopcomputer.

U kunt maximaal 8 browservensters openen. U kunt eenvoudig schakelen tussen websites door verschillende vensters te openen.

### Een nieuw browservenster openen

- 1 Druk tijdens het surfen op een webpagina vanuit het scherm **Browser** op 🗄 en tik op **"Nieuw venster"**. Er wordt een nieuw browservenster geopend met de standaardstartpagina.
- 2 Als er twee of meer browservenster zijn geopend, drukt u op 🗄 en tikt u op "Vensters" om meer browservensters toe te voegen.

#### Schakelen tussen browservensters

- 1 Druk vanuit het scherm **Browser** op III en tik op **"Vensters"**.
- 2 Tik op het scherm "Huidige vensters" op het browservenster dat u wilt weergeven.
- 3 Als u een nieuwe webpagina wilt openen, tikt u op "Nieuw venster".
- 4 Als u een browservenster wilt sluiten, tikt u op **x** in het browservenster dat u wilt sluiten.

### In- of uitzoomen op een webpagina

- 1 Sleep uw vinger in een willekeurige richting op het scherm om de zoombesturingselementen op de webpagina weer te geven.
- 2 Tik op een zoompictogram.

Uitzoomen

Q Inzoomen

De daadwerkelijke grootte van de webpagina herstellen

Schalen en bladeren activeren

### Tekst op een webpagina zoeken

- 1 Druk terwijl u een webpagina weergeeft op ⊞ en tik op "Meer" > "Zoeken op pagina".
- 2 Voer het zoekitem in. Tijdens het invoeren worden overeenkomende tekens groen gemarkeerd. Tik op de pijl-links of de pijl-rechts om naar het vorige of volgende overeenkomende item te gaan.
- 3 Tik op 🛛 om de zoekbalk te sluiten.

### Tekst op een webpagina kopiëren

- 1 Open de webpagina met de tekst die u wilt kopiëren en zoom hierop uit.
- 2 Zoek de tekst die u wilt kopiëren.
- 3 Druk op  $\boxplus$  en tik op "Meer" > "Tekst selecteren".
- 4 Plaats uw vinger bij het begin van de tekst die u wilt kopiëren en sleep naar het eind van de tekst die u wilt kopiëren. De gekopieerde tekst wordt roze gemarkeerd.
- 5 Laat het scherm los met uw vinger.
- 6 Als u de tekst in een e-mailbericht, SMS-bericht of MMS-bericht wilt plakken, raakt u het tekstvak in een bericht of e-mailbericht aan en houdt u het ingedrukt. Tik in het menu op **"Plakken"**.

### Het formaat van de webpagina automatisch aanpassen

Druk vanuit het scherm Browser op H en tik op "Meer" > Instellingen > Pagina's automatisch laten passen. U kunt nu de volledige webpagina op het scherm bekijken.

#### Browserinstellingen aanpassen

• Druk vanuit het scherm **Browser** op 🗄 en tik op **"Meer"** > **Instellingen**.

# Downloads en links beheren

U moet de downloadfunctie inschakelen in de telefooninstellingen voordat u webtoepassingen kunt downloaden. Controleer ook of er een geheugenkaart in de telefoon is geplaatst. Alle toepassingen die u downloadt, worden opgeslagen op de geheugenkaart.

Toepassingen die u downloadt van andere websites dan Android<sup>™</sup> Market, kunnen van onbekende of onbetrouwbare oorsprong zijn. Download toepassingen alleen van vertrouwde bronnen zoals de toepassingswinkel Android<sup>™</sup> Market om uw telefoon en persoonlijke gegevens te beschermen.

# Downloads uit Android<sup>™</sup> Market uitschakelen

- 1 Tik vanuit het scherm **Startpagina** op de toepassingenbalk en tik op **Instellingen**.
- 2 Tik op "Toepassingen" > Toepassingen beheren.
- 3 Tik op Market uitschakelen.

### Het downloaden van webtoepassingen toestaan

- 1 Druk in het scherm **Startpagina** op  $\blacksquare$  en tik op **Instellingen** > **"Toepassingen"**.
- 2 Schakel het selectievakje "Onbekende bronnen" in.

### Uw downloads weergeven

• Druk vanuit het scherm **Browser** op ⊞ en tik op **"Meer"** > **"Downloads"**.

### Links op webpagina's beheren

- 1 Open de webpagina waarop u de links wilt beheren.
- 2 Tik op de link om de webpagina te openen. De links worden ingesloten met een oranje vak wanneer ze worden geselecteerd.
- 3 Raak de link aan en houd deze vast om een menu te openen. In dit menu kunt u de link openen, opslaan, kopiëren naar het klembord, als bladwijzer opslaan en delen via e-mail.
- 4 Ook bepaalde telefoonnummers en adressen worden in de **Browser** herkend. Zo kunt u telefoonnummers bellen of adreslocaties zoeken in Google Maps<sup>™</sup>.
- 5 Tik op het adres of telefoonnummer dat u wilt zoeken of bellen.
- Google Maps<sup>™</sup> is mogelijk niet in alle markten beschikbaar.

# Bladwijzers en geschiedenis beheren

U kunt de geschiedenis raadplegen en zoveel bladwijzers als u wilt opslaan op de telefoon.

### Een webpagina als bladwijzer opslaan

- 1 Ga vanuit het scherm **Browser** naar de webpagina die u wilt toevoegen als bladwijzer.
- 2 Druk op 🗄 en tik op **"Bladwijzers"**. Het scherm met bladwijzers wordt geopend.
- 3 Tik op Bladwijzer toevoegen.
- 4 Tik op **Naam** om de naam van de bladwijzer te wijzigen en tik op **OK**.

### Een bladwijzer openen

- 1 Druk vanuit het scherm **Browser** op III en tik op "Bladwijzers".
- 2 Tik op de bladwijzer die u wilt openen.
- 3 Raak de bladwijzer aan en houd deze ingedrukt om het optiemenu te openen. In dit menu kunt u de bladwijzer openen, bewerken, opslaan, delen en verwijderen en kunt u een snelkoppeling naar de bladwijzer toevoegen.

#### De laatste bezochte pagina opslaan als bladwijzer

- 1 Druk vanuit het scherm **Browser** op ⊞ en tik op **"Bladwijzers"**. Het scherm met bladwijzers wordt geopend.
- 2 Druk op 🗄 en tik op **"Bladwijzer voor laatst weergegeven pagina"**. De laatste webpagina die u hebt geopend, is nu in de bladwijzers opgeslagen.

#### Een bladwijzer bewerken

- 1 Druk vanuit het scherm **Browser** op 🗄 en tik op **"Bladwijzers"**.
- 2 Raak de bladwijzer die u wilt bewerken aan en houd deze vast.
- 3 Tik op **"Bladwijzer bewerken"**. Het dialoogvenster voor het bewerken van bladwijzers wordt weergegeven.
- 4 Voer uw wijzigingen in en tik op **OK**.

#### De internetgeschiedenis controleren

- 1 Druk vanuit het scherm **Browser** op ⊞ en tik op **"Bladwijzers"** > het tabblad **"Geschiedenis"**. Tik op een item om de pagina te openen.
- 2 Als u de meestbezochte webpagina's uit de geschiedenis wilt raadplegen, drukt u op ⊞ en tikt u op "Bladwijzers" > het tabblad "Meest bezocht".

# De geschiedenis wissen

- 1 Druk vanuit het scherm **Browser** op ⊞ en tik op **"Bladwijzers"** > het tabblad **"Geschiedenis"**.
- 2 Druk op 🗄 en tik op **Geschiedenis wissen**.

# Toepassingen en games

U hebt toegang tot toepassingen en spelletjes via de toepassingswinkel Android™ Market.

# Toepassingen gebruiken

U kunt toepassingen op de telefoon installeren vanaf andere bronnen dan Android™ Market. U kunt instellingen voor de geïnstalleerde toepassingen weergeven en aanpassen. Veel toepassingen worden geleverd met een wizard die u begeleidt tijdens de installatie van de toepassing.

Opmerking: Toepassingen die u downloadt van andere websites dan Android<sup>™</sup> Market, kunnen van onbekende of onbetrouwbare oorsprong zijn. Download toepassingen alleen van vertrouwde bronnen zoals de toepassingswinkel Android<sup>™</sup> Market om uw telefoon en persoonlijke gegevens te beschermen.

## Toestemmingen voor een toepassing op de telefoon weergeven

- 1 Tik vanuit het scherm **Startpagina** op de toepassingenbalk en tik op **Instellingen**.
- 2 Tik op "Toepassingen" > Toepassingen beheren.
- 3 Tik op de gewenste toepassing.
- 4 Blader naar "Machtigingen" en tik hierop.

### Een toepassing geforceerd stoppen

- Als in een pop-upvenster wordt gemeld dat een toepassing niet reageert, tikt u op "Nu stoppen".
- Als u een toepassing niet geforceerd wilt stoppen, kunt u wachten tot de toepassing weer reageert door op Annuleren te tikken.

### Alle gegevens voor een toepassing wissen

- Zorg dat u een back-up hebt gemaakt van alle toepassingsgerelateerde inhoud die u wilt behouden, inclusief gegevens die in de toepassing zijn opgeslagen, voordat u alle gegevens voor een geïnstalleerde toepassing wist.
- 1 Tik vanuit het scherm **Startpagina** op de toepassingenbalk en tik op **Instellingen**.
- 2 Tik op **"Toepassingen"** > **Toepassingen beheren**.
- 3 Tik op de gewenste toepassing.
- 4 Tik op "Gegevens wissen".

### Een geïnstalleerde toepassing verwijderen

- Zorg dat u een back-up hebt gemaakt van alle toepassingsgerelateerde inhoud die u wilt behouden, inclusief gegevens die in de toepassing zijn opgeslagen, voordat u een geïnstalleerde toepassing verwijdert. Bepaalde toepassingen kunnen niet worden verwijderd.
- 1 Tik vanuit het scherm **Startpagina** op de toepassingenbalk en tik op **Instellingen**.
- 2 Tik op "Toepassingen" > Toepassingen beheren.
- 3 Tik op de gewenste toepassing.
- 4 Tik op "Verwijderen".

# Android<sup>™</sup> Market gebruiken

Met Android<sup>™</sup> Market hebt u in enkele tikken een wereld aan toepassingen en spelletjes binnen handbereik. In de categorieweergave kunt u toepassingen en spelletjes zoeken. Er zijn schermafbeeldingen beschikbaar om u te helpen bij het bladeren door en downloaden van toepassingen. U kunt ook feedback geven over toepassingen en spelletjes, en deze een waarderingsscore geven.

U moet beschikken over een Google<sup>™</sup>-e-mailaccount voordat u Android<sup>™</sup> Market kunt gebruiken. Als u een Google<sup>™</sup>-account wilt maken, volgt u de instructies op de telefoon of raadpleegt u *Een Google<sup>™</sup>-account instellen op de telefoon* op pagina 7.

# Android<sup>™</sup> Market openen

• Tik vanuit het scherm **Startpagina** op de toepassingenbalk en tik op **Market**.

# Inhoud overbrengen en verwerken

U kunt inhoud, zoals foto's en muziek, overbrengen en verwerken. Bepaald auteursrechtelijk beschermd materiaal mag u mogelijk niet uitwisselen.

# Een USB-kabel gebruiken

U kunt de telefoon met een computer verbinden via een USB-kabel en vervolgens de geheugenkaart van de telefoon handmatig koppelen aan de computer vanuit het telefoonmenu. U kunt dan inhoud slepen en neerzetten tussen de telefoon en een computer.

Als u op de telefoon een toepassing uitvoert waarin de geheugenkaart wordt gebruikt, moet u de toepassing mogelijk afsluiten voordat u de geheugenkaart kunt gebruiken.

De telefoon met een computer verbinden via een USB-kabel

- 1 Verbind de telefoon met een computer via een USB-kabel.
- 2 Als u de geheugenkaart van de telefoon met de computer wilt koppelen, sleept u de statusbalk omlaag en tikt u op "USB-verbinding" > "Koppelen".

### De verbinding met de USB-kabel veilig verbreken

- Verwijder de USB-kabel niet tijdens de overdracht van inhoud. De inhoud kan hierdoor beschadigd raken.
- 1 **Computer**: zorg dat u de hardware veilig verwijdert.
- 2 **Telefoon**: sleep de statusbalk omlaag.
- 3 Tik op "USB-opslag uitschakelen".
- 4 Tik op "Uitschakelen".
- 5 Verwijder de USB-kabel.
- De computerinstructies kunnen verschillen per besturingssysteem. Raadpleeg de documentatie van het besturingssysteem voor uw computer voor meer informatie.

# **Bestandsverwerking**

U kunt in de bestandsverkenner van de computer inhoud slepen en neerzetten tussen de geheugenkaart van de telefoon en een computer.

### Inhoud slepen en neerzetten tussen de telefoon en een computer

- 1 Verbind de telefoon met een computer via een USB-kabel.
- 2 Sleep de statusbalk omlaag en tik op "USB-verbinding" > "Koppelen".
- 3 **Computer**: wacht tot het telefoongeheugen en de geheugenkaart als externe schijven worden weergegeven in de bestandsverkenner.
- 4 Sleep geselecteerde bestanden en zet deze neer tussen de telefoon en de computer.
- Wanneer de geheugenkaart aan de computer is gekoppeld, is de geheugenkaart niet toegankelijk op de telefoon. Bepaalde functionaliteit en toepassingen op de telefoon (zoals de camera) zijn op dat moment mogelijk niet toegankelijk.
- U kunt bestanden met een USB-kabel overbrengen op de meeste apparaten en besturingssystemen die ondersteuning bieden voor de USB-interface voor massaopslag.

# Draadloze Bluetooth™-technologie gebruiken

Met de Bluetooth<sup>™</sup>-functie wordt een draadloze verbinding tot stand gebracht met andere Bluetooth<sup>™</sup>-apparaten, zoals headsets. Een bereik tot maximaal 10 meter (33 feet) wordt aanbevolen, waarbij er geen massieve objecten tussen de apparaten mogen staan. U moet Bluetooth<sup>™</sup> inschakelen om met andere apparaten te kunnen communiceren. U moet uw telefoon mogelijk ook met andere Bluetooth<sup>™</sup>-apparaten koppelen.

## De Bluetooth™-functie inschakelen en de telefoon zichtbaar maken

- 1 Tik vanuit het scherm **Startpagina** op de toepassingenbalk.
- 2 Tik op Instellingen > "Draadloze bedieningselementen".
- 3 Schakel het selectievakje "Bluetooth" in. 👔 wordt in de statusbalk weergegeven.
- 4 Tik op "Bluetooth-instellingen".
- 5 Schakel het selectievakje **"Kan worden gevonden"** in. De telefoon is nu gedurende 120 seconden op andere apparaten zichtbaar.

# Telefoonnaam

U kunt een naam voor uw telefoon invoeren. Deze wordt weergegeven voor andere apparaten wanneer u draadloze Bluetooth™-technologie gebruikt.

#### Een telefoonnaam invoeren

- 1 Zorg dat Bluetooth<sup>™</sup> is ingeschakeld.
- 2 Tik vanuit het scherm **Startpagina** op de toepassingenbalk.
- 3 Tik op Instellingen > "Bluetooth-instellingen" > "Apparaatnaam".
- 4 Voer de telefoonnaam in.
- 5 Tik op OK.

# Koppeling met een ander Bluetooth<sup>™</sup>-apparaat

Als u de telefoon met een ander apparaat koppelt, kunt u de telefoon bijvoorbeeld verbinden met een Bluetooth<sup>™</sup>-headset of een Bluetooth<sup>™</sup>-carkit, en deze apparaten gebruiken om te bellen en gebeld te worden.

Zodra u de telefoon hebt gekoppeld met een Bluetooth<sup>™</sup>-apparaat, wordt deze koppeling opgeslagen op de telefoon. Als u de telefoon koppelt met een Bluetooth<sup>™</sup>-apparaat, moet u mogelijk een toegangscode invoeren. De generieke toegangscode 0000 wordt automatisch uitgeprobeerd. Als deze code niet werkt, raadpleegt u de documentatie van het Bluetooth<sup>™</sup>-apparaat voor meer informatie over de gebruikte toegangscode. U hoeft de toegangscode de volgende keer dat u verbinding maakt met een gekoppeld Bluetooth<sup>™</sup>-apparaat, niet meer in te voeren.

Bepaalde Bluetooth<sup>™</sup>-apparaten (zoals de meeste Bluetooth<sup>™</sup>-headsets) vereisen daarnaast dat u verbinding maakt met het Bluetooth<sup>™</sup>-apparaat voordat u het kunt gebruiken.

U kunt de telefoon met meerdere Bluetooth<sup>™</sup>-apparaten koppelen. U kunt echter met slechts één Bluetooth<sup>™</sup>-profiel tegelijk verbinding maken. De volgende Bluetooth<sup>™</sup>-profielen worden ondersteund op de telefoon: Headset, Handsfree, A2DP, AVRCP en OPP/FTP.

### De telefoon koppelen met een ander Bluetooth<sup>™</sup>-apparaat

- 1 Tik vanuit het scherm **Startpagina** op de toepassingenbalk.
- 2 Tik op Instellingen > "Draadloze bedieningselementen" > "Bluetoothinstellingen".
- 3 Tik op **"Scannen naar apparaten"**. De gevonden Bluetooth™-apparaten worden weergegeven onder **"Bluetooth-apparaten"**.
- 4 Selecteer het Bluetooth<sup>™</sup>-apparaat waarmee u de telefoon wilt koppelen.
- 5 Voer zo nodig een toegangscode in.
- 6 U kunt het gekoppelde Bluetooth<sup>™</sup>-apparaat nu gebruiken. De status van de koppeling en verbinding wordt onder de naam van het Bluetooth<sup>™</sup>-apparaat weergegeven in de lijst **"Bluetooth-apparaten"**.
- Controleer of Bluetooth<sup>™</sup> is geactiveerd op het apparaat dat u met de telefoon wilt koppelen en of Bluetooth<sup>™</sup>-zichtbaarheid is ingeschakeld.

### De telefoon verbinden met een ander Bluetooth™-apparaat

- 1 Tik vanuit het scherm **Startpagina** op de toepassingenbalk.
- 2 Tik op Instellingen > "Draadloze bedieningselementen" > "Bluetoothinstellingen".
- 3 Raak in de lijst **"Bluetooth-apparaten"** het Bluetooth™-apparaat aan dat u wilt verbinden met de telefoon en houd het apparaat vast.
- 4 Tik op "Verbinden".

### De koppeling met een Bluetooth™-apparaat verbreken

- 1 Tik vanuit het scherm **Startpagina** op de toepassingenbalk.
- 2 Tik op Instellingen > "Draadloze bedieningselementen" > "Bluetoothinstellingen".
- 3 Raak in de lijst "Bluetooth-apparaten" de naam van het verbonden Bluetooth™apparaat aan en houd deze ingedrukt.
- 4 Tik op "Verbinding verbreken".
- Het Bluetooth<sup>™</sup>-apparaat is nog steeds gekoppeld met de telefoon, ook al hebt u de verbinding ermee verbroken. Als u de koppeling wilt verwijderen, moet u op "Verbinding verbreken en koppeling opheffen" tikken.

## De koppeling met een Bluetooth™-apparaat ongedaan maken

- 1 Tik vanuit het scherm **Startpagina** op de toepassingenbalk.
- 2 Tik op Instellingen > "Draadloze bedieningselementen" > "Bluetoothinstellingen".
- 3 Raak in de lijst "Bluetooth-apparaten" de naam van het verbonden Bluetooth™apparaat aan en houd deze ingedrukt.
- 4 Tik op "Koppeling ongedaan maken".

# Media Go™

Met de computertoepassing Media Go<sup>™</sup> kunt u media-inhoud op de telefoon en computer overbrengen en beheren. U kunt de toepassing Media Go<sup>™</sup> downloaden vanaf *www.sonyericsson.com/support*.

U moet beschikken over een van de volgende besturingssystemen om de toepassing Media Go™ te kunnen gebruiken:

- Microsoft® Windows 7
- Microsoft<sup>®</sup> Windows Vista<sup>™</sup>
- Microsoft® Windows® XP, Service Pack 3 of hoger Als u bestanden wilt overbrengen tussen Media Go<sup>™</sup> en de telefoon, moet u de telefoon eerst met een USB-kabel aansluiten op de computer en de geheugenkaart van de telefoon koppelen.
- Paadpleeg de Help-sectie in het hoofdmenu van de toepassing Media Go<sup>™</sup> voor meer informatie over het gebruik van Media Go<sup>™</sup>.
- U kunt ook bepaalde computertoepassingen installeren vanaf de geheugenkaart van de telefoon. Sluit de telefoon aan op een computer met een USB-kabel en blader in de bestandsverkenner van de computer naar de geheugenkaart van de telefoon.

### Inhoud overbrengen met de toepassing Media Go™

- 1 Controleer of u de toepassing Media Go<sup>™</sup> hebt geïnstalleerd vanaf *www.sonyericsson.com/support*.
- 2 Verbind de telefoon met een computer via een USB-kabel.
- 3 **Computer**: selecteer Media Go<sup>™</sup> vanuit het Start-menu om de toepassing Media Go<sup>™</sup> te starten.
- 4 Verplaats bestanden tussen de telefoon en computer in de toepassing Media Go<sup>™</sup>.
- Als u op de telefoon een toepassing uitvoert waarin de geheugenkaart wordt gebruikt, moet u de toepassing sluiten en de geheugenkaart handmatig koppelen met de computer om toegang te krijgen tot de geheugenkaart. Zie *Inhoud synchroniseren en verwerken* op pagina 7 voor meer informatie.

# Sony Ericsson Mediascape

Met Sony Ericsson Mediascape vindt u alle media-inhoud terug op één locatie. U kunt bladeren in media met de categorieën Muziek, Video en Foto. U kunt Sony Ericsson Mediascape gebruiken om te bladeren in lokale media-inhoud op de geheugenkaart, zoals muziek, audioboeken, podcasts, foto's en video's. U hebt ook toegang tot online-inhoud, bijvoorbeeld door in muziek te bladeren en deze aan te schaffen vanuit de PlayNow<sup>™</sup>service, of door verwante inhoud te verkennen in de YouTube<sup>™</sup>-service.

Gebruik de toepassing Media Go<sup>™</sup> om inhoud over te brengen van en naar de geheugenkaart in de telefoon. Zie *Inhoud overbrengen en verwerken* op pagina 59 voor meer informatie.

### Sony Ericsson Mediascape openen

- 1 Tik vanuit het scherm Startpagina op "Mediascape".
- 2 Afhankelijk van het type media dat u wilt gebruiken, tikt u onder aan het scherm op "Muziek" ,, "Video" ; of "Foto" . De eerste keer dat u een van de startpagina's opent, wordt de inhoud mogelijk nog niet weergegeven.
- 3 Als u wilt bladeren in inhoud op de geheugenkaart, tikt u op "Meer" in het bovenste deel van het scherm.

# Verwante media-inhoud verkennen

In Sony Ericsson Mediascape kunt u media-inhoud vinden die verwant is aan een artiest die u beluistert of een foto die u bekijkt door op de Oneindig-knop 💿 te tikken.

Als u door muziek bladert of deze beluistert, kunt u zoeken naar muziekinhoud die verwant is aan een specifieke artiest. In Sony Ericsson Mediascape worden resultaten weergegeven die zijn gevonden op de volgende locaties:

- de geheugenkaart in de telefoon
- de PlayNow<sup>™</sup>-service of een andere beschikbare onlineservice
- de YouTube™-service

Als u een foto bekijkt die met de telefooncamera is gemaakt, kunt u andere foto's zoeken die dezelfde dag of op dezelfde locatie met de camera zijn gemaakt, of waarop dezelfde persoon staat.

### Verwante media-inhoud verkennen

Tik op ∞.

# Gedetailleerde informatie over media-inhoud weergeven

U kunt gedetailleerde informatie weergeven over audio-, foto- en video-inhoud door het scherm aan te raken en vast te houden in de player die u gebruikt. De weergegeven informatie is afhankelijk van het type inhoud dat u afspeelt of bekijkt.

#### Aanvullende informatie over media-inhoud weergeven

- 1 Raak het midden van het scherm aan in de muziek-, foto- of videoplayer en houd het ingedrukt tot de informatietegel wordt weergegeven.
- 2 Als u verwante media-inhoud wilt verkennen, tikt u op ∞ (indien beschikbaar).
- 3 Laat het scherm los om de informatietegel te sluiten.

# **Draagbare stereoheadset**

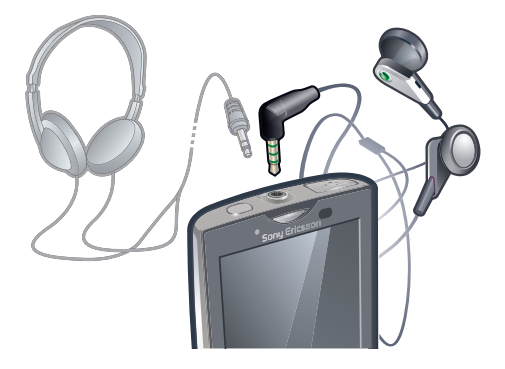

#### Een headset gebruiken

- Sluit een draagbare headset aan. Muziek wordt onderbroken wanneer u een oproep ontvangt en wordt hervat wanneer de oproep is beëindigd.
- Als er geen draagbare headset bij de telefoon is geleverd, kunt u deze afzonderlijk aanschaffen.
- Als u een normale hoofdtelefoon zonder microfoon gebruikt, moet u de hoofdtelefoon uit de headsetaansluiting verwijderen voordat u de oproep kunt beantwoorden.

# Auteursrechtelijk beschermde inhoud

Mogelijk zijn bepaalde items binnen de inhoud die u wilt openen, auteursrechtelijk beschermd met DRM (Digital Rights Management). U kunt deze items niet kopiëren, verzenden of overbrengen. U moet een licentie ophalen of de licentie vernieuwen als u dit wilt doen. Volg de instructies wanneer u met met DRM beveiligde inhoud werkt.

Bepaalde functies zijn mogelijk niet toegankelijk wanneer u met DRM beveiligde inhoud hebt geopend.

# **Muziek in Sony Ericsson Mediascape**

U kunt bladeren door muziek, audioboeken en podcasts en deze beluisteren met Sony Ericsson Mediascape. U kunt met Sony Ericsson Mediascape ook muziek aanschaffen bij onlineservices (indien beschikbaar).

 Gebruik de toepassing Media Go<sup>™</sup> om inhoud over te brengen van en naar de geheugenkaart in de telefoon. Zie Inhoud overbrengen en verwerken op pagina 59 voor meer informatie.

#### In audio-inhoud op de geheugenkaart bladeren

- 1 Tik vanuit het scherm Startpagina op "Mediascape".
- 2 Als de muziekstartpagina niet wordt weergegeven, tikt u op "Muziek" , De eerste keer dat u de muziekstartpagina opent, wordt uw muziek mogelijk niet weergegeven in de vooraf gedefinieerde afspeellijsten.
- 3 Tik in het bovenste deel van het scherm op "Meer".
- 4 Veeg naar links of rechts om items per categorie weer te geven.

# Muziekstartpagina

De muziekstartpagina bestaat uit twee delen: het bovenste gedeelte bevat lokaal opgeslagen audio-inhoud en het onderste gedeelte bevat online audio-inhoud. Wanneer er geen online-inhoud beschikbaar is, wordt in het onderste deel lokale inhoud weergegeven.

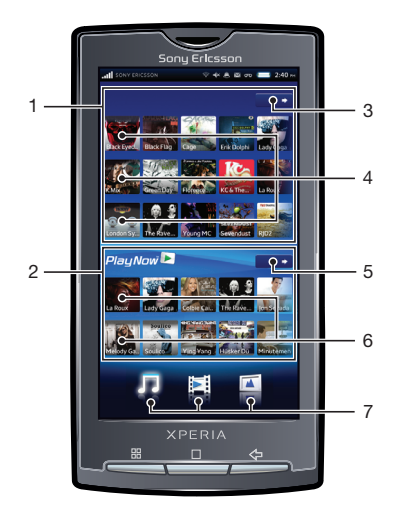

- De inhoud in deze gebruikershandleiding wordt alleen voor instructiedoeleinden weergegeven en wordt niet bij het apparaat geleverd.
  - 1 Lokale audio-inhoud (op geheugenkaart)
  - 2 Online audio-inhoud
  - 3 Toets Meer (voor lokale inhoud). Door muziek bladeren op categorie
  - 4 Vooraf gedefinieerde afspeellijsten
  - 5 Toets Meer (voor online-inhoud). Naar PlayNow™ of andere beschikbare onlineservices gaan
  - 6 Speciaal aanbevolen online-inhoud. Als er geen onlineservices beschikbaar zijn, wordt hier lokale inhoud weergegeven
  - 7 Mediacategorieën

# PlayNow<sup>™</sup> of andere onlineservices

Met de toepassing PlayNow<sup>™</sup> op de telefoon kunt u uw favoriete muziek doorbladeren, aanschaffen en downloaden. U kunt de muziek beluisteren voordat u deze aanschaft en naar uw telefoon downloadt.

De PlayNow<sup>™</sup>-service is niet in alle landen en op alle netwerken beschikbaar.

Als uw land of woonplaats geen ondersteuning biedt voor de PlayNow<sup>™</sup>-service, biedt de operator mogelijk een of meer alternatieve services. Als er geen alternatieve service beschikbaar is, worden automatisch gegenereerde afspeellijsten weergegeven in het onderste deel van de muziekstartpagina in Sony Ericsson Mediascape.

U kunt contact opnemen met de netwerkoperator voor informatie over alternatieve services.

∳ Ga naar www.sonyericsson.com/support voor meer informatie over PlayNow™.

Inhoud uit PlayNow<sup>™</sup> of andere onlineservices weergeven

- 1 Tik vanuit het scherm Startpagina op "Mediascape".
- 2 Als de muziekstartpagina niet wordt weergegeven, tikt u op "Muziek" ".
- 3 Druk op 🗄 en tik op "Instellingen voor startpagina Muziek".
- 4 Schakel het selectievakje "Onlineservice weergeven" in en tik op "Service selecteren".

# Bladeren in lokaal opgeslagen audio-inhoud

U kunt per categorie bladeren in uw audio-inhoud.

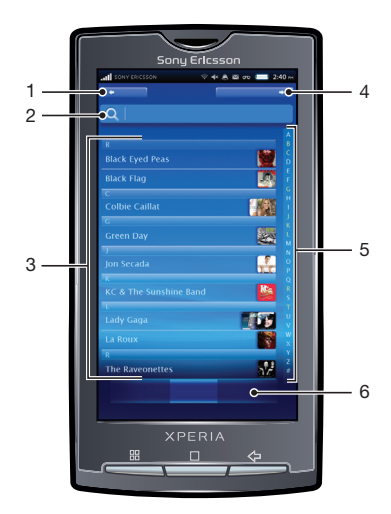

- 1 Startpagina-toets. Terugkeren naar de muziekstartpagina
- 2 Zoekveld (niet beschikbaar voor alle categorieën)
- 3 Inhoudslijst. Inhoud bekijken die afhankelijk is van de geselecteerde categorie
- 4 Toets Wordt nu afgespeeld. Terugkeren naar de muziekplayer. Beschikbaar wanneer een track wordt afgespeeld of is onderbroken
- 5 Alfabetische balk. Naar inhoud gaan die begint met een specifieke letter
- 6 Audiocategorieën. Naar een categorie gaan

# Audiocategorieën

Wanneer u op de toets **"Meer"** voor lokale inhoud tikt op de muziekstartpagina, kunt u per categorie bladeren door de audio-inhoud. De volgende categorieën zijn beschikbaar:

"Onlangs afgespeeld" Audiotracks op de geheugenkaart die de afgelopen zeven dagen zijn afgespeeld

"Onlangs Audiotracks op de geheugenkaart die de afgelopen zeven dagen zijn toegevoegd"

| "Favorieten"   | Audiotracks op de geheugenkaart die u hebt gemarkeerd als favorieten                                                         |
|----------------|----------------------------------------------------------------------------------------------------|
| Artiest        | Audiotracks, gesorteerd per artiest                                                                                          |
| Albums         | Audiotracks, gesorteerd per album                                                                                            |
| Tracks         | Audiotracks, gesorteerd op titel van het nummer                                                                              |
| Afspeellijsten | Afspeellijsten op de geheugenkaart. Automatisch gegenereerde afspeellijsten hoeven zich niet op de geheugenkaart te bevinden |
| Podcasts       | Muziekpodcasts in de map \music\podcast op de geheugenkaart                                                                  |
| Audioboeken    | Audiotracks die als metagegevens het label 'audiobook', 'audio book' of 'audiobooks' bevatten                                |
| Genre          | Audiotracks, gesorteerd per genre                                                                                            |

#### Audio-inhoud afspelen

- 1 Tik vanuit het scherm Startpagina op "Mediascape".
- 2 Als de muziekstartpagina niet wordt weergegeven, tikt u op "Muziek" J.
- 3 Tik in het bovenste deel van het scherm op "Meer".
- 4 Veeg naar links of rechts om items per categorie weer te geven.
- 5 Blader naar een track.
- 6 Tik op een track om deze af te spelen.
- U kunt ook tracks afspelen door op de album art te tikken in de afspeellijsten "Onlangs afgespeeld", "Onlangs toegevoegd" en "Favorieten" op de muziekstartpagina.

# Overzicht van muziekplayer

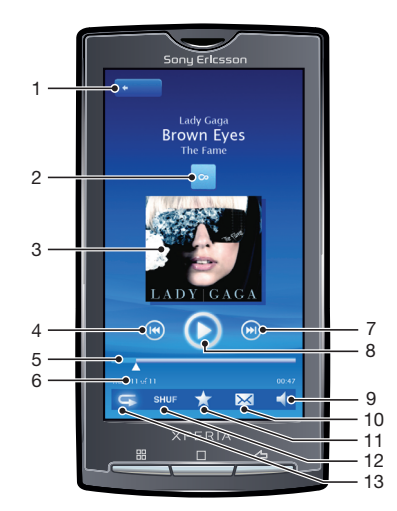

- 1 Startpagina-toets. Naar de muziekstartpagina gaan
- 2 Oneindig-knop. Online en op de geheugenkaart verwant materiaal zoeken
- 3 Album art (indien beschikbaar) Besturingselementen of de huidige afspeellijst weergeven door te tikken
- 4 Toets Vorige. Naar de vorige track of naar het begin van de track in de huidige afspeellijst gaan
- 5 Voortgangsindicator. Vooruit- of terugspoelen door te slepen of te tikken
- 6 Tracknummer in de huidige afspeellijst
- 7 Toets Volgende. Naar de volgende track in de huidige afspeellijst gaan
- 8 Toets Afspelen/Onderbreken
- 9 Volume. Het volume aanpassen
- 10 Delen (indien niet beschermd). De track verzenden via een van de beschikbare overdrachtsmethoden
- 11 Favoriet. De track markeren als favoriet

- 12 Shuffle. Tracks in de huidige afspeellijst afspelen in willekeurige volgorde
- 13 Herhalen. De huidige afspeellijst opnieuw starten nadat de laatste track is afgelopen

# De muziekplayer gebruiken

#### Het volume van een track aanpassen

- 1 Tik op het scherm om de besturingselementen van de player weer te geven wanneer u een track afspeelt.
- Tik in de werkbalk onder aan het scherm op
- · ↓ U kunt het volume ook aanpassen met de volumetoets.

#### Verwante audio-inhoud verkennen

- 1 Tik vanuit het scherm Startpagina op "Mediascape".
- 2 Als de muziekstartpagina niet wordt weergegeven, tikt u op "Muziek" ....
- 3 Tik in het bovenste deel van het scherm op "Meer".
- 4 Veeg naar links of rechts om items per categorie weer te geven.
- 5 Blader naar een artiest, album of track.
- 6 Tik op ∞.
- 7 Veeg naar "PlayNow™-arena" om de PlayNow™-service of andere beschikbare onlineservices te verkennen, naar "YouTube™" om inhoud te verkennen die verwant is aan het geselecteerde item op YouTube™ of naar "Geheugenkaart" om verwante inhoud op de geheugenkaart weer te geven.

### Besturingselementen voor de muziekplayer weergeven

• Tik in de muziekplayer op het scherm.

#### De track wijzigen

### Een track onderbreken

Tik in de muziekplayer op

#### Muziek vooruit- en terugspoelen

• Sleep de markering voor de voortgangsindicator naar links of rechts.

#### De huidige afspeelwachtrij weergeven

• Tik in de muziekplayer op de album art wanneer de besturingselementen worden weergegeven.

### De muziekplayer minimaliseren

- 1 Druk op <⊐ om het scherm te wijzigen of druk op □ om naar het scherm **Startpagina** te gaan.
- 2 Blader door mediabestanden of gebruik andere toepassingen terwijl de muziekplayer op de achtergrond actief blijft.

#### Terugkeren naar de muziekspeler wanneer deze op de achtergrond wordt gebruikt

- 1 Sleep de statusbalk omlaag om het meldingsvenster te openen.
- 2 Tik op de titel van de track om de muziekspeler te openen.

#### Een track markeren als favoriet

- 1 Tik in de muziekplayer op het scherm als de besturingselementen niet worden weergegeven.
- 2 Tik in de werkbalk onder aan het scherm op **★**. U kunt de track nu tijdens het bladeren in de bibliotheek bekijken in de muziekcategorie **"Favorieten"**.

### Een track uit Favorieten verwijderen

- 1 Tik in de muziekplayer op het scherm als de besturingselementen niet worden weergegeven.
- 2 Tik in de werkbalk onder aan het scherm op ★. De track wordt verwijderd uit de muziekcategorie **"Favorieten"**.

### Een track delen

- 1 Tik in de muziekplayer op het scherm als de besturingselementen niet worden weergegeven.
- 2 Tik in de werkbalk onder aan het scherm op 🖂.
- 3 Selecteer een van de beschikbare overdrachtsmethoden.

### Een track verwijderen

- 1 Druk op 🗄 terwijl u een track weergeeft of afspeelt in de muziekplayer.
- 2 Tik op **"Verwijderen"**.

### Album art ophalen

- 1 Tik vanuit het scherm Startpagina op "Mediascape".
- 2 Als de muziekstartpagina niet wordt weergegeven, tikt u op "Muziek" ,
- 3 Druk op 🗄 en tik op **Album art ophalen**. In Sony Ericsson Mediascape wordt geprobeerd album art te vinden voor alle albums waarvoor nog geen album art aanwezig is.
- U kunt ook album art ophalen voor een afzonderlijke track of afzonderlijk album door Album art ophalen te selecteren in de muziekplayer.

#### Een track als beltoon gebruiken

- 1 Druk op III terwijl u een track afspeelt in de muziekplayer.
- 2 Tik op "Instellen als beltoon".

### Zoeken in uw audiobibliotheek

- 1 Tik vanuit het scherm Startpagina op "Mediascape".
- 2 Als de muziekstartpagina niet wordt weergegeven, tikt u op "Muziek", J.
- 3 Tik in het bovenste deel van het scherm op "Meer".
- 4 Veeg naar links of rechts om items per categorie weer te geven.
- 5 Tik op "Zoeken". Het toetsenbord wordt weergegeven.
- 6 Typ een woord. U kunt resultaten binnen de gekozen categorie weergeven.
- 7 Tik op een resultaat om hierheen te bladeren of het af te spelen.

### Muziek in een willekeurige volgorde afspelen

U kunt tracks in afspeellijsten in willekeurige volgorde afspelen. Een afspeellijst kan bijvoorbeeld een afspeellijst zijn die u zelf hebt gemaakt, of de afspeellijst voor een album.

## Tracks in een willekeurige volgorde afspelen

- 1 Tik in de muziekplayer op 🔤
- 2 Tik op 💽.

# Tracks herhaald afspelen

U kunt afzonderlijke tracks en afspeellijsten herhaald afspelen. Een afspeellijst kan bijvoorbeeld een afspeellijst zijn die u zelf hebt gemaakt, of de afspeellijst voor een album.

## Alle tracks in de huidige afspeellijst herhalen

- 1 Tik op 🔾 of < tot 🗲 wordt weergegeven.
- 2 Tik op de titel van de track of **O**.

# De huidige track herhalen

- 1 Tik op 🔾 of 🔄 tot 🖕 wordt weergegeven.
- Tik op de titel van de track of

# Afspeellijsten

Sony Ericsson Mediascape bevat automatisch gegenereerde afspeellijsten op de muziekstartpagina. U kunt ook uw eigen afspeellijsten maken. U kunt de toepassing Media Go™ gebruiken om uw muziekbibliotheek te beheren en afspeellijsten te maken. Afspeellijsten die u zelf maakt, moeten de M3U-indeling hebben en moeten worden opgeslagen op de geheugenkaart op de telefoon. Wanneer u de telefoon met een USBkabel aansluit op de computer, wordt de geheugenkaart weergegeven in de toepassing Media Go™. Zie *Inhoud overbrengen en verwerken* op pagina 59 voor meer informatie.

### Afspeellijsten kopiëren naar de geheugenkaart

- 1 Start de toepassing Media Go<sup>™</sup> op de computer.
- 2 Verbind de telefoon met de computer via een USB-kabel.
- 3 Ga naar de geheugenkaart in de toepassing Media Go™.
- 4 Kopieer bestaande afspeellijsten van de computer naar de geheugenkaart door de afspeellijsten te slepen en neer te zetten.

# Podcasts

Podcasts zijn media-inhoud (zoals radioprogramma's of tv-shows) waarop u zich kunt abonneren met webfeeds. U kunt de inhoud naar de computer downloaden via de podcastfunctie in de toepassing Media Go<sup>™</sup>. Vervolgens kunt u de podcast naar de geheugenkaart in de telefoon kopiëren met de toepassing Media Go<sup>™</sup>. U kunt ook een abonnement op de telefoon starten door naar een webpagina te surfen die audiofeeds of videofeeds bevat. Als er bijgewerkte inhoud is, ontvangt u een melding in de statusbalk van de telefoon. Zie *Inhoud overbrengen en verwerken* op pagina 59 voor meer informatie.

# Podcasts op de telefoon afspelen

- 1 Tik vanuit het scherm Startpagina op "Mediascape".
- 2 Selecteer de categorie op basis van het podcasttype. Selecteer bijvoorbeeld "Muziek", om audiopodcasts af te spelen.
- 3 Tik in het bovenste deel van het scherm op "Meer".
- 4 Veeg naar links of rechts om naar **Podcasts** te gaan.
- 5 Tik op een item om het af te spelen of weer te geven.

# TrackID<sup>™</sup>-technologie

TrackID<sup>™</sup>-technologie is een muziekherkenningsservice. U kunt zoeken naar de titel, de artiest en de albumnaam voor de track die u via een luidspreker hoort. Gebruik TrackID<sup>™</sup>-technologie in een rustige omgeving voor de beste resultaten. U kunt tracks aanbevelen aan anderen. U kunt ook tracks aanschaffen die u hebt gevonden met de TrackID<sup>™</sup>-technologie. U kunt verwante inhoud zoeken en bekijken op YouTube<sup>™</sup>. Als u TrackID<sup>™</sup>-technologie niet kunt gebruiken, raadpleegt u *Ik kan geen internetservices gebruiken* op pagina 98.

#### De toepassing TrackID<sup>™</sup> openen

• Tik vanuit het scherm Startpagina op de toepassingenbalk en tik op TrackID™.

### Informatie over een track zoeken

- Houd de telefoon in de richting van de muziekbron terwijl de toepassing TrackID™ is geopend.
- 2 Tik op **Opnemen**. De resultaten worden als trackinformatie weergegeven in het resultatenscherm.
- 3 Als u wilt terugkeren naar de startpagina van **TrackID™**, drukt u op <⊐.

# De resultaten van de TrackID™-technologie gebruiken

Er wordt trackinformatie weergegeven wanneer een track wordt herkend na een zoekopdracht. Deze trackinformatie vindt u echter ook in een geschiedenislijst. Wanneer een track is herkend met de TrackID<sup>™</sup>-technologie, kunt u de track aanschaffen, aanbevelen of verwante inhoud voor de track zoeken op de YouTube<sup>™</sup>-service.

# De resultaten van de TrackID™-technologie gebruiken

- 1 Tik op een van de toetsen in het scherm met trackinformatie om de track aan te schaffen, aan te bevelen of weer te geven in de YouTube™-service.
- 2 Als u het scherm met trackinformatie wilt weergeven vanuit de geschiedenislijst, tikt u op een track. Als u het scherm met trackinformatie wilt openen vanuit een van de charts, tikt u op **Hitlijsten**.

# Foto's in Sony Ericsson Mediascape

U kunt bladeren in uw afbeeldingen en camerafoto's en deze weergeven met Sony Ericsson Mediascape. Gebruik de toepassing Media Go™ om inhoud over te brengen van en naar de geheugenkaart in de telefoon. Zie *Inhoud overbrengen en verwerken* op pagina 59 voor meer informatie.

## Bladeren in uw foto's

- 1 Tik vanuit het scherm Startpagina op "Mediascape".
- 2 Als de fotostartpagina niet wordt weergegeven, tikt u op "Foto" 🔊
- 3 Tik in het bovenste deel van het scherm op "Meer".
- 4 Veeg naar links of rechts om foto's per categorie weer te geven.

# Accounts voor onlineservices instellen

Als u Sony Ericsson Mediascape gebruikt, kunt u uw foto's delen via services voor sociale netwerken en het delen van foto's. U moet zich eerst registreren voor de beschikbare services die u wilt gebruiken.

### Onlineservices voor foto's inschakelen

- 1 Tik vanuit het scherm Startpagina op "Mediascape".
- 2 Als de fotostartpagina niet wordt weergegeven, tikt u op "Foto" [].
- 3 Druk op 믬.
- 4 Tik op "Instellingen voor startpagina Foto".
- 5 Tik op "Onlineservices weergeven".
- 6 Tik op "Accounts voor onlineservices" en registreer u voor services die u wilt gebruiken.

### De weer te geven onlineservices voor foto's selecteren

- 1 Tik vanuit het scherm Startpagina op "Mediascape".
- 2 Als de fotostartpagina niet wordt weergegeven, tikt u op "Foto" [].
- 3 Druk op 믬.
- 4 Tik op "Instellingen voor startpagina Foto".
- 5 Tik op "Services selecteren" en selecteer een of twee services.

# Fotostartpagina

De fotostartpagina bestaat uit twee delen: het bovenste gedeelte bevat lokaal opgeslagen foto's en het onderste gedeelte bevat online foto-inhoud. Wanneer er geen online-inhoud beschikbaar is, wordt in het onderste deel lokale inhoud weergegeven.

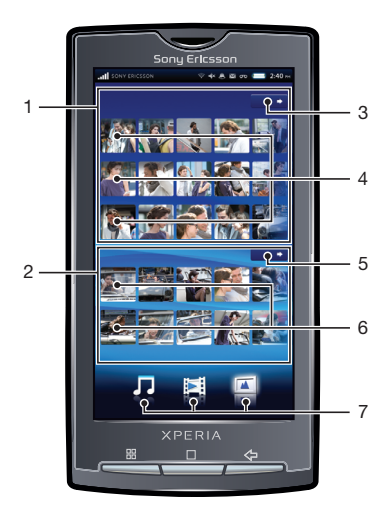

- 1 Lokaal opgeslagen foto's
- 2 Online foto-inhoud
- 3 Toets Meer voor lokale inhoud. Door foto's bladeren op categorie
- 4 Vooraf gedefinieerde fotolijsten. Foto's bekijken door erop te tikken
- 5 Toets Meer voor online-inhoud. Naar online webalbums gaan
- 6 Online webalbums. Een onlinefoto bekijken in de fotoviewer. Als er geen onlineservices beschikbaar zijn, wordt hier lokale inhoud weergegeven
- 7 Mediacategorieën. De startpagina voor categorieën wijzigen

# Bladeren in lokaal opgeslagen foto's

U kunt per categorie bladeren in uw foto's.

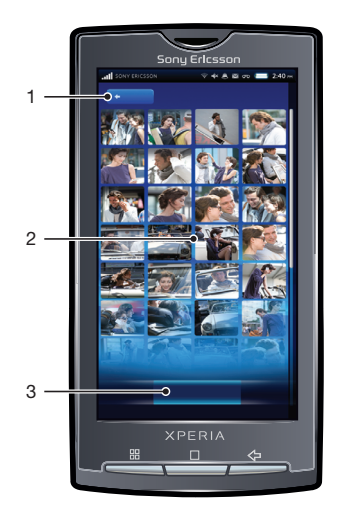

- 1 Startpagina-toets. Terugkeren naar de fotostartpagina
- 2 Inhoudslijst. Inhoud bekijken die afhankelijk is van de geselecteerde fotocategorie
- 3 Fotocategorieën

# Fotocategorieën

Wanneer u op de toets **"Meer"** voor lokale inhoud tikt op de fotostartpagina, kunt u per categorie bladeren door uw foto's. De volgende categorieën zijn beschikbaar:

| "Onlangs bekeken" | Foto's in <b>"Camerastrook"</b> en <b>"Mijn albums"</b> die u de afgelopen zeven dagen hebt bekeken                        |
|-------------------|----------------------------------------------------------------------------------------------------|
| "Favorieten"      | Foto's in "Camerastrook" en "Mijn albums" die u hebt gemarkeerd als favorieten                                             |
| "Camerastrook"    | Foto's die u hebt gemaakt en die zich in de map DCIM op de geheugenkaart bevinden                                          |
| "Mijn albums"     | Foto's die niet met de camera zijn gemaakt en fotoalbummappen die u hebt gemaakt op de geheugenkaart (niet in de map DCIM) |
| "Vrienden"        | Foto's die zijn gekoppeld aan uw contacten                                                                                 |
#### Foto's weergeven

- 1 Tik vanuit het scherm Startpagina op "Mediascape".
- 2 Als de fotostartpagina niet wordt weergegeven, tikt u op "Foto" [].
- 3 Tik in het bovenste deel van het scherm op "Meer".
- 4 Veeg naar links of rechts om foto's per categorie weer te geven.
- 5 Tik op de fotominiatuur of fotolijst, afhankelijk van de categorie.
- 6 Tik naar links of rechts om de volgende of vorige foto weer te geven.
- Als de schermstand niet automatisch verandert wanneer u de telefoon een kwartslag draait, schakelt u onder Instellingen > "Geluid en weergave" het selectievakje "Stand" in.
- U kunt foto's ook weergeven vanuit de lijsten "Onlangs bekeken", "Onlangs gefotografeerd" en "Favorieten" op de fotostartpagina.

# **Overzicht van fotoviewer**

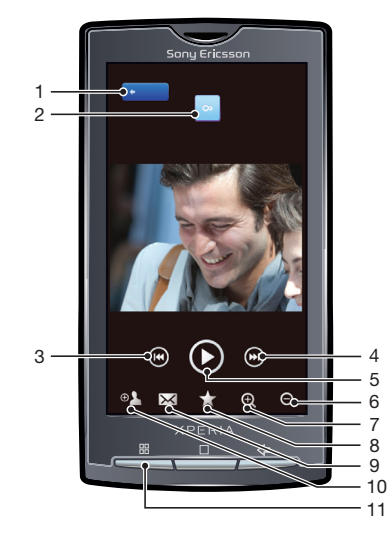

- 1 Startpagina-toets. Naar de fotostartpagina gaan
- 2 Oneindig-knop. Verwante foto's op de geheugenkaart zoeken
- 3 Toets Vorige. Naar de vorige foto gaan
- 4 Toets Volgende. Naar de volgende foto gaan
- 5 Toets Afspelen. Een diavoorstelling starten
- 6 Uitzoomen
- 7 Inzoomen
- 8 Favoriet. De foto markeren als favoriet
- 9 Delen. De foto verzenden via een van de beschikbare overdrachtsmethoden
- 10 Gebruiken als. De foto als achtergrond of contactfoto gebruiken
- 11 Toets Menu. Aanvullende fotofuncties selecteren

#### Verwante foto's weergeven

- 1 Tik vanuit het scherm Startpagina op "Mediascape".
- 2 Als de fotostartpagina niet wordt weergegeven, tikt u op "Foto" [].
- 3 Tik in het bovenste deel van het scherm op "Meer".
- 4 Veeg naar links of rechts om foto's per categorie weer te geven.
- 5 Bekijk een foto in de fotoviewer.
- 6 Tik op ∞.
- 7 Veeg naar "Zelfde datum" om foto's weer te geven die op dezelfde datum zijn gemaakt, naar "Zelfde plaats" om foto's weer te geven die op dezelfde locatie zijn gemaakt, of op een naamlabel om foto's op de geheugenkaart voor een specifiek persoon weer te geven.

## De besturingselementen voor de fotoviewer weergeven

• Tik in de fotoviewer op het scherm.

#### Een diavoorstelling starten

Tik in de fotoviewer op

## Instellingen voor diavoorstellingen aanpassen

- 1 Druk op 🗄 terwijl u een foto bekijkt in de fotoviewer.
- 2 Tik op "Instellingen van diavoorstelling".

### Een foto als favoriet markeren

 Tik op X in de werkbalk onder aan het scherm wanneer u een foto bekijkt in de fotoviewer. U kunt de foto nu bekijken in de categorie "Favorieten".

#### Een foto delen

- 1 Tik wanneer u een foto bekijkt in de fotoviewer op het scherm om de besturingselementen weer te geven.
- 2 Tik in de werkbalk onder aan het scherm op 🖂.
- 3 Selecteer een van de beschikbare overdrachtsmethoden.

## Een foto gebruiken als achtergrond

- 1 Tik wanneer u een foto bekijkt in de fotoviewer op het scherm om de besturingselementen weer te geven.
- Tik in de werkbalk onder aan het scherm op
- 3 Tik op "Instellen als achtergrond".

## Een foto als contactfoto gebruiken

- 1 Tik wanneer u een foto bekijkt in de fotoviewer op het scherm om de besturingselementen weer te geven.
- 2 Tik in de werkbalk onder aan het scherm op 🔊.
- 3 Tik op "Instellen als contactafbeelding".
- 4 Snijd de foto bij, indien vereist.
- 5 Tik op "Opslaan".
- 6 Selecteer een contact of tik op "Nieuw contact maken".

## Een foto bijsnijden

- 1 Druk op 🗄 terwijl u een foto bekijkt in de fotoviewer.
- 2 Tik op "Bijsnijden".
- 3 Raak de rand van het bijsnijdkader aan en houd de rand vast om het bijsnijdkader aan te passen. Sleep wanneer de bijsnijdpijlen worden weergegeven, naar binnen of buiten vanuit het midden van het bijsnijdkader om het formaat te wijzigen.
- 4 Als u de hoogte-breedteverhouding van het bijsnijdkader wilt behouden tijdens het wijzigen van het formaat, raakt u een van de hoeken aan en houdt u deze vast, en sleept u vervolgens het kader.
- 5 Als u het bijsnijdkader wilt verplaatsen naar een ander gebied van de foto, raakt u het kader aan de binnenzijde aan en houdt u het vast, en sleept u het kader vervolgens naar de gewenste positie.

## Een foto uploaden naar een online webalbum

- 1 Tik wanneer u een foto bekijkt in de fotoviewer op het scherm om de besturingselementen weer te geven.
- Tik in de werkbalk onder aan het scherm op
- 3 Selecteer een service voor het delen van foto's en volg de instructies op het scherm.

# Namen toevoegen aan gezichten in foto's

Wanneer u een foto maakt met een of meer gezichten, worden automatisch gezichtsherkenningslabels toegevoegd aan de gezichten. U kunt gezichten vervolgens aan namen koppelen door een contact in het telefoonboek te maken voor de persoon van wie het gezicht zich op de foto bevindt. Wanneer u een naam hebt toegewezen aan een gezicht, worden met de gezichtsherkenningsfunctie labels toegevoegd aan alle foto's van de betreffende persoon. Wanneer u een foto bekijkt, kunt u op het naamlabel van een persoon in de foto tikken en op of tikken om alle foto's weer te geven waarop deze persoon staat. Als een gezicht niet wordt herkend, wordt het label **"Onbekend"** weergegeven. U kunt op dit label tikken en het gezicht aan een contact in het telefoonboek koppelen.

#### Namen toevoegen aan gezichten in foto's

- 1 Zorg dat u in het telefoonboek een contactitem hebt gemaakt voor de persoon die u wilt koppelen aan een gezichtslabel in een foto.
- 2 Tik op het gezichtslabel "Onbekend" terwijl de foto wordt weergegeven.
- 3 Tik op "Naam wijzigen".
- 4 Selecteer een contact.

## De naam van een bestaand gezichtslabel wijzigen

- 1 Tik op het gezichtslabel op de foto.
- 2 Tik op "Naam wijzigen".
- 3 Selecteer een contactitem waaraan u het gezichtslabel wilt koppelen.

### Communiceren met een contact door op het gezichtslabel te tikken

- 1 Tik op een gezichtslabel met een naam wanneer u een foto bekijkt.
- 2 Tik op "Contact bekijken".
- 3 Tik op een telefoonnummer om te bellen of tik op **"Berichten"** of op een e-mailadres om een bericht te verzenden.

# Video's in Sony Ericsson Mediascape

U kunt bladeren in uw video's en deze weergeven met Sony Ericsson Mediascape. Gebruik de toepassing Media Go<sup>™</sup> om inhoud over te brengen van en naar de geheugenkaart in de telefoon. Zie *Inhoud overbrengen en verwerken* op pagina 59 voor meer informatie.

## Bladeren in uw video's

- 1 Tik vanuit het scherm Startpagina op "Mediascape".
- 2 Als de videostartpagina niet wordt weergegeven, tikt u op "Video"
- 3 Tik in het bovenste deel van het scherm op "Meer".
- 4 Veeg naar links of rechts om video's per categorie weer te geven.

# Videostartpagina

De videostartpagina bevat lokaal opgeslagen video's.

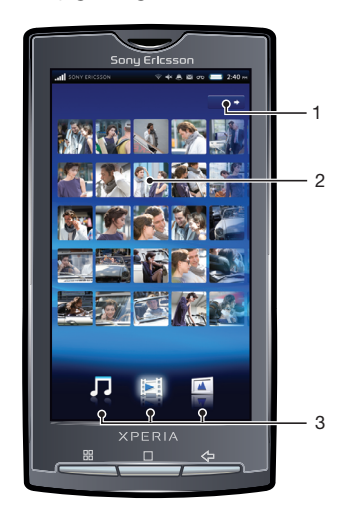

- 1 Toets Meer. Door video's bladeren op categorie
- 2 Vooraf gedefinieerde videolijsten
- 3 Mediacategorieën. De startpagina voor categorieën wijzigen

# Bladeren in video's

U kunt per categorie bladeren in uw video's.

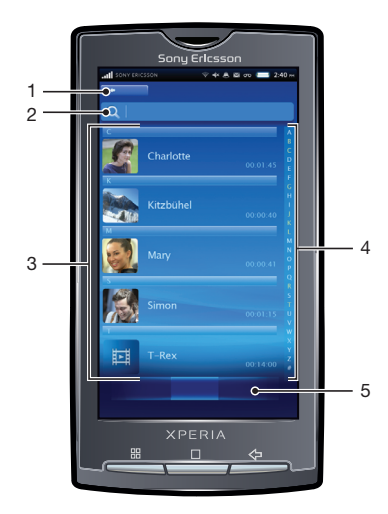

- 1 Startpagina-toets. Terugkeren naar de videostartpagina
- 2 Zoekveld (niet beschikbaar voor alle categorieën)
- 3 Inhoudslijst. Inhoud bekijken die afhankelijk is van de geselecteerde categorie
- 4 Alfabetische balk. Naar inhoud gaan die begint met een specifiek teken
- 5 Videocategorieën. Een categorie selecteren

# Videocategorieën

Wanneer u op de toets **"Meer"** voor lokale inhoud tikt op de videostartpagina, kunt u per categorie bladeren door uw video's. De volgende categorieën zijn beschikbaar:

| "Onlangs bekeken"       | Video's op de geheugenkaart die de afgelopen zeven dagen zijn bekeken                |
|-------------------------|--------------------------------------------------------------------------------------|
| "Onlangs<br>toegevoegd" | Video's op de geheugenkaart die de afgelopen zeven dagen zijn toegevoegd             |
| "Favorieten"            | Video's op de geheugenkaart die u hebt gemarkeerd als favorieten                     |
| "Videostrook"           | Video's die u hebt opgenomen en die zich in de map DCIM op de geheugenkaart bevinden |
| Films                   | Video's die niet met de camera zijn opgenomen en geen podcasts zijn                  |
| Podcasts                | Video's in de map \video\podcast op de geheugenkaart                                 |

## Een video afspelen

- 1 Tik vanuit het scherm **Startpagina** op "Mediascape".
- 2 Als de videostartpagina niet wordt weergegeven, tikt u op "Video"
- 3 Tik in het bovenste deel van het scherm op "Meer".
- 4 Veeg naar links of rechts om items per categorie weer te geven.
- 5 Tik op een video om deze af te spelen.
- Als de schermstand niet automatisch verandert wanneer u de telefoon een kwartslag draait, schakelt u onder Instellingen > "Geluid en weergave" het selectievakje "Stand" in.
- U kunt video's ook afspelen door over de miniaturen te vegen en hierop te tikken in de lijsten "Onlangs bekeken", "Onlangs toegevoegd", "Favorieten""Meest bekeken" en "Shuffle" op de videostartpagina.

# Instellingen voor de videoplayer

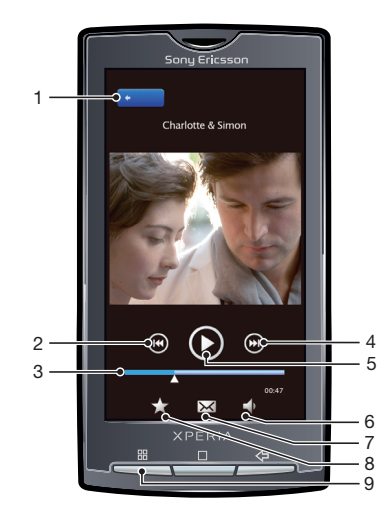

- 1 Startpagina-toets. Naar de videostartpagina gaan
- 2 Toets Vorige. Naar de vorige video gaan
- 3 Voortgangsbalk. Vooruit- of terugspoelen door te slepen of te tikken

- 4 Toets Volgende. Naar de volgende video gaan
- 5 Toets Afspelen/Onderbreken
- 6 Volumetoets
- 7 Delen. De video verzenden via een van de beschikbare overdrachtsmethoden
- 8 Favoriet. De video markeren als favoriet
- 9 Toets Menu. Bestandsinformatie weergeven of de video verwijderen

#### Een video als favoriet markeren

- 1 Tik in de videoplayer op het scherm als de besturingselementen niet worden weergegeven.
- 2 Tik in de werkbalk onder aan het scherm op ★. U kunt de video nu tijdens het bladeren in de bibliotheek bekijken in de videocategorie **"Favorieten"**.

#### Een video delen

- 1 Tik in de videoplayer op het scherm als de besturingselementen niet worden weergegeven.
- 2 Tik in de werkbalk onder aan het scherm op 🖂.
- 3 Selecteer een van de beschikbare overdrachtsmethoden.

#### Het volume van een video aanpassen

- 1 Tik op het scherm om de besturingselementen van de player weer te geven wanneer u een video bekijkt.
- Tik in de werkbalk onder aan het scherm op
- · ↓ U kunt het volume ook aanpassen met de volumetoets.

## Een video verwijderen

- 1 Druk op 🗄 terwijl u een video bekijkt in de videoplayer.
- 2 Tik op "Verwijderen".

## Een video zoeken

- 1 Tik vanuit het scherm Startpagina op "Mediascape".
- 2 Als de videostartpagina niet wordt weergegeven, tikt u op "Video" a.
- 3 Tik in het bovenste deel van het scherm op "Meer".
- 4 Veeg naar links of rechts om items per categorie weer te geven.
- 5 Tik op "Zoeken". Het toetsenbord wordt weergegeven.
- 6 Typ een woord of woordgroep. U kunt resultaten bekijken terwijl u typt.
- 7 Tik op een resultaat om het te bekijken.

## Een video vooruit- en terugspoelen

• Sleep de markering voor de voortgangsbalk naar links of rechts.

# **PlayNow™**

Met de toepassing PlayNow<sup>™</sup> op de telefoon kunt u uw favoriete muziek doorbladeren, aanschaffen en downloaden. U kunt de muziek beluisteren voordat u deze aanschaft en naar uw telefoon downloadt.

# Voordat u PlayNow<sup>™</sup> gaat gebruiken

Controleer het volgende voordat u de toepassing PlayNow™ gaat gebruiken:

- De geheugenkaart is in het apparaat geplaatst.
- U hebt een telefoonabonnement dat ondersteuning biedt voor Wi-Fi™ of 2G/3Ggegevensoverdracht.
- De PlayNow<sup>™</sup>-service is niet in alle landen en op alle netwerken beschikbaar. U moet zich mogelijk registreren als internetgebruiker bij uw serviceprovider of netwerkoperator.

Als uw land of woonplaats geen ondersteuning biedt voor de PlayNow™-service, biedt de operator mogelijk een of meer alternatieve services. Als er geen alternatieve service beschikbaar is, worden automatisch gegenereerde afspeellijsten weergegeven in het onderste deel van de muziekstartpagina in Sony Ericsson Mediascape.

 U kunt contact opnemen met de netwerkoperator voor informatie over alternatieve services. Ga naar www.sonyericsson.com/support voor meer informatie over PlayNow™.

# PlayNow<sup>™</sup> gebruiken

U kunt de nieuwste en meest populaire muziek beluisteren vanuit de toepassing PlayNow™. U kunt ook tracks van uw favoriete artiesten downloaden.

U kunt muziek uit PlayNow<sup>™</sup> ook beluisteren met Sony Ericsson Mediascape. Als u de muziekstartpagina opent in Sony Ericsson Mediascape, wordt de nieuwste muziekinhoud uit PlayNow<sup>™</sup> weergegeven in het onderste deel van het scherm.

## PlayNow<sup>™</sup> starten vanaf de startpagina

Tik vanuit het scherm Startpagina op de toepassingenbalk en tik op PlayNow™.

## PlayNow<sup>™</sup> starten vanuit Mediascape

- 1 Tik vanuit het scherm Startpagina op "Mediascape".
- 2 Als de muziekstartpagina niet wordt weergegeven, tikt u op "Muziek" 5.
- 3 Tik in het deel rechts in het midden van het scherm op **"Meer"**. U kunt PlayNow™ of een alternatieve service die door de operator is geleverd, direct openen. In de service kunt u vervolgens zoeken naar muziek.

#### Muziek zoeken in PlayNow<sup>™</sup>

## Muziek aanschaffen in PlayNow™

- 1 Tik op album art om de details weer te geven. Tik op de miniatuurweergave van een track om deze te beluisteren.
- 2 Tik op de naam van de artiest om albums van dezelfde artiest weer te geven.
- 3 Tik op de aanschafoptie om de track aan te schaffen.
- 4 U ontvangt een SMS-bericht over de kosten.
- 5 Uw aangeschafte muziek wordt opgeslagen op de geheugenkaart en is als lokale audio-inhoud beschikbaar in Sony Ericsson Mediascape.

# Betaling

De betalingsmethode is een speciaal geprijsd SMS-bericht.

Een speciaal geprijsd SMS-bericht is een SMS-bericht waarmee extra kosten in rekening worden gebracht in vergelijking met de standaardkosten voor een SMS-bericht. Operators brengen de kosten voor speciaal geprijsde SMS-berichten bij u in rekening op de maandelijkse factuur, of houden het bedrag automatisch in op uw prepaidtegoed.

Er kunnen voor bepaalde aankopen aanvullende operatorkosten in rekening worden gebracht.

# Camera

U kunt een foto maken of een video opnemen door op het scherm te tikken of door de cameratoets te gebruiken. U kunt de camera horizontaal of verticaal houden. Foto's en video's worden automatisch opgeslagen op de geheugenkaart.

# Zoeken en cameratoetsen

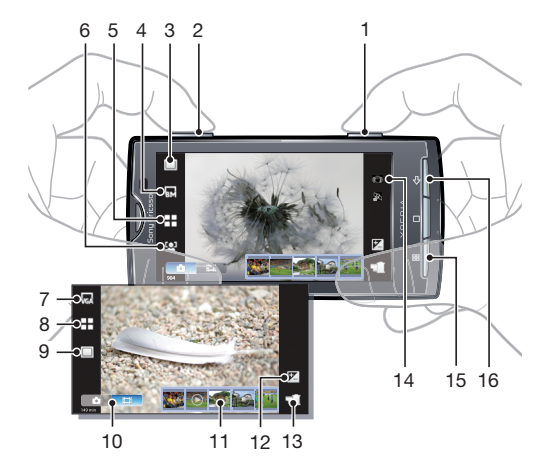

- 1 Cameratoets. Camera activeren/foto's maken/video opnemen
- 2 In- of uitzoomen
- 3 Opname-instellingen selecteren (fotocamera)
- 4 Resolutie selecteren (fotocamera)
- 5 Scènes selecteren (fotocamera)
- 6 Focusinstellingen selecteren (fotocamera)
- 7 Videoformaat selecteren (videocamera)
- 8 Scènes selecteren (videocamera)
- 9 Opname-instellingen selecteren (videocamera)
- 10 Schakelen tussen foto- en videocamera
- 11 Onlangs gemaakte foto's of vastgelegde video's bekijken of afspelen
- 12 Helderheid aanpassen
- 13 Foto's of video's bekijken die u hebt gemaakt of opgenomen
- 14 Statuspictogrammen waarin de geselecteerde instellingen worden weergegeven
- 15 Aanvullende instellingen selecteren
- 16 Een stap teruggaan of de camera afsluiten

# De camera gebruiken

### De camera activeren

• Houd de cameratoets ingedrukt.

#### De camera sluiten

• Druk op <⊐.

# De fotocamera gebruiken

### Een foto maken door op het scherm te tikken

- 1 Activeer de camera.
- 2 Als de fotocamera niet is geselecteerd, tikt u op 🔂.
- 3 Tik op de toets voor opname-instellingen in de zoeker.
- 4 Tik op 🙀.
- 5 Tik op een punt in de zoeker waarop u wilt scherpstellen. De foto wordt gemaakt zodra er is scherpgesteld. De foto wordt automatisch op de geheugenkaart opgeslagen.

## Een foto maken met de cameratoets

- 1 Activeer de camera.
- 2 Als de fotocamera niet is geselecteerd, tikt u op 🚮.
- 3 Druk de cameratoets half in om autofocus te gebruiken.
- 4 Wanneer het focuskader groen is of de focuskaders groen zijn, drukt u de cameratoets volledig in. De foto wordt automatisch op de geheugenkaart opgeslagen.

## De zoom gebruiken

• Druk op de volumetoets.

## Belichtingsniveau aanpassen

- 1 Tik in de zoeker op 🕅.
- 2 Tik op de balk om het niveau te wijzigen.

## Onlangs gemaakte foto's weergeven

• Tik in de balk onder de zoeker op een van de vijf miniaturen. Video's worden aangeduid met **O**.

## Alle foto's weergeven die met de camera zijn gemaakt

- 1 Als de fotocamera niet is geselecteerd, tikt u op **5**.
- 2 Tik op 📹.
- U kunt ook gemaakte foto's weergeven in de categorie "Camerastrook" in Sony Ericsson Mediascape.

## Gezichtsherkenning

Met gezichtsherkenning kunt u de focus richten op een gezicht dat niet in het midden staat. De camera kan maximaal vijf gezichten herkennen. De gezichten worden gemarkeerd met witte kaders. Met een groen kader wordt aangegeven op welk gezicht wordt scherpgesteld. De focus wordt ingesteld op het gezicht dat zich het dichtst bij de camera bevindt. U kunt ook op een van de kaders tikken om te bepalen op welk gezicht moet worden scherpgesteld.

## Gezichtsherkenning instellen

- 1 Activeer de camera.
- 2 Als de fotocamera niet is geselecteerd, tikt u op 🔂.
- 3 Tik op de toets voor focusinstellingen in de zoeker.
- 4 Tik op 😤.

#### Een foto maken met gezichtsherkenning

- 1 Richt de camera op het onderwerp nadat u "Gezichtsherkenning" hebt ingeschakeld. Om alle gedetecteerde gezichten verschijnt een kader.
- 2 U kunt op een kader tikken om het gezicht te selecteren waarop u wilt scherpstellen, of de camera het gezicht laten bepalen waarop wordt scherpgesteld door niet te tikken.
- 3 Druk de cameratoets half in. Met een groen kader wordt het gezicht aangegeven waarop wordt scherpgesteld.
- 4 Druk de cameratoets volledig in als u een foto wilt maken. De foto wordt automatisch op de geheugenkaart opgeslagen.

## Glimlachdetectie

Met glimlachdetectie kunt u lachende gezichten vastleggen. In de camera worden maximaal vijf gezichten herkend. Eén van deze gezichten wordt geselecteerd voor glimlachdetectie en autofocus. Met een geel kader wordt het geselecteerde gezicht aangegeven. Wanneer het geselecteerde gezicht lacht, wordt automatisch een foto gemaakt.

### Glimlachdetectie instellen

- 1 Activeer de camera.
- 2 Als de fotocamera niet is geselecteerd, tikt u op 🔂.
- 3 Tik op de toets voor opname-instellingen in de zoeker.
- 4 Tik op ご.

## Een foto maken met glimlachdetectie

- 1 Richt de camera op het onderwerp nadat u **"Glimlachdetectie"** hebt ingeschakeld. Om alle gedetecteerde gezichten verschijnt een kader (maximaal vijf gezichten). In de camera wordt bepaald waarop moet worden scherpgesteld. Het gezicht waarop wordt scherpgesteld, wordt gemarkeerd met een geel kader.
- 2 De foto wordt automatisch gemaakt wanneer het onderwerp waarop wordt scherpgesteld, lacht. De foto wordt op de geheugenkaart opgeslagen.
- 3 Druk de cameratoets volledig in om een foto te maken, ook al is er geen lach gedetecteerd.

## Fotocamera-instellingen gebruiken

## Fotocamera-instellingen selecteren

- 1 Activeer de camera.
- 2 Als de fotocamera niet is geselecteerd, tikt u op 🔂.
- 3 Tik in de zoeker op een van de vier instellingenpictogrammen voor snelle toegang tot veelgebruikte instellingen.
- 4 Als u aanvullende instellingen wilt gebruiken, drukt u op 🗄 en tikt u op "Geavanceerde instellingen".
- 5 Tik op een optie binnen de geselecteerde instelling.
- 6 Als u "Geavanceerde instellingen" hebt geïnstalleerd, drukt u op <⊃ om terug te keren naar de zoeker.

## Fotocamera-instellingen

#### "Opnamemodus"

Selecteren hoe u foto's wilt maken

"Normaal"

#### Scèneherkenning"

Het meest geschikte onderwerp wordt in de camera vastgesteld. Er wordt een scènepictogram weergegeven wanneer de scène is ingesteld

"Glimlachdetectie"

Een lachend gezicht vastleggen. In de camera worden maximaal vijf gezichten herkend. Eén van deze gezichten wordt geselecteerd voor glimlachdetectie en autofocus. Wanneer het geselecteerde gezicht lacht, wordt automatisch een foto gemaakt

#### 🖓 "Aanraken"

Gebruik deze functie wanneer u wilt bepalen waar in de zoeker moet worden scherpgesteld. Raak het punt aan waarop u wilt scherpstellen. De foto wordt gemaakt zodra u het scherm aanraakt

#### "Detailscherpte"

U kunt kiezen uit verschillende afbeeldingsformaten en hoogte-breedteverhoudingen voordat u een foto maakt. Voor een foto met een hogere resolutie is meer geheugen vereist

### "8MP 4:3"

8 megapixel-fotoformaat met hoogte-breedteverhouding van 4:3. Geschikt voor foto's die u wilt weergeven op niet-breedbeeldschermen of die u wilt afdrukken in een hoge resolutie

#### "6MP 16:9"

6 megapixel-fotoformaat met hoogte-breedteverhouding van 16:9. Een breedbeeldformaat met hoge resolutie. Heeft een hogere resolutie dan full HD. Geschikt voor foto's die u wilt weergeven op breedbeeldschermen

### 2MP 4:3"

2 megapixel-fotoformaat met hoogte-breedteverhouding van 4:3. Geschikt voor foto's die u wilt weergeven op niet-breedbeeldschermen

#### 👾 "2MP 16:9"

2 megapixel-fotoformaat met hoogte-breedteverhouding van 16:9. Heeft een hogere resolutie dan full HD. Geschikt voor foto's die u wilt weergeven op breedbeeldschermen

#### "Scènes"

Gebruik scènes om de camera met vooraf geprogrammeerde instellingen snel in te stellen voor veelvoorkomende situaties. In de camera zijn een aantal instellingen vastgesteld die geschikt zijn voor de geselecteerde scène. Hiermee bent u verzekerd van de best mogelijke foto

#### "Normaal"

De instellingen voor een foto worden automatisch aangepast

#### Staand"

Gebruik deze optie voor portretfoto's. Gezichtsherkenning is ingeschakeld. De instellingen zijn geoptimaliseerd voor enigszins zachtere huidtinten

#### % "Liggend"

Gebruik deze optie voor landschapsfoto's. De camera wordt scherpgesteld op verafgelegen onderwerpen

#### 👯 "Nachtscène"

Gebruik deze optie om 's nachts of in slecht belichte omgevingen foto's te maken (zonder flitser). Vanwege de lange belichtingstijd moet de camera worden stilgehouden of op een stabiele ondergrond worden geplaatst

#### Wachtportret

Gebruik deze optie om 's nachts of in slecht belichte omgevingen portretfoto's te maken (met of zonder flitser). Vanwege de lange belichtingstijd moet de camera worden stilgehouden of op een stabiele ondergrond worden geplaatst

#### "Strand en sneeuw"

Gebruik deze optie in heldere omgevingen om onderbelichte foto's te voorkomen

## Sport"

Gebruik deze optie voor foto's van snelbewegende onderwerpen. Door de korte belichtingstijd wordt de bewegingsvervaging geminimaliseerd

#### Ka "Feest"

Gebruik deze optie voor foto's binnenshuis in slecht belichte omgevingen. Met deze scène wordt achtergrondverlichting en kaarslicht binnenshuis opgevangen. Vanwege de lange belichtingstijd moet de camera worden stilgehouden of op een stabiele ondergrond worden geplaatst

#### "Document"

Gebruik deze optie voor foto's van tekst of tekeningen. Hiermee wordt het contrast van de foto verbeterd en verscherpt

#### "Focusmodus"

Hiermee wordt bepaald op welk deel van de foto moet worden scherpgesteld

# "Enkele autofocus"

De camera stelt automatisch scherp op het geselecteerde onderwerp. Het witte focuskader wordt groen als er is scherpgesteld

#### "Multi-autofocus"

De camera stelt automatisch scherp op verschillende gebieden in de zoeker. De witte focuskaders worden groen als er is scherpgesteld

### "Macro"

Autofocus voor extreme close-ups

#### "Gezichtsherkenning"

De camera kan maximaal vijf menselijke gezichten herkennen. De gezichten worden gemarkeerd met witte kaders. Met een groen kader wordt aangegeven welk gezicht wordt geselecteerd als autofocus wordt gebruikt. De focus wordt ingesteld op het gezicht dat zich het dichtst bij de camera bevindt. Gezichtsherkenning kan niet voor alle typen scènes worden gebruikt

### Conceindig"

Gebruik deze optie wanneer u foto's op grote afstand maakt. Er wordt scherpgesteld op onderwerpen op grote afstand. Onderwerpen die zich dicht bij de camera bevinden, kunnen vaag worden weergegeven

#### "Geavanceerde instellingen"

Aanvullende fotocamera-instellingen selecteren

#### "Fotoverlichting"

Gebruik de verlichting om foto's te maken bij slechte lichtomstandigheden of bij tegenlicht

### 🐌 "Aan"

#### "Uit"

De fotoverlichting is uitgeschakeld. Soms is de fotokwaliteit beter zonder verlichting, zelfs bij slechte lichtomstandigheden. U moet de camera stilhouden om een goede foto te maken zonder de verlichting te gebruiken. U kunt de zelfontspanner gebruiken om vage foto's te voorkomen

#### "Zelfontspanner"

Met de zelfontspanner kunt u een foto maken zonder de telefoon vast te houden. Gebruik deze optie om zelfportretten te maken, of groepsfoto's waarbij iedereen op de foto staat. U kunt de zelfontspanner gebruiken om te voorkomen dat de camera beweegt tijdens het maken van foto's

#### 🔊 "Aan"

Een vertraging van 10 seconden instellen vanaf het moment dat de cameratoets wordt ingedrukt tot het moment dat de foto wordt gemaakt

#### "Uit"

De foto wordt gemaakt zodra u de cameratoets indrukt

#### "Lichtmeting"

Met deze functie wordt automatisch een gebalanceerde belichting vastgesteld door het licht in de zoeker te meten

#### "Centrum"

De belichting aanpassen aan het centrum van de zoeker

#### "Gemiddeld"

De belichting berekenen op basis van het licht in de hele zoeker

#### "Spot"

De belichting aanpassen op basis van een zeer klein deel van de zoeker

## "Witbalans"

Met de instelling voor de witbalans wordt de kleurbalans aangepast op basis van de lichtomstandigheden

#### "Auto"

Hiermee wordt de kleurbalans automatisch aan de lichtomstandigheden aangepast

#### "Tungsten"

Hiermee wordt de kleurbalans aangepast voor omstandigheden met felle verlichting, zoals bij gloeilampen of wanneer de lichtomstandigheden snel veranderen

"TI-licht"

Hiermee wordt de kleurbalans aangepast voor tl-licht

"Daglicht"

Hiermee wordt de kleurbalans aangepast voor gebruik bij heldere omstandigheden buitenshuis

"Bewolkt"

Hiermee wordt de kleurbalans aangepast voor een bewolkte lucht

#### "Beeldstabilisator"

Het kan moeilijk zijn de telefoon stil te houden wanneer u een foto maakt. Met de stabilisator worden kleine handbewegingen gecompenseerd

#### M "Aan"

U wordt aanbevolen de stabilisator in te schakelen

#### "Uit"

Wanneer de stabilisator is uitgeschakeld, kunnen gemaakte foto's onscherp zijn

#### "Glimlachniveau"

Bepaal op welk type lach de glimlachdetectie moet reageren voordat u een foto maakt met deze functie

#### "Groot"

Er wordt alleen een foto gemaakt wanneer een grote lach wordt gedetecteerd

#### "Normaal"

Er wordt een foto gemaakt wanneer een normale lach wordt gedetecteerd

#### "Klein"

Zelf bij een kleine lach wordt een foto gemaakt

#### "Geolabel"

Voeg labels toe aan foto's met informatie over de locatie waar de foto is gemaakt

#### 🔊 "Aan"

Wanneer de optie is ingeschakeld, wordt een benadering van de geografische locatie toegevoegd aan foto's die u maakt. Deze informatie kan later worden gebruikt om de locatie vast te stellen waarop de foto is gemaakt. (2) wordt weergegeven wanneer op de telefoon wordt gezocht naar uw locatie

#### "Uit"

Wanneer de optie is uitgeschakeld, kunt u de locatie waarop u een foto hebt gemaakt, niet zien

#### "Sluitergeluid"

Selecteer een geluid dat klinkt wanneer u op de cameratoets drukt om een foto te maken

#### "Standaardinstellingen"

Hiermee worden alle camera-instellingen gereset naar de oorspronkelijke instellingen

#### Tips voor gebruik van de camera

#### Regel van derden

Plaats het onderwerp niet midden in het kader. Als u het onderwerp op een derde van het kader plaatst, levert dit betere resultaten op.

#### Houd de camera stil

Voorkom vage foto's door de camera stil te houden. U kunt tegen een vast object leunen om uw hand stil te houden. U kunt ook de zelfontspanner gebruiken om ervoor te zorgen dat de camera niet beweegt wanneer de foto wordt gemaakt.

#### Kom dichterbij

U bent minder afhankelijk van de zoomfunctie als u de foto's zo dicht mogelijk bij het onderwerp maakt. Probeer de zoeker te vullen met het onderwerp.

### Blijf binnen het flitserbereik

Foto's die buiten het flitserbereik zijn gemaakt, zijn vaak te donker. Het maximale flitserbereik is ongeveer vier stappen vanaf het onderwerp.

#### Zorg voor afwisseling

Probeer verschillende hoeken uit en kom dichter bij het onderwerp. Maak enkele foto's in de liggende stand. Probeer verschillende posities uit.

#### Gebruik een rustige achtergrond

U kunt het onderwerp beter benadrukken door een rustige achtergrond te gebruiken.

#### Houd de lens schoon

Mobiele telefoons worden gebruikt in allerlei weersomstandigheden en locaties, en worden vaak in zakken en tassen meegenomen. Hierdoor is de cameralens vaak vuil en bedekt met vingerafdrukken. Gebruik een zachte doek om de lens schoon te maken.

## De videocamera gebruiken

### Een video opnemen met de cameratoets

- 1 Activeer de camera.
- 2 Als de videocamera niet is geselecteerd, tikt u op 🗐.
- 3 Druk op de cameratoets.

#### Een video opnemen door op het scherm te tikken

- 1 Activeer de camera.
- 2 Als de videocamera niet is geselecteerd, tikt u op 📖.
- 3 Tik op de toets voor opname-instellingen in de zoeker.
- 4 Tik op 🖓.
- 5 Tik op het scherm om de opname te starten.
- 6 Tik op het scherm om de opname te stoppen. De video wordt automatisch op de geheugenkaart opgeslagen.

#### Onlangs opgenomen video's weergeven

• Tik in de balk onder de zoeker op een van de vijf miniaturen. Video's worden aangeduid met **O**.

### Alle opgenomen video's weergeven

- 1 Als de videocamera niet is geselecteerd, tikt u op 📰.
- 2 Tik op 🗐.

## Videocamera-instellingen gebruiken

## Videocamera-instellingen selecteren

- 1 Activeer de camera.
- 2 Als de videocamera niet is geselecteerd, tikt u op 📰.
- 3 Tik op een van de drie instellingenpictogrammen voor snelle toegang tot veelgebruikte instellingen.
- 4 Als u aanvullende instellingen wilt gebruiken, drukt u op 🗄 en tikt u op "Geavanceerde instellingen".
- 5 Tik op een optie binnen de geselecteerde instelling.
- 6 Als u **"Geavanceerde instellingen"** hebt geïnstalleerd, drukt u op <⊐ om terug te keren naar de zoeker.

## Videocamera-instellingen

#### "Videogrootte"

### "Brede VGA"

Wide VGA-indeling met hoogte-breedteverhouding 16:10. 800x480 pixels

### "VGA"

VGA-indeling met hoogte-breedteverhouding 4:3. 640x480 pixels

"QVGA"

Quarter VGA-indeling met hoogte-breedteverhouding 4:3. 320x240 pixels

#### "Multimediabericht"

Video's opnemen die geschikt zijn voor verzending in MMS-berichten. De opnametijd van deze videoindeling is beperkt zodat de video's aan MMS-berichten kunnen worden toegevoegd

#### "YouTube"

Video's opnemen die geschikt zijn om te worden gedeeld in de YouTube™-toepassing

#### Picasa"

Video's opnemen die geschikt zijn om te worden gedeeld in de Picasa™-toepassing

#### "Scènes"

Gebruik scènes om de camera met vooraf geprogrammeerde instellingen snel in te stellen voor veelvoorkomende situaties. In de camera zijn een aantal instellingen vastgesteld die geschikt zijn voor de geselecteerde scène. Hiermee bent u verzekerd van de best mogelijke video

#### 

De instellingen voor een video worden automatisch aangepast

## Staand"

Gebruik deze optie voor portretvideo's. De instellingen zijn geoptimaliseerd voor enigszins zachtere huidtinten

### 📯 "Liggend"

Gebruik deze optie voor landschapsvideo's. De camera wordt scherpgesteld op verafgelegen onderwerpen

#### ) "Nachtmodus"

Wanneer deze optie is ingeschakeld, wordt de lichtgevoeligheid verhoogd. Gebruik deze opties in slecht belichte omgevingen. Video's van snelbewegende onderwerpen kunnen vaag worden. Houd uw hand stil of gebruik een statief. Schakel de nachtmodus bij goede lichtomstandigheden uit om de videokwaliteit te verbeteren

### "Strand en sneeuw"

Gebruik deze optie in heldere omgevingen om onderbelichte video's te voorkomen

#### 🖏 "Sport"

Gebruik deze optie voor video's van snelbewegende onderwerpen. Door de korte belichtingstijd wordt de bewegingsvervaging geminimaliseerd

#### \* "Feest"

Gebruik deze optie voor video's binnenshuis in slecht belichte omgevingen. Met deze scène wordt achtergrondverlichting en kaarslicht binnenshuis opgevangen. Video's van snelbewegende onderwerpen kunnen vaag worden. Houd uw hand stil of gebruik een statief

#### "Opnamemodus"

Selecteren hoe u video's wilt opnemen

#### Normaal"

De video wordt gestart zodra u de cameratoets indrukt

#### 🖓 "Aanraken"

De opname wordt gestart zodra u het scherm aanraakt

#### "Geavanceerde instellingen"

Aanvullende videocamera-instellingen selecteren

#### "Fotoverlichting"

Gebruik de verlichting om video's op te nemen bij slechte lichtomstandigheden of bij tegenlicht

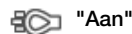

#### "Uit"

Soms is de videokwaliteit beter zonder verlichting, zelfs bij slechte lichtomstandigheden. U moet de camera stilhouden om een goede video op te nemen zonder de verlichting te gebruiken

#### "Zelfontspanner"

Met de zelfontspanner kunt u een video opnemen zonder de telefoon vast te houden. Gebruik deze optie om groepsvideo's op te nemen waarbij iedereen op de video staat. U kunt de zelfontspanner gebruiken om te voorkomen dat de camera beweegt tijdens het opnemen van video's

#### 🔊 "Aan"

Een vertraging van 10 seconden instellen vanaf het moment dat de cameratoets wordt ingedrukt tot het moment dat de video wordt opgenomen

#### "Uit"

De video wordt opgenomen zodra u de cameratoets indrukt

#### "Lichtmeting"

Met deze functie wordt automatisch een gebalanceerde belichting vastgesteld door het licht in de zoeker te meten

#### "Centrum"

De belichting aanpassen aan het centrum van de zoeker

#### "Gemiddeld"

De belichting berekenen op basis van het licht in de hele zoeker

#### "Spot"

De belichting aanpassen op basis van een zeer klein deel van de zoeker

#### "Witbalans"

Met de instelling voor de witbalans wordt de kleurbalans aangepast op basis van de lichtomstandigheden

#### "Auto"

Hiermee wordt de kleurbalans automatisch aan de lichtomstandigheden aangepast

#### "Tungsten"

Hiermee wordt de kleurbalans aangepast voor omstandigheden met felle verlichting, zoals bij gloeilampen of wanneer de lichtomstandigheden snel veranderen

#### "Tl-licht"

Hiermee wordt de kleurbalans aangepast voor tl-licht

#### "Daglicht"

Hiermee wordt de kleurbalans aangepast voor gebruik bij heldere omstandigheden buitenshuis

#### "Bewolkt"

Hiermee wordt de kleurbalans aangepast voor een bewolkte lucht

#### "Beeldstabilisator"

Het kan moeilijk zijn de telefoon stil te houden wanneer u een video opneemt. Met de stabilisator worden kleine handbewegingen gecompenseerd

#### M "Aan"

U wordt aanbevolen de stabilisator in te schakelen

#### "Uit"

Wanneer de stabilisator is uitgeschakeld, kunnen opgenomen video's onscherp zijn

#### "Sluitergeluid"

Selecteer een geluid dat klinkt wanneer u op de cameratoets drukt om een video op te nemen

### "Microfoon"

Selecteer of het omgevingsgeluid moet worden opgenomen tijdens video-opnamen

## "Standaardinstellingen"

Hiermee worden alle camera-instellingen gereset naar de oorspronkelijke instellingen

# De telefoon bijwerken

U kunt de telefoon bijwerken met de meest recente software, zodat u verzekerd bent van optimale prestaties en de laatste verbeteringen. Updates kunnen direct vanaf de telefoon draadloos worden gedownload via een mobiele 2G/3G-gegevensverbinding of door een Wi-Fi™-netwerkverbinding te gebruiken. U kunt ook updates downloaden via de toepassing Update Service op de computer. Hiervoor sluit u de telefoon op de computer aan met een USB-kabel. Wanneer u een update uitvoert via de toepassing Update Service, kunt u ervoor kiezen alleen updates voor het huidige telefoonbesturingssysteem te downloaden, of een volledige reset uit te voeren en het besturingssysteem van de telefoon vervolgens bij te werken.

- Als u een mobiele 2G/3G-gegevensverbinding gebruikt om vanaf de telefoon verbinding te maken met internet, kunnen er kosten voor gegevensoverdracht in rekening worden gebracht. Neem contact op met uw netwerkoperator voor meer informatie.
- Maak een back-up van alle gegevens op de telefoon en sla alle gegevens op voordat u de telefoonupdate start.

### Software-updates draadloos downloaden

- 1 Tik vanuit het scherm **Startpagina** op de toepassingenbalk.
- 2 Tik op Instellingen > "Over de telefoon" > "Software-update".
- 3 Tik op "Nu bijwerken" > OK > OK. Er wordt nu gezocht naar software-updates.

# De telefoon bijwerken met de updateservice

U kunt de telefoon bijwerken met een USB-kabel en de toepassing Sony Ericsson*Update* service. U hebt een USB-kabel en een computer met internetverbinding nodig. Als u wilt weten hoe u Sony Ericsson*Update service* kunt downloaden en gebruiken, gaat u naar *www.sonyericsson.com/updateservice*.

U kunt ook bepaalde computertoepassingen installeren vanaf de geheugenkaart van de telefoon. Sluit de telefoon aan op een computer met een USB-kabel en blader in de bestandsverkenner van de computer naar de geheugenkaart van de telefoon.

# Locatieservices

Er zijn twee manieren om uw locatie vast te stellen: via mobiele netwerken of via GPStechnologie. Met de technologie voor mobiele netwerken wordt uw positie snel vastgesteld, maar is de nauwkeurigheid beperkt. Als u GPS-technologie gebruikt, kan dit langer duren. Wel wordt uw exacte locatie vastgesteld. U kunt zowel mobiele netwerken als GPS inschakelen om van beide technologieën te profiteren bij het vaststellen van uw locatie.

# GPS

Uw telefoon heeft een GPS-ontvanger die satellietsignalen gebruikt om uw locatie te berekenen. Voor bepaalde GPS-functies wordt een internetverbinding gebruikt. Er kunnen kosten voor gegevensoverdracht in rekening worden gebracht.

Als u functies gebruikt waarvoor uw locatie moet worden bepaald met de GPS-ontvanger, moet u ervoor zorgen dat u een helder zicht op de hemel hebt. Als uw locatie na enkele minuten niet kan worden vastgesteld met de GPS-ontvanger, probeert u het opnieuw op een andere locatie. Blijf stilstaan en bedek de GPS-antenne niet om de zoekopdracht te versnellen. Wanneer u de GPS de eerste keer gebruikt, kan het 10 minuten duren voordat uw locatie is gevonden.

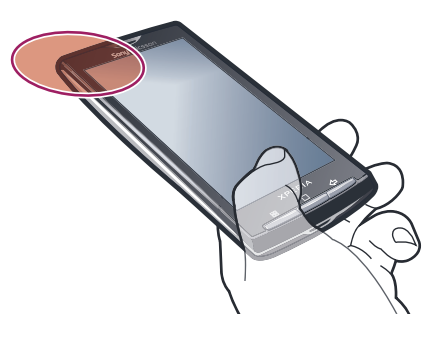

- Als u bepaalde GPS-functies niet kunt gebruiken, raadpleegt u Ik kan geen internetservices gebruiken op pagina 98.
- Sony Ericsson biedt geen garantie voor de nauwkeurigheid van locatieservices, inclusief, maar niet beperkt tot navigatieservices.

## **GPS** inschakelen

- 1 Tik vanuit het scherm **Startpagina** op de toepassingenbalk.
- 2 Tik op Instellingen > "Locatie".
- 3 Schakel het selectievakje "GPS-satellieten inschakelen" in.

## Instellen dat uw positie mag worden vastgesteld met mobiele netwerken

- 1 Tik vanuit het scherm **Startpagina** op de toepassingenbalk.
- 2 Tik op Instellingen > "Locatie".
- 3 Schakel het selectievakje "Mobiele netwerken" in.

# **Assisted GPS**

Met Assisted GPS kan uw locatie sneller worden berekend.

## Assisted GPS inschakelen

- 1 Tik vanuit het scherm **Startpagina** op de toepassingenbalk.
- 2 Tik op Instellingen > "Locatie".
- 3 Schakel het selectievakje Assisted GPS in.

# Maps<sup>™</sup> gebruiken

Met de toepassing Google Maps<sup>™</sup> kunt u uw huidige locatie bekijken, andere locaties zoeken en routes berekenen. Wanneer u de toepassing Google Maps<sup>™</sup> start, wordt uw locatie bij benadering weergegeven op basis van informatie van de dichtstbij gelegen mobiele zendmasten. Uw locatie wordt met een exactere positie bijgewerkt wanneer de GPS-ontvanger uw locatie heeft gevonden.

- Zorg dat u de locatie-instellingen inschakelt voordat u uw locatie probeert te bepalen.
- Als de schermstand niet automatisch verandert wanneer u de telefoon een kwartslag draait, schakelt u onder Instellingen > "Geluid en weergave" het selectievakje Stand in.

## Google Maps<sup>™</sup> gebruiken

- 1 Tik vanuit het scherm **Startpagina** op de toepassingenbalk.
- 2 Tik op Google Maps.

# Navigatie-instructies ontvangen

De toepassing Wisepilot<sup>™</sup> begeleidt u met gesproken instructies naar uw bestemming. Het is mogelijk dat een testversie van de toepassing Wisepilot<sup>™</sup> in uw telefoon is opgenomen. Sony Ericsson biedt geen garantie voor de nauwkeurigheid van navigatieservices, inclusief, maar niet beperkt tot turn-by-turn navigatieservices.

Wisepilot is mogelijk niet in alle markten beschikbaar. Ga voor meer informatie naar *www.sonyericsson.wisepilot.com*.

#### Wisepilot<sup>™</sup> starten

- 1 Tik vanuit het scherm Startpagina op de toepassingenbalk.
- 2 Tik op Wisepilot.

# Wekker

U kunt de telefoon als wekker gebruiken. U kunt een beltoon of vibratie instellen als wekkersignaal.

## De wekker openen

- 1 Tik vanuit het scherm Startpagina op de toepassingenbalk.
- 2 Tik op Wekker.

## De wekker inschakelen

- 1 Tik vanuit het scherm Startpagina op de toepassingenbalk.
- 2 Tik op Wekker.
- 3 Schakel een van de selectievakjes in.

## De wekker instellen

- 1 Tik vanuit het scherm Startpagina op de toepassingenbalk.
- 2 Tik op Wekker.
- 3 Tik op een van de wekkers.
- 4 Tik op **"Tijd"**.
- 5 Pas de tijd aan door op + of te tikken.
- 6 Tik op "AM" om te schakelen naar "PM", of vice versa.
- 7 Tik op "Alarm instellen".

## Het wekkersignaal instellen

- 1 Tik vanuit het scherm **Startpagina** op de toepassingenbalk.
- 2 Tik op Wekker.
- 3 Tik op een van de wekkers.
- 4 Tik op "Beltoon".
- 5 Selecteer een optie.
- 6 Tik op **OK**.

#### Het trilsignaal voor een wekker inschakelen

- 1 Tik vanuit het scherm **Startpagina** op de toepassingenbalk.
- 2 Tik op Wekker.
- 3 Tik op een van de wekkers.
- 4 Tik op **"Trillen"**.

## De wekker herhalen

- 1 Tik vanuit het scherm Startpagina op de toepassingenbalk.
- 2 Tik op Wekker.
- 3 Tik op een van de wekkers.
- 4 Tik op "Herhalen".
- 5 Selecteer de dagen waarop de wekker moet worden gebruikt.
- 6 Tik op **OK**.

## Een naam voor de wekker instellen

- 1 Tik vanuit het scherm Startpagina op de toepassingenbalk.
- 2 Tik op Wekker.
- 3 Tik op een van de wekkers.
- 4 Tik op "Label".
- 5 Voer een naam in.
- 6 Tik op OK.
- 7 Tik op "Gereed".

## De wekker uitschakelen

- 1 Tik vanuit het scherm **Startpagina** op de toepassingenbalk.
- 2 Tik op Wekker.
- 3 Schakel een van de selectievakjes uit.

# De wekker instellen voor de stille modus

- 1 Tik vanuit het scherm **Startpagina** op de toepassingenbalk.
- 2 Tik op Wekker.
- 3 Druk op het wekkerscherm op 🖽
- 4 Tik op Instellingen.
- 5 Tik op "Alarm in stille modus".

## Een wekker verwijderen

- 1 Tik vanuit het scherm **Startpagina** op de toepassingenbalk.
- 2 Tik op Wekker.
- 3 Tik in het wekkerscherm op de wekker die u wilt verwijderen.
  4 Druk op het instelscherm voor wekkers op \overline.
- 5 Tik op "Alarm verwijderen".

# De telefoon vergrendelen en beveiligen

# **IMEI-nummer**

Bewaar een kopie van uw IMEI-nummer (International Mobile Equipment Identity), voor het geval de telefoon wordt gestolen.

Uw IMEI-nummer weergeven

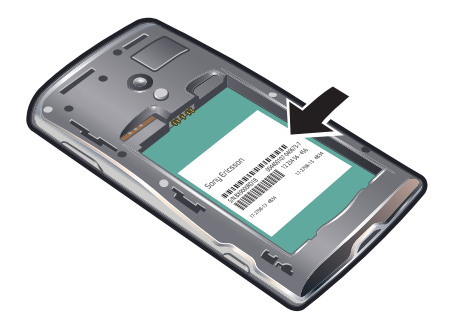

• U vindt uw IMEI-nummer onder de batterij.

# SIM-kaartbeveiliging

Deze blokkering beschermt alleen uw abonnement. Uw telefoon werkt wel met een nieuwe SIM-kaart. Als de blokkering is ingeschakeld, moet u een PIN-code (Personal Identity Number) invoeren. Als u de PIN-code vaker onjuist invoert dan maximaal is toegestaan, wordt de SIM-kaart geblokkeerd. U moet dan de PUK-code (Personal Unblocking Key) en een nieuwe PIN-code invoeren. U ontvangt de PIN-, PIN2- en PUK-code van uw netwerkoperator.

#### De blokkering van de vergrendelde SIM-kaart ongedaan maken

 Wanneer "Uw SIM-kaart is vergrendeld met de PUK-code. Typ de PUK-code om te ontgrendelen." wordt weergegeven, tikt u op "Noodoproep" en voert u de volgende reeks in met het toetsenblok: \*\* 0 5 \* [PUK-code] \* [nieuwe PIN-code] \* [nieuwe PIN-code] #. Als uw PUK-code bijvoorbeeld 8888 is en u de PIN-code op de SIM-kaart wilt veranderen in 7777, voert u het volgende in: \*\*05\*8888\*7777\*7777#.

## Een PIN-code voor de SIM-kaart invoeren

- 1 Voer de PIN-code voor de SIM-kaart in.
- 2 Tik op OK.

#### De PIN-code voor de SIM-kaart wijzigen

- 1 Tik vanuit het scherm **Startpagina** op de toepassingenbalk.
- 2 Tik op Instellingen > "Beveiliging en locatie" > "SIM-kaartvergrendeling instellen" > "SIM PIN-code wijzigen".
- 3 Voer de oude PIN-code voor de SIM-kaart in en tik op OK.
- 4 Voer de nieuwe PIN-code voor de SIM-kaart in en tik op OK.

### De PIN2-code voor de SIM-kaart wijzigen

- 1 Tik vanuit het scherm **Startpagina** op de toepassingenbalk.
- 2 Tik op Instellingen > "Oproepinstellingen" > "Vaste nummers" > PIN2-code wijzigen.
- 3 Voer de oude PIN2-code voor de SIM-kaart in en tik op **OK**.
- 4 Voer de nieuwe PIN2-code voor de SIM-kaart in en tik op OK.

## De PIN-vergrendeling voor de SIM-kaart wijzigen

- 1 Tik vanuit het scherm **Startpagina** op de toepassingenbalk.
- 2 Tik op Instellingen > "Beveiliging en locatie" > "SIM-kaartvergrendeling instellen" > "SIM-kaart vergrendelen".
- 3 Voer de PIN-code voor de SIM-kaart in en tik op OK.

# Patroon voor schermvergrendeling

U kunt uw gegevens beveiligen door het scherm te vergrendelen of door een schermontgrendelingspatroon te gebruiken wanneer de telefoon wordt ingeschakeld of wanneer deze de slaapstand verlaat.

## Een patroon voor schermontgrendeling maken

- 1 Druk vanuit het scherm Startpagina op III.
- 2 Tik op Instellingen > "Beveiliging en locatie" > "Ontgrendelingspatroon instellen".
- 3 Voer de instructies op de telefoon uit.

#### Het scherm ontgrendelen

- 1 Druk op  $\langle \neg$ ,  $\square$ ,  $\square$  of (1) om de telefoon te activeren.
- 2 Sleep uw vinger over het pad en teken het patroon voor schermontgrendeling.

## Het scherm vergrendelen

• Druk op ().

## Het patroon voor schermontgrendeling wijzigen

- 1 Tik vanuit het scherm **Startpagina** op de toepassingenbalk.
- 2 Tik op Instellingen > "Beveiliging en locatie" > "Ontgrendelingspatroon wijzigen".
- Als het vijf keer achtereen niet lukt om het ontgrendelingspatroon op het scherm te tekenen, wacht u 30 seconden en probeert u het opnieuw.

# **Problemen oplossen**

# Veelgestelde vragen

## Mijn telefoon werkt niet naar behoren

Als u problemen ervaart met de telefoon, moet u de onderstaande tips controleren voordat u iets anders probeert:

- Start de telefoon opnieuw op.
- Verwijder de batterij en SIM-kaart en plaats deze terug. Start de telefoon vervolgens opnieuw op.
- Werk de telefoon bij. Ongeacht of u de meest recente software hebt, kan het uitvoeren van de updateservice de softwarestabiliteit verbeteren en problemen verhelpen. Door de telefoon bij te werken bent u ook verzekerd van optimale prestaties en de nieuwste verbeteringen. Zie *De telefoon bijwerken* op pagina 91 voor meer informatie.
- Reset de telefoon.
- A Wees geduldig wanneer u de telefoon opnieuw opstart of reset. Als u de batterij verwijdert tijdens het opnieuw opstarten of tijdens een reset, kan dit de telefoon permanent beschadigen.

## De telefoon resetten

Als u de telefoon reset, worden alle gegevens (waaronder gedownloade toepassingen) verwijderd, en wordt de oorspronkelijke staat van de telefoon hersteld. Dit is de staat waarin de telefoon zich bevond voordat u deze voor het eerst inschakelde. Zorg ervoor dat u een back-up maakt van belangrijke gegevens op de telefoon voordat u de telefoon reset.

## De telefoon resetten

- 1 Tik vanuit het scherm Startpagina op de toepassingenbalk.
- 2 Tik op Instellingen > SD-kaart en telefoongeheugen > "Terugzetten op fabrieksinstellingen" > "Telefoon opnieuw instellen".
- 3 Voer uw patroon voor schermontgrendeling in.
- 4 Tik op Alles wissen.

# Ik kan de telefoon niet opladen of de batterijcapaciteit is laag

De lader is onjuist aangesloten of de batterijverbinding is slecht. Verwijder de batterij en maak de connectors schoon.

De batterij is versleten en moet worden vervangen. Zie De batterij opladen op pagina 10.

## Er wordt geen laadpictogram weergegeven als ik de telefoon oplaad

Het kan enkele minuten duren voordat het batterijpictogram op het scherm wordt weergegeven.

# Ik kan geen inhoud synchroniseren of overbrengen tussen mijn telefoon en computer met een USB-kabel.

De software of USB-stuurprogramma's zijn niet naar behoren geïnstalleerd. Ga naar *www.sonyericsson.com/support* voor gedetailleerde installatie-instructies en probleemoplossingssecties.

## Ik kan geen internetservices gebruiken

Controleer of uw abonnement ondersteuning biedt voor het downloaden van gegevens en of de instellingen op de telefoon juist zijn.

Zie *Instellingen voor oproepen, berichten en internet* op pagina 6 voor meer informatie over het downloaden en wijzigen van de internetinstellingen. U kunt ook instellingen downloaden van *www.sonyericsson.com/support*.

# Foutberichten

## Geen netwerkdekking

- Uw telefoon bevindt zich in de vliegmodus. Zie *De vliegmodus inschakelen* op pagina 21 voor meer informatie.
- De telefoon ontvangt geen netwerksignaal of het ontvangen signaal is te zwak. Neem contact op met de netwerkoperator en controleer of het netwerk op uw locatie dekking heeft.
- De SIM-kaart werkt niet naar behoren. Plaats de SIM-kaart in een andere telefoon. Als dit het probleem verhelpt, wordt het probleem waarschijnlijk veroorzaakt door de telefoon. Neem in dat geval contact op met de dichtstbijzijnde Sony Ericsson-servicelocatie.

## Alleen noodoproepen

Als u zich binnen het bereik van een netwerk bevindt, maar dit netwerk niet mag gebruiken. In noodgevallen staan bepaalde netwerkoperators toe dat u het internationale alarmnummer 112 belt. Zie *Noodoproepen* op pagina 26 voor meer informatie.

# De SIM-kaart is vergrendeld

U hebt de PIN-code onjuist ingevoerd.

# De SIM-kaart is met de PUK vergrendeld

U hebt de PUK-code (Personal Unblocking Key) onjuist ingevoerd.

# Juridische gegevens

# Sony Ericsson X10i/X10a

Deze gebruikershandleiding is gepubliceerd door Sony Ericsson Mobile Communications AB of een van de lokale vestigingen, zonder enige garantie. Te allen tijde en zonder voorafgaande waarschuwing kunnen verbeteringen en wijzigingen door Sony Ericsson Mobile Communications AB worden aangebracht in deze gebruikershandleiding op grond van typografische fouten, onjuiste of achterhaalde gegevens of verbeteringen aan programmatuur en/of apparatuur. Dergelijke wijzigingen worden natuurlijk verwerkt in nieuwe uitgaven van deze gebruikershandleiding. Alle rechten voorbehouden.

#### ©Sony Ericsson Mobile Communications AB, 2010

Publicatienummer: 1234-4964.1

Uw mobiele telefoon heeft de mogelijkheid om extra inhoud, bijvoorbeeld beltonen, te downloaden, op te slaan en door te sturen. Het gebruik van deze inhoud kan beperkt of verboden zijn als gevolg van rechten van derden, boor te stuteri. Their gebruik varia deze initiational kari beginnt of verboden zijn als gebruik of retrient van deden, waaronder zuteursrechten. U, niet Sony Ericsson bent volledig verantwoordelijk voor extra inhoud die is gedownload of doorgestuurd vanaf uw mobiele telefoon. Controleer voordat u extra inhoud gebruikt, of het voorgenomen gebruik is toegestaan onder licentie of op andere wijze geautoriseerd is. Sony Ericsson biedt geen garantie omtrent de juistheid, integriteit of kwaliteit van extra inhoud of enige andere inhoud van derden. Sony Ericsson is onder geen enkele omstandigheid aansprakelijk voor onjuist gebruik door u van extra inhoud of andere inhoud van derden. Smart-Fit Rendering is een handelsmerk of gedeponeerd handelsmerk van ACCESS Co., Ltd.

Bluetooth is een handelsmerk of gedeponeerd handelsmerk van Bluetooth SIG Inc. en elk gebruik van een dergelijk handelsmerk door Sony Ericsson gebeurt onder licentie.

De Liquid Identity- en Liquid Energy-logo's, PlayNow, Xperia, Timescape en TrackID zijn handelsmerken of gedeponeerde handelsmerken van Sony Ericsson Mobile Communications AB.

TrackID™ bevat technologie van Gracenote Mobile MusicID™. Gracenote en Gracenote Mobile MusicID zijn handelsmerken of gedeponeerde handelsmerken van Gracenote, Inc. Sony en "make believe" zijn handelsmerken of gedeponeerde handelsmerken van Sony Corporation.

MediaGo is een handelsmerk of gedeponeerd handelsmerk van Sony Electronics Inc

microSD is handelsmerk of gedeponeerd handelsmerk van de SD Card Association

PictBridge is een handelsmerk of gedeponeerd handelsmerk van Canon Kabushiki Kaisha Corporation. Twitter is een handelsmerk of gedeponeerd handelsmerk van Twitter, Inc.

Moxier is een handelsmerk of gedeponeerd handelsmerk van Emtrace Technologies USA, Inc.

MobiSystems is een handelsmerk of gedeponeerd handelsmerk van Mobile Systems, Inc.

SyncML is een handelsmerk of gedeponeerd handelsmerk van Open Mobile Alliance LTD.

3GPP is een handelsmerk of gedeponeerd handelsmerk van ETSI.

Wi-Fi is een handelsmerk of gedeponeerd handelsmerk van de Wi-Fi Alliance.

Google, Google Maps™, Gmail, YouTube, het YouTube-logo, Picasa en Android zijn handelsmerken of gedeponeerde handelsmerken van Google, Inc.

PLAYSTATION is een handelsmerk of gedeponeerd handelsmerk van Sony Computer Entertainment Inc. Wisepilot is een handelsmerk van Appello Systems AB en de bijbehorende producten zijn het eigendom van Appello Systems AB en zijn auteursrechtelijk beschermd tegen ongeautoriseerd gebruik.

Yahoo! en Flickr zijn handelsmerken of gedeponeerde handelsmerken van Yahoo! Inc

Facebook is een handelsmerk of gedeponeerd handelsmerk van Facebook, Inc

Ericsson is een handelsmerk of gedeponeerd handelsmerk van Telefonaktiebolaget LM Ericsson. Adobe Photoshop Album Starter Edition is een handelsmerk of gedeponeerd handelsmerk van Adobe Systems Incorporated in de Verenigde Staten en/of andere landen.

Microsoft, Windows, Outlook, Windows Vista, Windows Server, Verkenner, Windows Media en Exchange ActiveSvnc zijn handelsmerken of gedeponeerde handelsmerken van Microsoft Corporation in de Verenigde Staten en/of andere landen.

Dit product wordt beschermd door intellectuele eigendomsrechten van Microsoft. Gebruik of distributie van dergelijke technologie buiten dit product is verboden zonder een licentie van Microsoft.

Eigenaren van inhoud gebruiken de Windows Media digital rights management-technologie (WMDRM) om hun

Eigenater van indoud gebruiken de windows wedie digital rights management eterninologie eterninologie www.Dr.wy.om.nut intellectuele eigendom, waaronder auteursrechten, te beschermen. Dit apparaat gebruikt WMDRM-software om toegang te krijgen tot content die met WMDRM is beschermd. Als de WMDRM-software de inhoud niet kan beschermen, kunnen eigenaren van inhoud Microsoft vragen de mogelijkheid van de software om WMDRM te gebruiken voor het afspelen of kopieren van beveiligde inhoud, in te trekken. Deze intrekking heeft geen invloed op onbeschermde inhoud. Wanneer u licenties voor beschermde inhoud downloadt, gaat u ermee akkoord dat Microsoft mogelijk een intrekkingslijst bij de licenties insluit. Eigenaren van inhoud kunnen eisen dat u WMDRM bijwerkt om toegang te krijgen tot hun inhoud. Als u een upgrade weigert, hebt u mogelijk geen toegang meer tot inhoud waarvoor de upgrade is vereist.

Dit product is versität. Dit product is in licentie gegeven uit hoofde van MPEG-4 visual en AVC patent portfolio-licenties voor het persoonlijk en niet-commercieel gebruik door een consument voor (i) het coderen van video in overeenstemming met de MPEG-4 visual-standaard ("MPEG-4 video") of de AVC-standaard ("AVC video") en/of (ii) het decoderen van MPEG-4 of AVC-video die door een consument voor persoonlijk en niet-commercieel gebruik is gecodeerd en/of is verkregen van een anbieder van video aan wie licentie is verleend door MPEG LA om MPEG-4 en/of AVC-video te verstrekken. Voor a het overige gebruik wordt geen licentie toegekend. Aanvullende informatie, waaronder informatie over gebruik voor meterendeligiden informatie over gebruik voor reclamedoeleinden, intern en commercieel gebruik, kan worden verkregen bij MPEG LA, L.L.C. Zie http:// www.mpegla.com. Decoderingstechnologie voor MPEG Layer-3 audio onder licentie van Fraunhofer IIS en Thomson.

Java, JavaScript en op Java gebaseerde handelsmerken en logo's zijn handelsmerken of gedeponeerde handelsmerken van Sun Microsystems, Inc. in de V.S. en andere landen.

Licentieovereenkomst voor eindgebruikers voor Sun Java Platform, Micro Edition.

1. Beperkingen: de Software is vertrouwelijke, auteursrechtelijk beschermde informatie van Sun en de eigendom van alle kopieën berust bij Sun en/of haar licentiegevers. De klant is niet gerechtigd om de Software te wijzigen, te decompileren, te ontleden, te decoderen, te extraheren of anderszins aan reverse-engineering te onderwerpen. De software mag niet als geheel of gedeeltelijk worden verhuurd, worden overgedragen of in onderlicentie worden gegeven.

Andere product- en bedrijfsnamen in dit document kunnen handelsmerken zijn van de respectieve eigenaars. Alle rechten die hierin niet uitdrukkelijk worden verleend, zijn voorbehouden. Alle andere handelsmerken zijn het eigendom van hun respectieve eigenaars

Alle illustraties zijn uitsluitend bedoeld ter illustratie en vormen mogelijk geen exacte weergave van de daadwerkelijke telefoon

#### 100

# Index

# Α

| achtergrond                 |    |
|-----------------------------|----|
| foto gebruiken als          | 74 |
| afspeellijsten              | 69 |
| kopiëren naar geheugenkaart | 69 |
| agenda                      | 46 |
| alarmnummers                | 26 |
| album art                   | 68 |
| Android <sup>™</sup> Market | 58 |
| antwoorddienst              | 27 |
| auteursrechtenbescherming   | 63 |
|                             |    |

## в

| 2                                        |
|------------------------------------------|
| back-up maken                            |
| berichten35                              |
| contacten32                              |
| batterij10                               |
| belichting82                             |
| bellen                                   |
| gezichtslabel gebruiken75                |
| beltoon94                                |
| track instellen als68                    |
| berichten                                |
| afbeelding34                             |
| back-up maken35                          |
| instellingen6                            |
| multimedia34                             |
| tekst34                                  |
| verzenden door op gezichten in foto's te |
| tikken                                   |
| bestanden overbrengen59                  |
| bestandsverwerking                       |
| Blokkeringen                             |
| PIN-code                                 |
| Bluetooth™                               |
| biisniiden                               |
| foto's                                   |
| biiwerken                                |
| status voor Facebook™ of Twitter™41      |
|                                          |

## С

| 0                                  |      |      |     |
|------------------------------------|------|------|-----|
| camera                             |      |      | .81 |
| belichting                         |      |      | .82 |
| foto's maken                       |      | .82, | 83  |
| foto's weergeven                   |      |      | .82 |
| gezichtsherkenning                 | .75, | 82,  | 83  |
| glimlachdetectie                   |      |      | .83 |
| helderheid                         |      |      | .82 |
| in-/uitzoomen                      |      |      | .82 |
| instellingen                       | .83, | 87,  | 88  |
| instellingen selecteren            |      | .83, | 87  |
| onlangs opgenomen video's weergeve | en   |      | .87 |
| opgenomen video's weergeven        |      |      | .87 |
| overzicht                          |      |      | .81 |
| pictogrammen                       |      |      | .88 |
| sluiten                            |      |      | .81 |
| toetsen                            |      |      | .81 |
| video                              |      |      | .87 |
| video's opnemen                    |      |      | .87 |
| zoeker                             |      |      | .81 |
| caps lock                          |      |      | .13 |
| charts                             |      |      | .70 |
| chatten                            |      |      | .45 |
| contacten                          |      |      | .30 |
| back-up maken                      |      |      | .32 |
| favoriet                           |      |      | .31 |
| foto                               |      |      | .32 |
| kopiëren                           |      |      | .32 |
| •                                  |      |      |     |

|                  | koppelen aan Facebook™ of Twitter™32,<br>overbrengen naar andere telefoon<br>synchronisatie Zie synchroniseren | 42<br>32   |
|------------------|----------------------------------------------------------------------------------------------------|------------|
| <b>D</b><br>datu | m                                                                                                    |            |
|                  | notatie                                                                                                    | 19         |
| deler            | n                                                                                                    |            |
|                  | foto's                                                                                                    | 74         |
|                  | muziek                                                                                                    | 68         |
| diavo            | porstelling                                                                                                    | 74<br>     |
|                  | instellingen aanpassen                                                                                         | 74         |
| DRM              | 1                                                                                                    | 63         |
| -                |                                                                                                    |            |
|                  | hil                                                                                                    | 26         |
| 6-1116           | an                                                                                                    | 30         |
|                  |                                                                                                    | 20         |
|                  |                                                                                                    | 30         |
|                  | instellingen voor oon account                                                                                  | 30         |
|                  | maardere eeeunte                                                                                               | 01<br>07   |
|                  | meldingsingtallingen                                                                                           | 37<br>07   |
|                  | etendeerdeeeunt veer verzenden                                                                                 | 31<br>97   |
| E                |                                                                                                    | 20         |
| E-1116           |                                                                                                    | 30         |
| F                |                                                                                                    |            |
| Face             | book™ 7.39                                                                                                    | 40         |
| i uoc            | statusundate                                                                                                   | 41         |
|                  | telefooncontact konnelen aan 32                                                                                | 42         |
| favo             |                                                                                                    | 72<br>78   |
| filtor           | an                                                                                                    | 10         |
| men              | aebeurtenissen in Timescane <sup>TM</sup>                                                                      | <b>1</b> 1 |
| foto'            |                                                                                                    | 41<br>74   |
| 1010             | 5                                                                                                    | 79         |
|                  | biladeren                                                                                                    | 7/         |
|                  | communication mot actichtelabole                                                                               | 74         |
|                  | dolon                                                                                                    | 75         |
|                  | diavoorstolling                                                                                                | 74<br>71   |
|                  | fotoviowor ovorzicht                                                                                           | 79         |
|                  | appruikon als apptararond                                                                                      | 73         |
|                  | gebruiken als contergiona                                                                                      | 74<br>71   |
|                  | gezichtsborkonning                                                                                             | 74         |
|                  | jestellingen voor diavoorstellingen aanpassen                                                                  | 75         |
|                  | maken 92                                                                                                    | 14<br>02   |
|                  | markeren ale feveriet                                                                                          | 03<br>74   |
|                  |                                                                                                    | 74<br>75   |
|                  |                                                                                                    | 75         |
|                  | startagina overzieht                                                                                           | /  <br>71  |
|                  |                                                                                                    | 7 I<br>20  |
|                  | upleaden naar webelbum                                                                                         | 32         |
|                  | upioaden naar webalbum                                                                                         | 75         |
| 4-4-1            | verwante foto's weergeven                                                                                      | 74<br>01   |
| 1010             | s maken                                                                                                    | 81         |
|                  | door le likkeri                                                                                                | 02         |
|                  |                                                                                                    | 83         |
|                  | met de cameratoets                                                                                             | 82         |
| £                |                                                                                                    | 83         |
| 10100            | in stalling and                                                                                                | 82         |
|                  | Instellingen                                                                                                   | 83         |
| TOTO             | /iewer                                                                                                    | 13         |
| G                |                                                                                                    |            |
| u<br>aeaa        | conteerde nummers                                                                                              | ეი         |
| geau             | aurtaniesan                                                                                                    | 23         |
| gene             | adenda                                                                                                    | 16         |
|                  | in Timescane <sup>TM</sup>                                                                                     | -+0<br>⊿1  |
|                  | htsherkenning 75.00                                                                                            | 50<br>20   |
| 90210            | naamlabel wiizigen                                                                                             | 75         |
|                  |                                                                                                    |            |

glimlachdetectie ......83

| Google Maps™              |    |
|---------------------------|----|
| locatie                   | 93 |
| Google™ sync              | 48 |
| Google™ Talk              | 45 |
| Google™-account instellen | 7  |
| GPS                       | 92 |
| locatieservices           | 92 |

## н

| headset63    |
|--------------|
| gebruiken63  |
| helderheid20 |

# ī

| in-/uitzoomen               | 82     |
|-----------------------------|--------|
| indexletter                 | 13     |
| inhoud slepen en neerzetten | 59     |
| inschakelen                 | 6      |
| instellingen                | 19     |
| videocamera                 | 87     |
| berichten                   | 6      |
| camera                      | 83, 87 |
| e-mailaccount               | 37     |
| fotocamera                  | 83     |
| Internet                    | 6      |
| oproep                      | 28     |
| Timescape™                  | 43     |
| Wi-Fi™                      | 6      |
| internationale oproepen     | 26     |
| Internetinstellingen        | 6      |
| invoermethode               | 13     |

## Μ

| mail Zie e-mail                            |
|--------------------------------------------|
| Media Go™61                                |
| mediabestanden62                           |
| Mediascape                                 |
| afspeellijsten69                           |
| album art ophalen68                        |
| bladeren in audio-inhoud65                 |
| bladeren in foto's72                       |
| bladeren in muziek64                       |
| bladeren in video's76                      |
| favoriete muziek67                         |
| foto's71                                   |
| fotostartpagina71                          |
| fotoviewer73                               |
| headset gebruiken63                        |
| informatie weergeven62                     |
| muziek64                                   |
| muziek afspelen66                          |
| muziek in willekeurige volgorde afspelen68 |
| muziek zoeken68                            |
| muziekplayer66                             |
| muziekstartpagina64                        |
| Oneindig-knop67                            |
| online-inhoud openen71                     |
| onlineservices instellen71                 |
| openen62                                   |
| overzicht62                                |
| podcasts69                                 |
| tracks verwijderen68                       |
| verwante inhoud weergeven62                |
| verwante media-inhoud62                    |
| video's76                                  |
| video's afspelen77                         |
| videoplayer, overzicht77                   |
| videostartpagina76                         |
| melding                                    |
| beltoon20                                  |
| venster16                                  |
| Microsoft® Exchange ActiveSync®47          |

| MMS                                 | 4      |
|-------------------------------------|--------|
| MMS-berichten                       | 4      |
| multimedia62                        | 2      |
| informatie weergeven62              | 2      |
| muziek64                            | 4      |
| afspelen66                          | 6      |
| afspelen in willekeurige volgorde68 | 8      |
| album art ophalen68                 | 8      |
| alle tracks herhalen68              | 8      |
| bladeren 64.65                      | 5      |
| delen 68                            | 8      |
| downloaden 79                       | 9      |
| headset gebruiken 6                 | 3      |
| huidige track berhalen 68           | 8      |
| player overzicht 66                 | 6      |
| startpagina overzicht               | 1      |
| track markeren als favoriet         | 7      |
| track onderbreken                   | 7      |
| track wijzigon                      | 7      |
|                                     | 7      |
|                                     | /<br>0 |
|                                     | 0      |
| volume aanpassen                    | 1      |
| vooruit- of terugspoelen            | 1      |
| zoeken                              | 8      |
| muziekplayer                        | 6      |
| minimaliseren67                     | 7      |

# ..

| N                                   |
|-------------------------------------|
| namen                               |
| toevoegen aan gezichten in foto's75 |
| navigatie11, 13                     |
| netwerkinstellingen21               |
| nummer                              |
| instellen als beltoon68             |
|                                     |
| 0                                   |
| Oneindig-knop62                     |
| foto's74                            |
| in Timescape™42                     |
| muziek67                            |
| onlineservices7, 39, 71             |
| opladen10                           |
| oproepen26                          |
| accepteren29                        |
| anoniem29                           |
| beperken29                          |
| deelnemers toevoegen aan28          |
| doorschakelen28                     |
| gemist27                            |
| in de wacht plaatsen27              |
| in wachtrij27                       |
| instellingen28                      |
| logboek27                           |
| lijst27                             |
| meer dan één27                      |
| meerdere27                          |
| meerdere partijen28                 |
| meldingsgeluid voor inkomend27      |
| naar andere landen26                |
| nood26                              |
| nummerweergave29                    |
| omleiden28                          |
| recent27                            |
| schakelen27                         |
| vergadering28                       |
| oproepen met meerdere partijen28    |

## Ρ

| patroon voor schermvergrendeling | 96 |
|----------------------------------|----|
| persoonlijke gegevens            | 30 |
| pictogrammen                     |    |
| in de camera                     |    |

| PIN-code           |    |
|--------------------|----|
| PlayNow™           |    |
| podcasts           | 69 |
| afspelen           | 69 |
| problemen oplossen |    |
| PUK                | 96 |
|                    |    |

## R

| recente oproepen             | 27 |
|------------------------------|----|
| regeling van LCD-verlichting | 20 |
| resetten                     | 98 |

# s

| 0                                    |        |
|--------------------------------------|--------|
| schermstand                          | 20     |
| schermvergrendeling                  | 96, 97 |
| services voor sociale netwerken      | 39     |
| shufflefunctie gebruiken voor muziek | 68     |
| SIM                                  | 96     |
| SIM-kaart                            |        |
| contacten kopiëren naar              | 33     |
| plaatsen                             | 5      |
| SMS                                  | 34     |
| SMS-berichten                        | 34     |
| Sony Ericsson sync                   | 47     |
| SOS Zie alarmnummers                 |        |
| stand                                | 12     |
| startpagina                          |        |
| standaardstartpagina                 | 24     |
| Timescape™ gebruiken als             | 43     |
| stille modus                         | 20     |
| symbolen                             | 13     |
| synchroniseren                       | 47     |
| •                                    |        |

| 1                                   |
|-------------------------------------|
| taal21                              |
| tegel40, 41                         |
| telefonie Zie oproepen              |
| telefonische vergaderingen28        |
| telefoon                            |
| bijwerken91                         |
| telefoon                            |
| antenne10                           |
| instellingen19                      |
| telefoon bijwerken91                |
| telefoonboek                        |
| Timescape <sup>™</sup> 7, 39, 40    |
| filterpictogrammen41                |
| gebruiken als startpagina43         |
| instellingen43                      |
| navigeren40                         |
| Oneindig-knop in42                  |
| scherm, overzicht40                 |
| tegelpictogrammen41                 |
| toepassingen17, 57                  |
| toepassingen downloaden58           |
| toepassingenbalk17                  |
| toetsenbord13                       |
| track onderbreken67                 |
| track wijzigen67                    |
| TrackID <sup>™</sup> -technologie69 |
| openen69                            |
| resultaten gebruiken69              |
| trackinformatie gebruiken70         |
| trackinformatie zoeken69            |
| Twitter™7, 39, 40                   |
| statusupdate41                      |
| telefooncontact koppelen aan        |
| tijd19                              |
| tijdbeheer46                        |
|                                     |
| U<br>uitschakelen 6                 |
|                                     |

| USB-verbinding                                                                                                    | 59         |
|----------------------------------------------------------------------------------------------------|------------|
| V                                                                                                    |            |
| vaste belservice                                                                                                    | 29         |
| venster met onlangs gebruikte toepassingen                                                                                                    | .13.18     |
| vergrendelingen                                                                                                    |            |
| patroon                                                                                                    | 97         |
| scherm                                                                                                    | 07<br>07   |
| verwijderen                                                                                                    |            |
| een wekker                                                                                                    | 0/         |
| startpagina_item                                                                                                    |            |
| tracka                                                                                                    | 24<br>69   |
| uacko                                                                                                    |            |
| vioitekeertie                                                                                                    |            |
| visitekaarije                                                                                                    |            |
| video                                                                                                    | 20, 94     |
|                                                                                                    | 70         |
| stanpagina, overzicht                                                                                                    |            |
| video's                                                                                                    |            |
|                                                                                                    |            |
| bladeren                                                                                                    |            |
| delen                                                                                                    |            |
| markeren als favoriet                                                                                                    |            |
| opnemen                                                                                                    | 87         |
| verwijderen                                                                                                    |            |
| verzenden                                                                                                    |            |
| volume aanpassen                                                                                                    | 78         |
| vooruit- en terugspoelen                                                                                                    | 78         |
| zoeken                                                                                                    | 78         |
| video's opnemen                                                                                                    | 81         |
| met de cameratoets                                                                                                    | 87         |
| videocamera                                                                                                    | 81, 87     |
| instellingen                                                                                                    | 87, 88     |
| video's opnemen                                                                                                    | 87         |
| videoplayer                                                                                                    | 77         |
| visitekaartje                                                                                                    |            |
| verzenden                                                                                                    | 31         |
| vliegmodus                                                                                                    | 21         |
| voeding                                                                                                    | 6          |
| voicemail                                                                                                    | 27         |
| volume                                                                                                    |            |
| toets                                                                                                    | 20         |
| volume aanpassen                                                                                                    | 67         |
| vooruit- of terugspoelen                                                                                                    |            |
| muziek                                                                                                    | 67         |
|                                                                                                    |            |
| W                                                                                                    |            |
| web                                                                                                    |            |
| Le construction de la construction de la constructi | <b>F</b> 0 |

| browser               | 53 |
|-----------------------|----|
| weergeven             |    |
| foto's                | 82 |
| opgenomen video's     | 87 |
| weergeven             |    |
| opgenomen video's     | 87 |
| wekker                | 94 |
| Wi-Fi™                | 50 |
| Wisepilot™            |    |
| navigatie-instructies | 93 |

# **Z** zoeken

| muziek                          | 68 |
|---------------------------------|----|
| muziek met TrackID™-technologie | 69 |
| trackinformatie                 | 69 |
| zoeker                          | 81 |
|                                 |    |